# ULM *Tracer Study* 2021 *Cohort* Lulusan 2019 dan 2020 FKIP

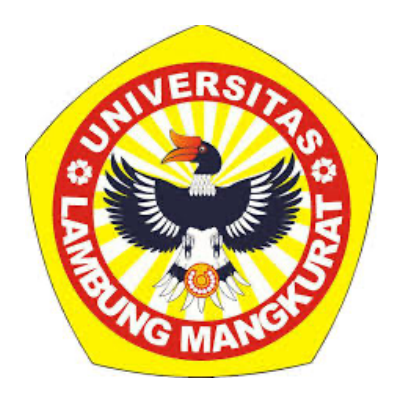

Kementerian Pendidikan dan Kebudayaan

Universitas Lambung Mangkurat 2021

# ULM *Tracer Study* 2021 *Cohort* Lulusan 2019 dan 2020 FKIP

# KATA PENGANTAR

Studi penelusuran alumni atau yang juga dikenal sebagai tracer study menjadi suatu keharusan untuk dilaksanakan di setiap perguruan tinggi karena banyaknya manfaat yang diperoleh darinya. Studi penelusuran alumni adalah studi untuk menelusuri atau melacak kembali keberadaan alumni setelah lulus dari perguruan tinggi untuk memperoleh umpan balik atau *feedback* serta tanggapan dan pendapat alumni khususnya terkait dengan pengalaman menjalani proses transisi dari bangku kuliah hingga memperoleh pekerjaan serta tanggapannya atas kesesuaian antara kompetensi keilmuan yang diperoleh dari bangku kuliah dengan kebutuhan kerja. Untuk keperluan eksternal, output atau keluaran dari tracer study dibutuhkan sebagai data untuk keperluan akreditasi program studi dan institusi, pengklusteran perguruan tinggi, pemeringkatan Simkatmawa (Sistem Informasi Manajemen Pemeringkatan Kemahasiswaan), dan terakhir yang baru dirilis pada sekitar September 2020 adalah menunjukkan kinerja perguruan tinggi berdasarkan kriteria Indikator Kinerja Utama (IKU). Untuk keperluan internal, feedback dari alumni maupun pengguna (users) yang terangkum di dalam isian kuisioner akan menjadi sumber informasi yang sangat berharga bagi institusi untuk mengevaluasi dan mengembangkan kurikulum serta aktivitas kurikuler lainnya dalam rangka membangun kompetensi keilmuan dan performa softskill mahasiswa yang solid sehingga nantinya saat lulus memiliki keunggulan dan daya saing yang tinggi untuk berkompetensi memperebutkan tawaran lowongan pekerjaan yang tersedia.

Untuk maksud di atas Tim ULM Tracer Study 2021 beserta surveyor yang berada di tingkat fakultas memanggil dan memobilisasi para alumni lulusan tahun 2019 dan tahun 2020 untuk berpartisipasi di kegiatan tersebut dengan cara mengakses kuisioner online dan mengisinya hingga sampai pada status finished serta mengunggahnya kembali ke sistem database ULM Tracer Study 2021. Terlaksananya ULM Tracer Study 2021 dengan hasil yang baik merupakan upaya maksimal dari berbagai pihak yang telah menggerakkan semua sumberdaya yang dimiliki oleh ULM pada kapasitas maksimumnya. Untuk itu CDC ULM mengucapkan terimakasih atas dukungan yang sangat besar dari Rektor, Wakil Rektor Bidang Kemahasiswaan dan Alumni, serta Biro Administrasi Akademik dan Kemahasiswaan ULM. Kami juga memberikan penghargaan yang tinggi kepada fakultas dan program studi yang telah ikut serta dalam menghubungi alumninya untuk berpartisipasi dalam studi ini. Terimakasih pula atas kontribusi yang ditunjukkan oleh para alumni lulusan tahun 2018 serta pengguna (user) yang telah berpartisipasi dengan mengisi kuesioner ULM Tracer Study 2021 dan mengirim balik ke CDC ULM.

Banjarmasin, Desember 2021

Penulis

# **DAFTAR ISI**

| Halaman Depani                                                  |
|-----------------------------------------------------------------|
| Kata Pengantarii                                                |
| Daftar Isiiii                                                   |
| BAB 1 Pendahuluan1                                              |
| 1.1 Latar Belakang2                                             |
| 1.2 Tujuan                                                      |
| 1.3 Manfaat                                                     |
| BAB 2 Metodologi7                                               |
| 2.1 Nama Kegiatan dan pelaksana8                                |
| 2.2 Waktu dan Tahapan pelaksanaan kegiatan8                     |
| 2.3 Penetapan dan Persiapan Institusional9                      |
| 2.4 Target Populasi11                                           |
| 2.5 Konsolidasi dan Kompilasi Database Alumni14                 |
| 2.6 Pengembangan Instrumen Survey14                             |
| 2.7 Persiapan Lapangan17                                        |
| 2.8 Sosialisasi Informasi17                                     |
| 2.9 Persiapan teknis Daring dan Mekanisme Kontak19              |
| 2.10 Pengumpulan data dan Progres21                             |
| BAB 3 Hasil dan Pembahasan24                                    |
| 3.1 Statistik Partisipasi Alumni25                              |
| 3.2 Status Bekerja Alumni27                                     |
| 3.3 Scope atau Ruang Lingkup Unit atau Instutusi Tempat Kerja28 |
| 3.4 Jenis Usaha Institusi Tempat Kerja28                        |
| 3.5 Waktu Mulai Mencari Pekerjaan29                             |
| 3.6 Waktu Mendapat Pekerjaan30                                  |
| BAB 4 Penutup                                                   |
| 4.1 Kesimpulan                                                  |
| 1                                                               |

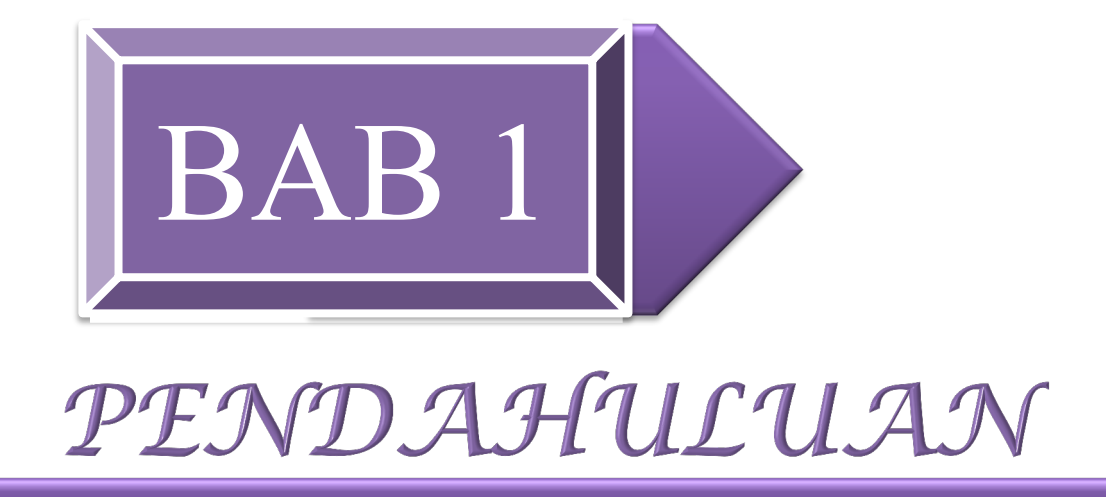

ULM *Tracer Study* 2021 *Cohort* Lulusan 2019 dan 2020 FKIP

Laporan Akhir

# BAB I PENDAHULUAN

#### **1.1 Latar Belakang**

Disadari bahwa selama ini upaya-upaya akademik yang ditempuh untuk membangun keterkaitan yang bersifat mutualisme antara pendidikan tinggi dengan dunia kerja di Indonesia masih belum dikembangkan seintensif sebagaimana yang ditemui di negara- negara maju seperti di Amerika Utara, Eropa Barat, Jepang maupun Singapura. Sampai saat ini strategi integrasi antara sistem pendidikan nasional dengan sistem tenaga kerja nasional masih baru dirintis sehingga masih sulit ditemukan adanya hubungan yang harmonis antara produk dunia pendidikan dan kebutuhan tenaga kerja (Kemenristek Dikti, 2016: 30). Namun demikian, beberapa perubahan dan penyempurnaan telah dilakukan di tataran platform eksistensi perguruan tinggi sebagaimana yang dikemukakan dalam visi, misi, dan tujuan pendidikan tinggi. Wujud praktis perubahan dan penyermpurnaan di atas diimplementasikan dalam kurikulum yang muatannya antara lain diarahkan untuk menyejajari realita perubahan-perubahan besar industri dan korporasi di dunia kerja. Melalui proses belajar mengajar yang didasari atas kurikulum tersebut, nantinya pada diri lulusan terbentuk kompetensi yang menjadi acuan kualifikasi kemampuan yang menyertai dirinya dalam bentuk sikap, pengetahuan, dan keterampilan. Pada proses dinamik perubahan dan penyernpurnaan atas kurikulum tersebut akhir-akhir ini disadari pentingnya kompetensi yang bersifat generik dan manajerial di samping kompetensi yang bersifat spesifik dan teknis sebagai salah satu upaya antisipatif untuk membekali lulusan agar mampu beradaptasi dengan perubahan-perubahan yang masif terjadi di dunia kerja.

Salah satu upaya untuk senantiasa dapat menggali informasi serta memantau dinamika perkembangan keterkaitan simbiosisme antara pendidikan tinggi dengan dunia kerja adalah melalui diri alumni itu sendiri. Para alumni yang saat ini berada di dunia kerja dilacak kembali keberadaannya serta dianalisis seberapa besar daya saingnya ketika memperebutkan lapangan pekerjaan dan opininya terkait dengan kesesuaian kompetensi yang dimilikinya dengan kebutuhan

LAPORAN TRACER STUDY FKIP ULM 2021

dunia usaha serta seberapa kokoh pijakan eksistensinya di dunia kerja ditinjau dari kepuasan pengguna (*user*) atas kinerja kompetensi lulusan dalam menekuni kerja. Proses pelacakan lulusan ini yang dikenal dengan *tracer study*. *Tracer study* adalah studi mengenai lulusan lembaga penyelenggara pendidikan tinggi (Schomburg, 2003 dalam Kemenristek Dikti, 2016: 31). Istilah lain yang juga sering digunakan yaitu *graduate surveys, alumni researches,* dan *followup study*. Secara lebih spesifik, CDC ULM menyebut survei terkait kepuasan pengguna tersebut dengan target populasi adalah pengguna sebagai *user survey* (US) untuk membedakannya dengan *tracer study* (TS) dalam pengertian yang lebih terbatas dengan target populasi adalah lulusan. Namun dalam pengertian yang lebih umum, *tracer study* dapat dimaknai mencakup keduanya, yaitu survei atas lulusan dan survei atas kepuasan pengguna.

*Tracer study* dilaksanakan oleh perguruan tinggi untuk memperoleh umpan balik berkenaan dengan keterkaitan dan kecocokan kompetensi keilmuan yang diperoleh alumni saat di bangku kuliah dengan kebutuhan dunia usaha dan industri (DUDI) yang mempekerjakan mereka. Sebagai lembaga pendidikan, perguruan tinggi sangat berkepentingan untuk memastikan bahwa kurikulum dan proses belajar mengajar yang dikembangkannya dapat menjawab tuntutan dunia kerja. Melalui umpan balik yang diperoleh dari alumni dan pengguna mengenai kompetensi yang relevan bagi DUDI, perguruan tinggi dapat memperoleh informasi untuk memperbaiki kurikulum dan sistem pembelajarannya agar *gap* antara kompetensi yang dimiliki alumni saat kuliah dan tuntutandunia kerja dapat diperkecil.

*Ttacer study* juga dinilai penting karena menjadi alat evaluasi kinerja PT dan sekarang telah dijadikan salah satu syarat kelengkapan akreditasi oleh Badan Akreditasi Nasional Perguruan Tinggi (BAN-PT), sebagai kelengkapan dalam dokumen Evaluasi Diri yang diperlukan dalam pengajuan proposal melalui Kementerian Pendidikan dan Kebudayaan. Selain itu, hasil *tracer study* khususnya pada butir yang mengukur persentase lulusan yang memperoleh pekerjaan dalam waktu 6 bulan merupakan salah satu komponen dari variabel *outcome* yang digunakan oleh Ditjen Pendidikan Tinggi – Kementerian Pendidikan dan Kebudayaan untuk menyusun klasterisasi perguruan tinggi nasional yang memetakan kualitas pengimplementasian Tridharma oleh Perguruan Tinggi. Sementara itu keberadaan dan performa CDC ULM sebagai unit pelaksana teknis khususnya dalam mengkoordinasikan penyelenggaraan *tracer study* di tingkat perguruan tinggi serta kegiatan-kegiatan lainnya yang berkaitan dengan pengelolaan karir mahasiswa dan/atau lulusan juga merupakan salah satu bagian yang dinilai melalui aspek Kelembagaan pada butir Pengembangan Pusat Karir.

Ditjen Pendidikan Tinggi – Kementerian Pendidikan dan Kebudayaan (atau dahulunya dikenal dengan nama Ditjen Pembelajaran dan Kemahasiswaan (Belmawa) ketika berada di bawah kelola Kementerian Ristek dan Dikti) saat ini juga sedang melaksanakan upaya untuk merintis kompilasi data *tracer study* nasional khususnya mengenai transisi dan posisi pekerjaan lulusan perguruan tinggi di Indonesia. Untuk itu sejak tahun 2011, telah dikembangkan suatu sistem daring (*online*) yang dapat digunakan oleh perguruan tinggi untuk melacak aktivitas para lulusannya setelah masa pendidikan tinggi, baik masa transisi maupun pergerakan mereka di dunia kerja. *Tracer study* daring Dikti ditujukan kepada pada khalayak sasaran alumni *cohort* dua tahun setelah lulus.

Hasil *tracer study* akan membantu perguruan tinggi dalam mengetahui posisi lulusan yang telah terserap dalam dunia kerja serta menyiapkan lulusan sesuai dengan kompetansiyang diperlukan di dunia kerja. Hasil *tracer study* yang kemudian dilaporkan ke Ditjen Pendidikan Tinggi akan membantu program Pemerintah dalam rangka memetakan kebutuhan dunia kerja dengan pembangunan pendidikan di Indonesia. Dalam rangka hal tersebut, Ditjen Pendidikan Tinggi – Kementerian Pendidikan dan Kebudayaan memberikan batasan dan rambu-rambu tatacara pelaksanaan *tracer study* melalui SE Dirjen Belmawa Kementerian Riset, Teknologi, dan Pendidikan Tinggi No. 313/B/SE/2016 tertanggal 26 Juli 2016 yang bertujuan untuk membuat penstandaran desain, metodologi, dan kuesioner yang digunakan sehingga memungkinkan kompilasi dan komparasi data antar fakultas/program studi/departemen dalam perguruan tinggi tersebut ditingkat Nasional.

# 1.2 Tujuan

Secara umum, TS tersebut bertujuan untuk mengetahui:

- outcome pendidikan dalam bentuk transisi dari dunia PT ke dunia kerja (termasuk masa tunggu kerja dan proses pencarian kerja pertama), situasi kerja terakhir, dan aplikasi kompetensi di dunia kerja;
- 2. *output* pendidikan yaitu penilaian diri terhadap penguasaan dan pemerolehan kompetensi;
- proses pendidikan berupa evaluasi proses pembelajaran dan kontribusi PT terhadap pemerolehan kompetensi.

Lebih spesifik lagi tujuan-tujuan TS di atas dapat diuraikan sebagai berikut, yaitu:

- memperoleh informasi penting berupa umpan balik alumni sebagai perbaikan, pengembangan sistem dan pengelolaan pendidikan perguruan tinggi, baik fasilitas, pola pengajaran dan pembelajaran, proses, serta pelayanan;
- sebagai bahan evaluasi untuk mengetahui relevansi pendidikan tinggi dengan pekerjaan (*hardskill, softskill*, faktor internal/eksternal, kompetensi, kontribusi, dsb);
- sebagai umpan balik bagi jaminan kualitas perguruan tinggi atau dalam menentukan kebijakan pendidkan secara nasional;
- 4. membantu perguruan tinggi dalam proses akreditasi, baik nasional maupun internasional;
- 5. memberikan masukan dan data penting bagi *Human Resource* (HRD) perusahaan mengenai karakteristik alumni/lulusan perguruan tinggi itu sendiri;
- 6. memberikan bukti empiris mengenai alumni terkait pekerjaan, awal karir, relevansi pekerjaan alumni dengan pendidikan tinggi, dsb.;
- sebagai informasi bagi mahasiswa, orang tua, dosen, administrasi pendidikan dan para pelaku pendidikan mengenai alumni/lulusan perguruan tinggi.

#### 1.3 Manfaat

Manfaat TS tidak terbatas untuk lingkup internal universitas saja, tetapi lebih jauh lagi dapat memberikan informasi penting mengenai hubungan (*link*) antara dunia pendidikan tinggi dengan dunia usaha dan industri. Hasil dari TS dapat menyajikan informasi mendalam dan rinci mengenai kecocokan kerja baik horisontal (antar berbagai bidang ilmu) maupun vertikal (antar berbagai level/strata pendidikan). Dengan demikian, TS dapat ikut membantu mengatasi permasalahan kesenjangan kesempatan kerja dan upaya perbaikannya. Bagi universitas, informasi mengenai kompetensi yang relevan bagi dunia usaha dan industri dapat membantu upaya perbaikan kurikulum dan sistem pembelajaran. Di sisi lain, dunia usaha dan industri dapat melihat ke dalam perguruan tinggi melalui TS, sehingga dapat menyiapkan diri dengan menyediakan pelatihan-pelatihan yang lebihrelevan bagi *freshgraduate* atau pencari kerja baru.

Bagi ULM, *tracer study* dilakukan untuk mendapatkan manfaat sebagai berikut:

- Sebagai database alumni yang terdata berdasarkan Program Studi (Prodi) danangkatan (tahun masuk);
- 2. Sebagai masukan/informasi penting bagi pengembangan perguruan tinggi;
- Sebagai alat evaluasi untuk melihat relevansi antara perguruan tinggi dengan duniausaha dan industri;
- 4. Sebagai masukan bagi perbaikan kinerja dosen dan tenaga pendidik;
- 5. Sebagai masukan bagi perbaikan kurikulum;
- 6. Sebagai bahan evaluasi untuk mengikuti akreditasi internasional;
- 7. Sebagai bahan untuk membangun jaringan/network alumni.

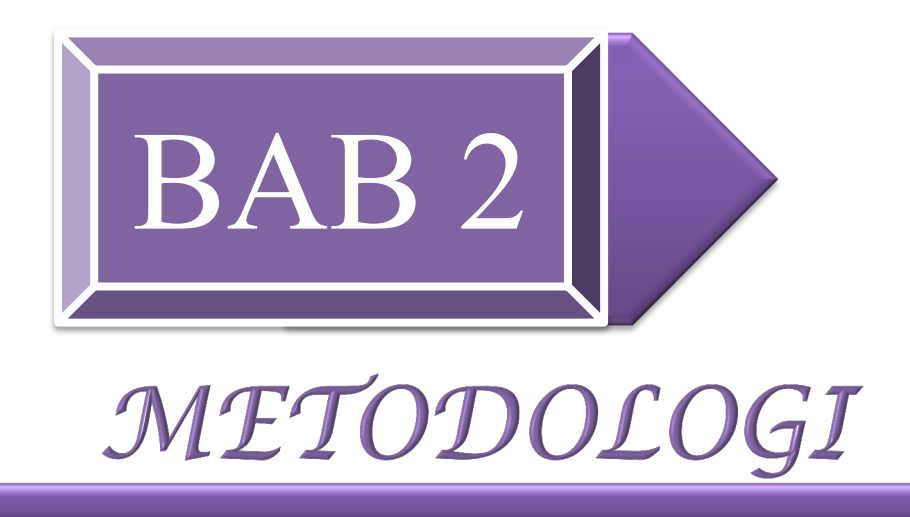

ULM *Tracer Study* 2021 *Cohort* Lulusan 2019 dan 2020 FKIP

Laporan Akhir

# BAB II METODOLOGI

#### 2.1. Nama Kegiatan dan Pelaksana

Kegiatan *tracer study* yang dilaksanakan di ULM pada tahun 2021 bernama ULM *Tracer Study* 2021. Kegiatan ULM *Tracer Study* 2021 dipilah atas dua subkegiatan, yaitu: (1) *Tracer Study* (TS) yang dalam konteks spesifik merupakan survei yang diarahkan untuk menggali data dari responden alumni; (2) *User Survey* (US) adalah survei untuk memperoleh gambaran kepuasan pengguna (*user*) atas kinerja alumni yang bekerja di bawah unit yang dikendalikan oleh pengguna.

Kebijakan pelaksanaan ULM *Tracer Study* 2021 berada di bawah koordinasi Wakil Rektor III Bidang Kemahasiwaan dan Alumni yang kemudian melimpahkan praktis pekerjaan kegiatan tersebut melalui unit pelaksana teknis bernama Pusat Pengembangan Karir (atau dikenal sebagai *Career Development Center*, CDC).

#### 2.2. Waktu dan Tahapan Pelaksanaan Kegiatan

Kegiatan ULM *Tracer Study* 2021 dilaksanakan dalam kurun waktu selama delapan bulan terhitung mulai Maret s.d. Oktober 2021. Kegiatan terurai dalam babakan-babakan berikut yaitu:

- 1. Penetapan dan persiapan institusional;
- 2. Konsolidasi dan kompilasi database alumni;
- 3. Penyusunan dan pengembangan kuesioner;
- Persiapan lapangan: pelatihan pembekalan untuk Surveyor dan Rapat Kerja Koordinasi dengan pihak fakultas (Wakil Dekan III Bidang Kemahasiswaan danAlumni dan Kepala Bagian Kemahasiswaan);
- 5. Persiapan teknis daring dan mekanisme kontak;
- 6. Mengunggah kuesioner dan proses pengisian kuisioner;

- 7. Monitoring dan evaluasi (Monev); dan
- 8. Pengolahan data dan penyusunan laporan.

#### 2.3. Penetapan dan Persiapan Institusional

Keberadaan unit instituional Pusat Pengembangan Karir (atau dikenal sebagai *Career Development Center*, CDC) ULM didasari oleh SK Rektor ULM No. 1200/UN8/K/2021 tertanggal 29 Juni 2021. Salah satu program kerja CDC ULM adalah menyelenggarakan kegiatan ULM *Tracer Study* 2021 tersebut. Untuk menunjang dan mengakselarasi kegiatan *tracer study* tersebut di dalam struktur organisasi CDC ULM dibentuk Divisi *Tracer Study* dan Divisi *Information Technology* (IT) yang menjadi inti dari Tim Pengelola ULM *Tracer Study* 2021. Pada level di bawahnya, Tim Pengelola ULM *Tracer Study* 2021 dilengkapi dengan 26 orang Surveyor/Admin yang masing- masing berkedudukan di tingkat fakultas. Surveyor/Admin berkewajiban mengelola implementasi praktis kegiatan *tracer study* pada lingkup unit fakultas masing-masing serta bertindak sebagai admin dalam mengelola. Fakultas Keguruan dan Ilmu Pendidikan memiliki 8 surveyor yang mengakomodasi 21 program studi sarjana.

Deskripsi tugas (*job description*) Surveyor/Admin, sebagaimana disebutkan dalam POS 3 Pengelolaan Surveyor, adalah sebagai berikut:

- Melakukan pengecekan silang mengenai *database* alumni yang diberikan oleh CDC ULM dengan *database* alumni di Fakultas.
- Melengkapi kekurangan atau *updating database* secara berkala, khususnya alamat email dan nomor kontak terbaru. Kelengkapan *database* yang akan digunakan dalam TS akan menjadikan acuan dalam target perolehan responden (*response rate*).
- Menginformasikan kegiatan TS CDC ULM yang sedang berjalan kepada alumni sesuai dengan *cohort* khalayak sasaran alumni yang dituju maupun *cohort* khalayak sasaran alumni yang dikehendaki secara internal oleh fakultas maupun prodi masing-masing.
- 4. Menghubungi, menghimbau, dan mengajak alumni untuk berpartisipasi dalam pengisian kuesioner *online* TS.

- 5. Membantu memberikan penjelasan tentang TS kepada alumni.
- 6. Memantau perkembangan *response rate* alumni atas TS dan melaporkannya secara berkala per bulan ke Divisi *Tracer Study* CDC ULM.
- 7. Selalu mengingatkan alumni Fakultas-nya untuk melakukan pengisian kuesioner serta melakukan tindakan-tindakan yang diperlukan untuk meningkatkan *response rate* ke kedudukan yang lebih baik.
- 8. Meng-*upgrade* kuesioner standar TS CDC ULM jika memang diperlukan untuk mengakomodasi kepentingan fakultas maupun prodi masing-masing.
- 9. Menghimpun dan mendokumentasikan data mentah (*raw data*) hasil TS dari CDC ULM untuk kepentingan fakultas maupun prodi masing-masing.
- 10. Menjadi administrator pengelola pada website: tracerstudy.ulm.ac.id

Para Surveyor/Admin merupakan delegasi fakultas yang ditunjuk oleh Dekan berdasarkan permintaan Wakil Rektor III Bidang Kemahasiwaan dan Alumni. Kualifikasi seorang Surveyor/Admin sebagaimana disebutkan dalam surat tersebut, yaitu: (1) sorang dosen atau tenaga kependidikan di lingkungan Fakultas; (2) dapat mengoperasikan kemputer dan menguasai internet; (3) menguasai Microsoft Excel; dan (4) mampu berkomunikasi dengan baik dan mudah dihubungi oleh alumni maupun Tim *Tracer Study* ULM.

Seyogyanya melalui koordinasi fakultas, jejaring pengelolaan praktis ULM *Tracer Study* 2021 dapat diperluas hingga ke tingkat program studi dengan menunjuk Surveyor Program Studi (Gambar 2.1). Surveyor Program Studi membantu memperkuat tugas Surveyor Fakultas khususnya dalam memobilisasi para lulusan di tingkat program studi untuk terlibat dan berpartisipasi dalam kegiatan ULM *Tracer Study* 2021.

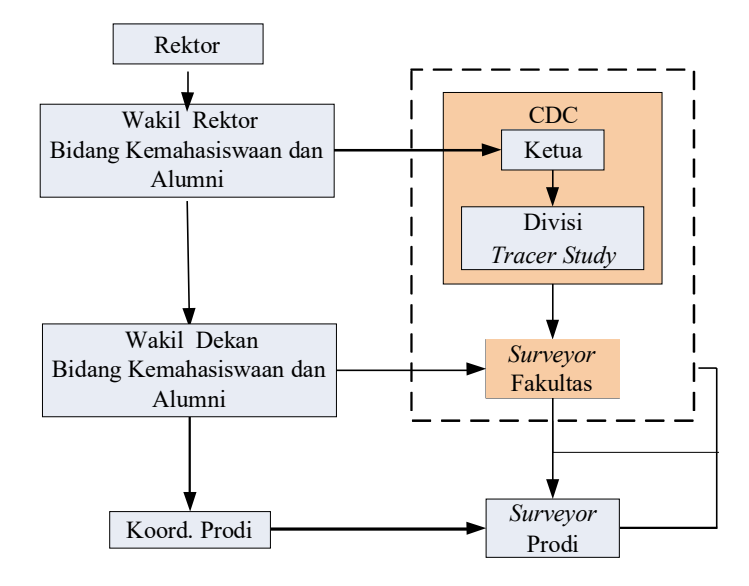

Gambar 2.1. Hierarki pelimpahan pengelola pelaksanaan kegiatan ULM Tracer *Study 2021* 

#### 2.4. Target Populasi

Pilihan Batasan atas Alumni Lulusan Satu dan Dua Tahun yang Lalu (TS-1 dan TS-2). Target populasi kegiatan ULM *Tracer Study* 2021 adalah alumni ULM *cohort* lulusan tahun 2020 atau alumni yang lulus diwisuda satu tahun yang lalu (atau disebut dengan TS-1) dan alumni ULM *cohort* lulusan tahun 2021 atau alumni yang lulus diwisuda dua tahun yang lalu (atau disebut dengan TS-2). Ketentuan batasan bahwa target populasi merupakan alumni lulusan dua tahun yang lalu ditegaskan melalui Surat Edaran Dirjen Pembelajaran dan Kemahasiswaan (Belmawa) Kementerian Ristek dan Dikti No. 313/B/SE/2016 tertanggal 26 Juli 2016, dan kebutuhan pengisian Indikator Kinerja Utama (IKU) Universitas.

Jika studi dilakukan atas alumni segera setelah lulus (mulai wisuda atau yudisium sampai beberapa bulan setelah lulus) maka studi demikian disebut sebagai *exit study* atau *exit survey. Exit study* tidak dapat memotret secara optimal keseluruhan proses transisi kerja karena dalam masa yang terlalu singkat setelah lulus, kemungkinan besar situasi kerja belum stabil atau bahkan mungkin ada lulusan yang belum mendapatkan pekerjaan.Namun demikian, jika studi dilakukan lebih lama dari dua tahun setelah lulus, *tracer study* memiliki beberapa kelemahan yaitu:

- a. Bias informasi akibat masa retrospeksi yang terlalu jauh sehingga dapat membebani subyek/responden penelitian. Informasi yang diperoleh menjadi kurang relevan terutama jika informasi tersebut berkaitan dengan evaluasi pembelajaran, pemerolehan kompetensi dan transisi ke situasi kerja pertama;
- b. Jika studi dilakukan lebih lama dari 3 tahun setelah lulus, maka itu merupakan rentangperiode yang relatif lama sehingga sangat memungkinkan perubahan kontekstual yangmenyebabkan masukan informasi yang diperoleh belum tentu dapat diaplikasikan pada konteks kekinian karena tidak sesuai lagi dengan konsep keselarasan yang diharapkan.

Karena itu pilihan atas batasan *cohort* alumni lulusan dua tahun lalu memang telah didasari pertimbangan-pertimbangan rasional sebagaimana disebutkan di atas.

Namun demikian, untuk maksud dan kepentingan fakultas atau program studi perluasan cohort lulusan bisa saja dilakukan. Surveyor/Admin Fakultas diberikan kewenangan untuk memfasilitasi maksud ini dengan cara menambahkan daftar alumni yang diberikan akses masuk ke dalam sistem online pengisian kusioner tracer study. Pada kegiatan Pelatihan Pembekalan Surveyor/Admin pada hari Jumat, 2 Juni 2021, kepada Surveyor/Admin telah diberikan cara untuk melakukan modifikasi atas sistem aplikasi tracer study yang digunakan dalam ULM Tracer Study 2021.

Pilihan Batasan atas Cohort Lulusan bukan Cohort Angkatan Masuk Kuliah. Tentu saja, tracer study adalah studi tentang lulusan sehingga target populasinya adalah alumni yang lulus pada cohort tahun yang sama yaitu pada periode dua tahun yang lalu. Pengertian cohort itu sendiri, menurut kamus online Merriam-Webster adalah kelompok individu yang memiliki faktor statistik seperti umur atau kelas keanggotaan komunitas (class membership) yang sama. Menurut Schomburg (2014) dalam Kemenristek Dikti (2016: 41), definisi cohort dalam tracer study adalah kelompok homogen mahasiswa yang menyelesaikan studinya pada titik waktu yang sama (= "generasi" atau "cohort lulusan") yang tetapannya ditentukan sebagai waktu saat wisuda. Waktu lulus merupakan saat awal masa transisi ke dunia kerja dan waktu lulus ini ditentukan sebagai "jarak waktu" dari lulus ke waktu pelaksanaan survei. Konsep ini sangat penting dalam tracer study karena merupakan basis kontekstual untuk analisis dan interpretasi banyak 12

indikatoresensial dalam *tracer study* seperti masa tunggu kerja, pendapatan, dan situasi keselarasan. Variasi dalam "jarak waktu" dapat memengaruhi variabel subyektif dalam *tracer study* seperti persepsi dan evaluasi serta menimbulkan bias informasi.

*Cohort* angkatan mulai masuk kuliah dalam beberapa hal pokok berbeda dengan *cohort* lulus karena dalam hal komposisi bervariasi tergantung dari lama studi dan karenanyasaat kelulusan dari satu *cohort* masuk menjadi heterogen. Hal demikian menyebabkan terjadinya banyak *cohort* lulusan atau *multiple cohorts of graduates*, yang berlawanan dengan prinsip *tracer study* berikutnya yaitu: hanya melacak satu *cohort* lulusan setiap pelaksanaan *tracer study*. Kembali menurut Schomburg (2014) bahwa alasan utama memilih hanya satu kohort adalah fakta bahwa kondisi transisi ke dunia kerja dan pengalaman pembelajaran dapat sangat berbeda bagi *cohort* yang Karena itu jika *cohort* masuk (*entry cohort*) yang digunakan, maka sangat mungkin bahwa periode transisi berada dalam konteks terkait waktu yang berbeda-beda; ada yang sudah lulus setahun, lulus dua tahun, atau lulus tiga tahun saat dilakukan studi. Interpretasi atas hal ini akan sulit dilakukan. Jika dipilih yang lulus 2 tahun saja maka akan ada *selection bias* karena hanya yang tepat waktu saja yang disurvei. Sehingga datanya cenderung terseleksi hanya yang baik saja.

Pilihan Batasan hanya untuk Alumni Program Diploma (D3) dan Sarjana S1. Pilihan target populasi ULM *Tracer Study* 2021 diarahkan pada batasan *fresh graduate* yang didefinisikan sebagai lulusan program diploma D3 dan sarjana S1 yang ada di ULM.Merekalah pelaku yang benar-benar terlibat penuh dalam proses transisi dari dunia pendidikan ke dunia kerja serta memiliki informasi dan *feedback* yang bernilai manfaat untuk mengukur daya saing, kesesuaian kompetensi keilmuan dengan kebutuhan dunia kerja, harkat dan ruang lingkup tempat kerja, serta kepuasan pengguna (*user*) atas kinerja alumni di lingkungan kerjanya. Lulusan program pascasarjana (S2 maupun S3) tidak menjadi pilihan sebagai bagian dari target populasi karena pada umumnya mereka sudah bekerja dan telah melewati proses transisi dalam *lag* waktu yang relatif lama sehingga opini mereka bisa jadi bias dan kurang relevan dikaitkan dengan kekinian kontekstual dalam proses transisi.

#### 2.5. Konsolidasi dan Kompilasi Database Alumni

Berdasarkan batasan-batasan di atas, jumlah target populasi ULM *Tracer Study* 2021 adalah 10.714 orang (TS-1 sebesar 4676 orang; TS-2 sebesar 6038 orang), dengan alumni dari FKIP ULM 4499 orang (TS-1 sebesar 1791 orang; TS-2 sebesar 2708). Mereka ini adalah alumni Program Sarjana S1 yang lulus pada wisuda ke-95 dan ke-99 tahun 2020 dan alumni Program Sarjana S1 yang lulus pada wisuda ke-90 dan ke-94 tahun 2019.

Data identitas alumni berikut nomor kontak (WA, e-Mail, dan telepon) yang dimiliki alumni diperoleh dari Bagian Kemahasiswaan dan Alumni ULM. Data tersebut merupakan data terakhir yang dicatatkan oleh alumni saat mendaftarkan diri untuk mengikuti wisuda. Data tersebut diverifikasi kembali oleh Surveyor/Admin di tingkat fakultasnya masing-masing, khususnya apabila ada perubahan nomor kontak alumni yang bersangkutan yang boleh jadi tercatat di fakultas atau program studi.

#### 2.6. Pengembangan Instrumen Survei

Ada dua buah instrumen survei dalam ULM *Tracer Study* 2021 yaitu: (1) Kuisioner *Tracer Study* yang ditujukan untuk khalayak populasi alumni; dan (2) Kuisioner untuk *User Survey* yng ditujukan untuk mengukur penilain pengguna (*user*) atas kinerja alumni di lingkungan kerjanya. Rincian butir-butir instrumen kuisioner *Tracer Study* dan *User Survey* dapat dilihat pada Lampiran 2. Rujukan yang digunakan dalam menyusun kedua kuisioner tersebut adalah:

- Kuisoner standar yang dirumuskan oleh Dit. Pembelajaran dan Kemahasiswaan (Belmawa) Ditjen Pendidikan Tinggi – Kementerian Pendidikan dan Kebudayaan (berdasarkan Surat Edaran Dirjen Belmawa Kementerian Ristek dan Dikti No. 313/B/SE/2016 tertanggal 26 Juli 2016). Kuisioner standar Ditjen Pendidikan Tinggi terdapat dalam laman <u>http://pkts.belmawa.kemdikbud.go.id</u>
- Kebutuhan data untuk butir-butir isian instrumen dalam dokumen Akreditasi 4.0 BAN PT: Laporan Evaluasi Diri (LED), Indikator Kinerja Utama (IKU),

Instrumen Suplemen Konversi (ISK), dan Laporan Kinerja Program Studi (LKPS).

Bahwa disyaratkan keseragaman butir-butir instrumen kuisioner *tracer study* oleh Perguruan Tinggi dengan mengacu kepada kuisioner standar Dit. Belmawa adalah untuk keperluan kompilasi dan komparasi data antar fakultas/program studi/departemen dalam perguruan tinggi di tingkat Nasional. Karena itu pada kuisioner *tracer study* di Perguruan Tinggi tidak diperkenan mengurangi atau mengubah pertanyaan inti dari Dit. Belmawa—namun dibolehkan melakukan *upgrade* kuisioner dengan menambahkan butir-butirpertanyaan sesuai kepentingan Perguruan Tinggi.

Tabel 2.2.Distribusi target populasi: alumni cohort lulusan tahun 2019berdasarkanfakultas dan program studi

| Program | rogram Studi dan kode        |                                              |      |  |  |  |
|---------|------------------------------|----------------------------------------------|------|--|--|--|
| Fak     | ultas Ko                     | eguruan dan Ilmu Pendidikan                  | 2708 |  |  |  |
| 1       | 84202                        | Pendidikan Matematika S1                     | 89   |  |  |  |
| 2       | 84204                        | Pendidikan Kimia S1                          | 66   |  |  |  |
| 3       | 3 84203 Pendidikan Fisika S1 |                                              |      |  |  |  |
| 4       | 84205                        | Pendidikan Biologi S1                        | 122  |  |  |  |
| 5       | 83207                        | Pendidikan Ilmu Komputer S1                  | 3    |  |  |  |
| 6       | 84206                        | Pendidikan IPA S1                            | 40   |  |  |  |
| 7       | 87201                        | Pendidikan Sejarah S1                        | 38   |  |  |  |
| 8       | 87205                        | Pendidikan Pancasila dan Kewarganegaraan S1  | 51   |  |  |  |
| 9       | 87203                        | Pendidikan Ekonomi S1                        | 67   |  |  |  |
| 10      | 87204                        | Pendidikan Sosiologi dan Antropologi S1      | 63   |  |  |  |
| 11      | 87202                        | Pendidikan Geografi S1                       | 86   |  |  |  |
| 12      | 84207                        | Pendidikan IPS S1                            | 24   |  |  |  |
| 13      | 88201                        | Pendidikan Bahasa dan Sastra Indonesia S1    | 69   |  |  |  |
| 14      | 88203                        | Pendidikan Bahasa Inggris S1                 | 103  |  |  |  |
| 15      | 88209                        | Pendidikan Seni Drama, Tari dan Musik S1     | 40   |  |  |  |
| 16      | 85201                        | Pendidikan Jasmani, Kesehatan & Rekreasi S1  | 185  |  |  |  |
| 17      | 86201                        | Bimbingan Konseling S1                       | 37   |  |  |  |
| 18      | 86207                        | Pendidikan Guru Pendidikan Anak Usia Dini S1 | 317  |  |  |  |

15

| 19 | 86202 | Pendidikan Luar Biasa S1         | 85   |
|----|-------|----------------------------------|------|
| 20 | 86203 | Teknologi Pendidikan S1          | 20   |
| 21 | 86206 | Pendidikan Guru Sekolah Dasar S1 | 1141 |

Tabel 2.3. Distribusi target populasi: alumni *cohort* lulusan tahun 2020 berdasarkanfakultas dan program studi

| Prog | ram                                              | Studi da | n kode                                       | Jumlah alumni |
|------|--------------------------------------------------|----------|----------------------------------------------|---------------|
|      | Fak                                              | ultas Ke | eguruan dan Ilmu Pendidikan                  | 1791          |
|      | 1                                                | 84202    | Pendidikan Matematika S1                     | 51            |
|      | 2                                                | 25       |                                              |               |
|      | 3                                                | 25       |                                              |               |
|      | 4                                                | 38       |                                              |               |
|      | 5                                                | 3        |                                              |               |
|      | 6                                                | 11       |                                              |               |
|      | 7                                                | 22       |                                              |               |
|      | 8                                                | 31       |                                              |               |
|      | 9                                                | 87203    | 50                                           |               |
|      | 10 87204 Pendidikan Sosiologi dan Antropologi S1 |          |                                              | 44            |
|      | 11                                               | 87202    | Pendidikan Geografi S1                       | 93            |
|      | 12                                               | 84207    | Pendidikan IPS S1                            | 24            |
|      | 13                                               | 88201    | Pendidikan Bahasa dan Sastra Indonesia S1    | 35            |
|      | 14                                               | 88203    | Pendidikan Bahasa Inggris S1                 | 87            |
|      | 15                                               | 88209    | Pendidikan Seni Drama, Tari dan Musik S1     | 48            |
|      | 16                                               | 85201    | Pendidikan Jasmani, Kesehatan & Rekreasi S1  | 84            |
|      | 17                                               | 86201    | Bimbingan Konseling S1                       | 26            |
|      | 18                                               | 86207    | Pendidikan Guru Pendidikan Anak Usia Dini S1 | 448           |
|      | 19                                               | 86202    | Pendidikan Luar Biasa S1                     | 111           |
|      | 20                                               | 86203    | Teknologi Pendidikan S1                      | 25            |
|      | 21                                               | 86206    | Pendidikan Guru Sekolah Dasar S1             | 510           |

# 2.7. Persiapan lapangan: Pelatihan Pembekalan untuk

# Surveyor/Admin dan Rapat Kerja Koordinasi dengan pihak fakultas

#### 2.7.1. Pelatihan Pembekalan untuk Surveyor/Admin

Pembekalan khususnya kepada para Surveyor pada hari Jumat, 2 Juni 2021 dilaksanakan kegiatan Pelatihan Pembekalan Surveyor/Admin. Materipelatihan yang disampaikan, yaitu:

- 1. Kebijakan ULM Tracer Study 2021 oleh Dr.Ir.H. Sadik Ikhsan, DAD, MSc., IPM – Ketua CDC ULM;
- 2. Mekanisme Kerja Surveyor oleh Ananda Setiawan, M.Pd Anggota Divisi Tracer Study;

Menyertai materi-materi yang disampaikan oleh narasumber di atas, kepada para Surveyor/Admin telah diberikan pula Manual Tracer Studi (SI TRACER STUDY). Pelaksanaan kegiatan pelatihan dan pembekalan dilakukan secara luring di rektorat Universitas Lambung Mangkurat.

#### 2.7.2. Rapat Kerja Koordinasi dengan Pihak Fakultas

Rapat Kerja dan Koordinasi dengan pihak fakultas yang diwakili oleh Wakil Dekan Bidang Kemahasiswaan dan Alumni serta Kasubbag Kemahasiswaan dimaksudkan sebagai bentuk sosialisasi kegiatan ULM Tracer Study 2021 ke fakultas-fakultas untuk nantinya diteruskan pihak fakultas ke program studi; serta menyampaikan himbauan ke fakultas-fakultas untuk membangun jejaring eksklusif pengelolaan kegiatan ULM Tracer Study 2021 di tingkat fakultas.

#### 2.8. Sosialisasi Informasi

Sosialisasi informasi terkait ULM Tracer Study 2021 di tingkat universitas dilakukan melalui Rapat Kerja dengan pihak fakultas pada Rabu, 08 April 2021 yang dilanjutkan dengan sosialiasi di tingkat fakultas yang dikoordinasikan oleh masing-masing Wakil Dekan Bidang Kemahasiswaan dan Alumni. Media penyebarluasan informasi melalui media sosial (medsos) resmi CDC ULM, yaitu web http://cdc.ulm.ac.id, IG @cdc.ulm, maupun medsos yang dikelola oleh fakultas 17

LAPORAN TRACER STUDY FKIP ULM 2021

dan program studi, serta baliho besar yang dipasang di gerbang depan kampus ULM Banjarmasin dan Banjarbaru. Secara perseorangan, alumni per fakultas dihubungi dengan *massage broadcast* melalui plaform sms, WA, dan e-Mail oleh Surveyor/Admin fakultas.

Dalam penyebarluasan informasi ini peran program studi sangat penting mengingat kemungkinan nomor kontak alumni yang terbaru boleh jadi ada dan diketahui program studi di samping bahwa ada media sosial kelompok atau komunitas alumni yang boleh jadi program studi lebih mengetahuinya. Melalui flyer yang dimasukkan ke dalam Buku Wisuda. yang diberikan kepada alumni saat wisuda selalu dihimbau agar alumni memelihara nomor kontaknya untuk keperluan tracer study ini serta menginformasikan apabila ada pemutakhiran nomor kontak ke pihak universitas/ fakuktas/program studi. Namun demikian, dari tahun ke tahun pelaksanaan kegiatan tracerstudy ini ada saja alumni yang tidak lagi bisa dikontak umumnya karena nomor kontak yang ada tidak lagi aktif dan tentunya alumni yang bersangkutan telah menggunakan nomorkontak yang baru. Tidak semua alumni yang dengan penuh kesadaran menginformasikan pemutakhiran nomor kontak tersebut ke institusi. Untuk kasus ini, kembali peran programstudi sebagai unit terbawah institusi serta dipandang lebih memiliki kedekatan keterhubungan dengan alumninya diperlukan untuk membantu Surveyor/Admin agar dapatmelacak nomor kontak alumni ini barangkali melalui teman-teman seangkatan kuliah atau seangkatan lulus, melalui dosen pembimbingnya, atau melalui medsos komunitas atau kelompok-kelompok alumni.

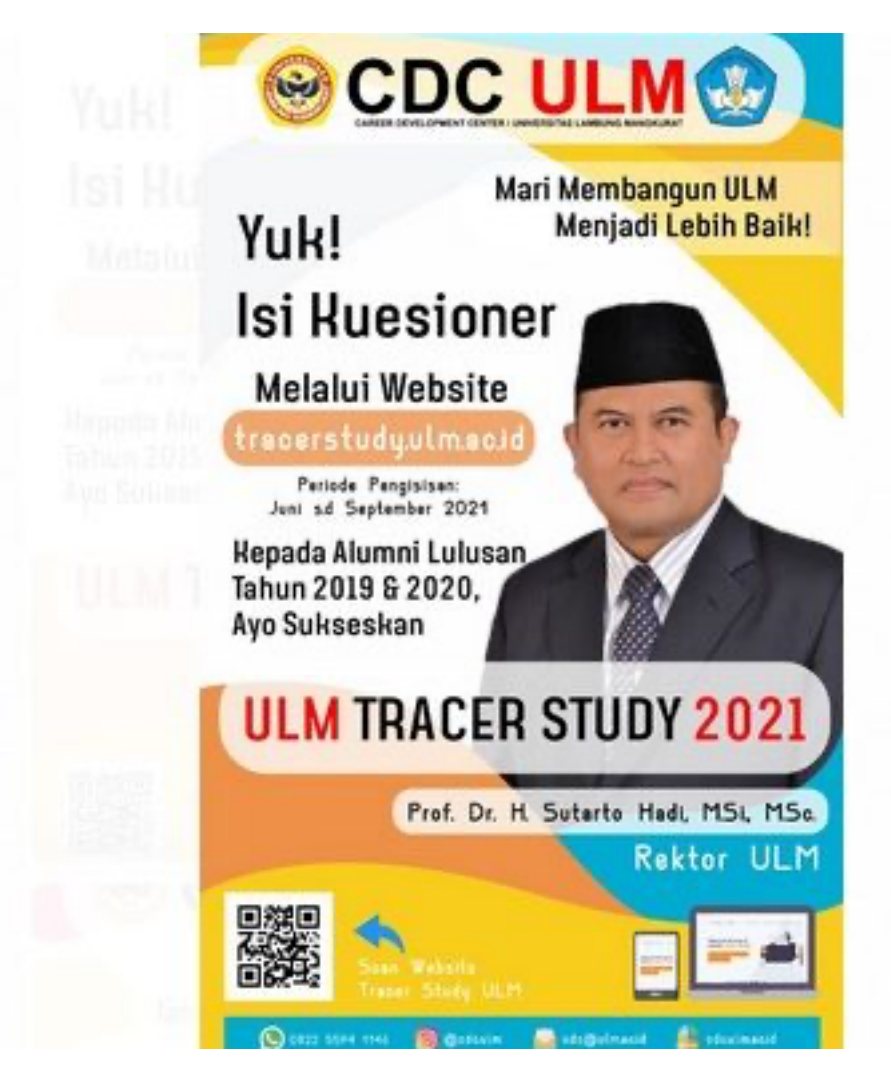

Gambar 2.2. Baliho penyebarluasan informasi ULM Tracer Study 2021

## 2.9. Persiapan Teknis Daring dan Mekanisme Kontak

Proses survei dalam ULM *Tracer Study* 2021 dilakukan secara daring melalui laman tracerstudy.ulm.ac.id. Kuisioner *tracer study* maupun *user survey* disampaikan dan diisi oleh partisipan melalui laman tersebut. Kuisioner *tracer study* di*-posting* melalui tracerstudy.ulm.ac.id. Pada Gambar 2.3. adalah tampak depan web CDC ULM dengan pilihan menu *Tracer Study & User Survey* yang memuat lembar kuisioner *tracer study* maupun *user survey*.

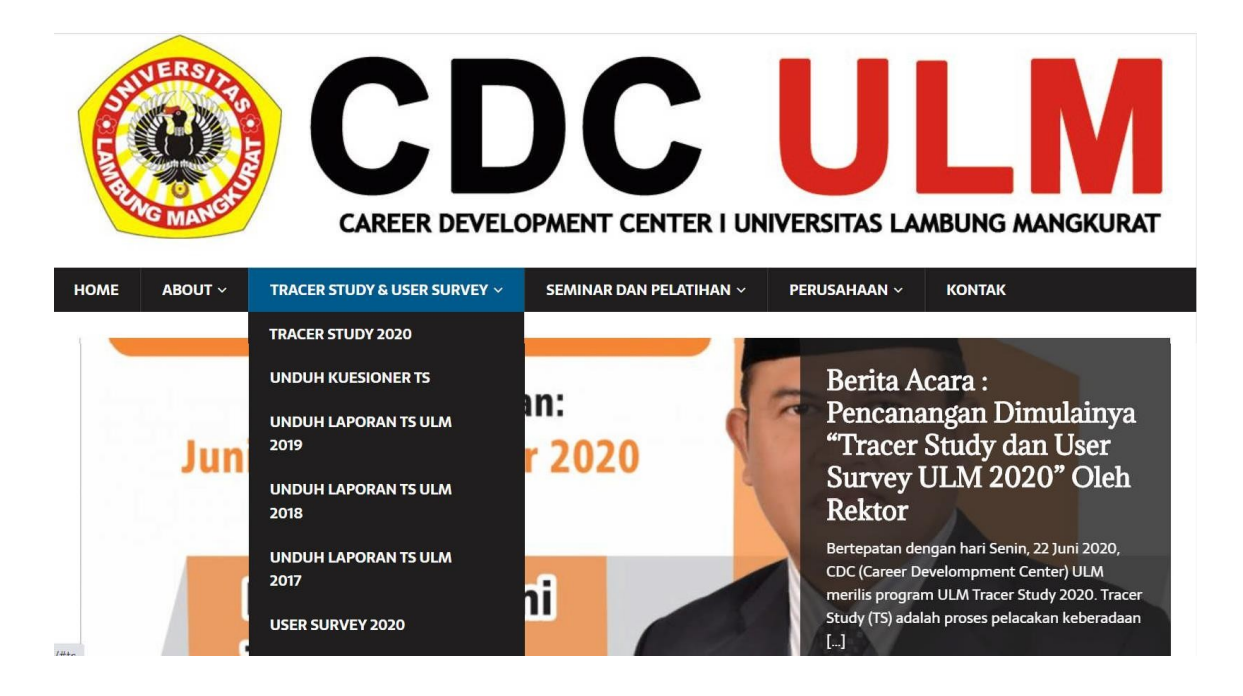

Gambar 2.3. Laman http://cdc.ulm.ac.id untuk survei tracer study dan user survey

Alumni *cohort* lulusan tahun 2019 dan 2020 memiliki akses masuk ke laman *tracer study* melalui *username* dan *password* menggunakan NIM (saat masih mahasiswa) yang dimiliki oleh alumni yang bersangkutan. Setiap *username* dan *password* yang masuk akan diperiksa silang oleh sistem dan dicocokkan dengan akun nama dan NIM (saat masih mahasiswa) yang terdapat dalam database yang sudah diinputkan oleh Surveyor/Admin fakultas sesuai dengan daftar alumni yang lulus pada tahun 2019 dan 2020, yaitu pada wisuda ke-88 dan ke-89. Hal yang sama, untuk akses masuk ke laman kuisioner *user survey*, pengguna (*user*) harus menggunakan *username* dan *password* menggunakan nama dan NIM (saat masih mahasiswa) alumni yang diberinya penilaian kinerjanya. Ketidaksesuaian antara *username* dan *password* dengan akun yang terdapat dalam database sistem menyebabkan akses masuk ditolak.

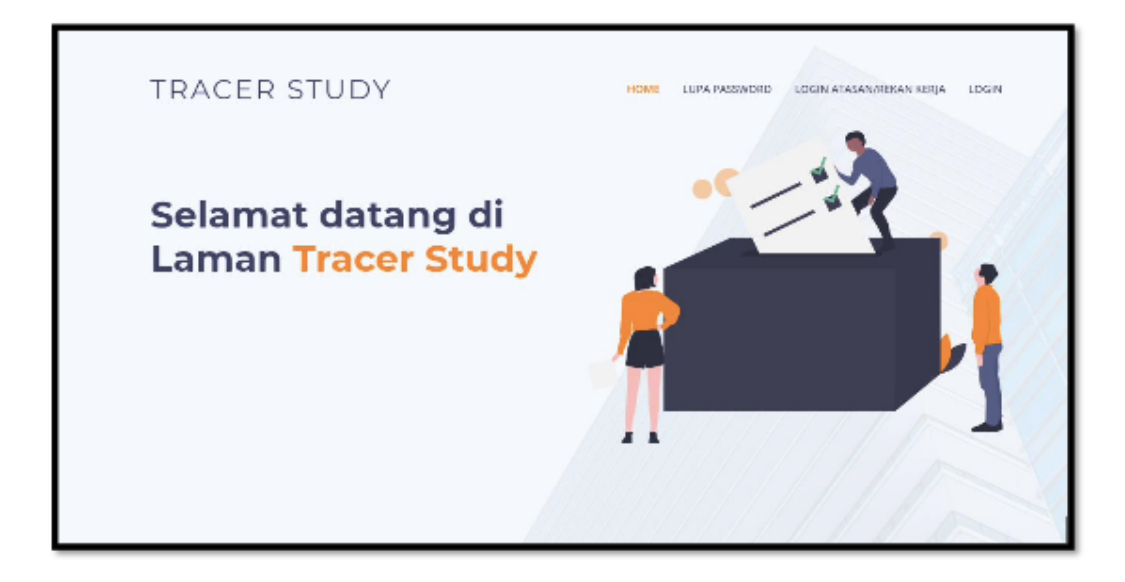

Gambar 2.4. Laman untuk akses masuk alumni ke kuisioner survei tracer study

Kontak pertama dengan alumni dilakukan oleh Surveyor/Admin menggunakan *massage broadcast* melalui beberapa platform media sosial: WA, sms, dan e-Mail —dikirim ke nomor atau alamat kontak yang ditinggal oleh alumni ke Bagian Kemahasiswaan dan lumni ULM, fakultas, maupun prodi. Selanjutnya secara berkala pada setiap pertengahan bulan, para alumni, khususnya yang belum mengisi kuisioner atau yang proses pengisian kuisioner masih berstatus *ongoing*, kembali diingatkan untuk melakukan pengisian atau menyelesaiakan pengisian kuisioner hingga selesai ke status *finished*.

#### 2.10. Pengumpulan Data dan Pelaporan Progres

Pengumpulan data dilakukan dengan pendekatan *self-administrated* melalui pengisian kusioner daring ysng tersedia di web tracer study CDC ULM. Masa pengumpulan data dimulai dari tanggal 07 Juni 2021 dan berakhir pada 31 Oktober 2021. Selama masa pengisian kuisioner tersebut, peran Surveyor/Admin sangat penting dalam memobilisasi alumni untuk terlibat sebagai partisipan dalam ULM *Tracer Study* 2021 serta mengingatkan alumni untuk menyelesaikan pengisian kuisioner.

Surveyor/Admin akan melaporkan progres *tracer study* ke CDC ULM melalui Google Classroom dan Email yang difasilitasi oleh tim tracer study tahun

21

2021. Pelaporan dilakukan secara berkala mengikuti tahapan-tahapan sebagaimana ditunjukkan pada Gambar 2.5., yaitu pada 30 Juni 2021 (pelaporan I), 31 Juli 2021 (pelaporan II), 31 Agustus 2021 (pelaporan II). Setiap periode pelaporan memiliki target yang harus dipenuhi surveyor di setiap fakultas.

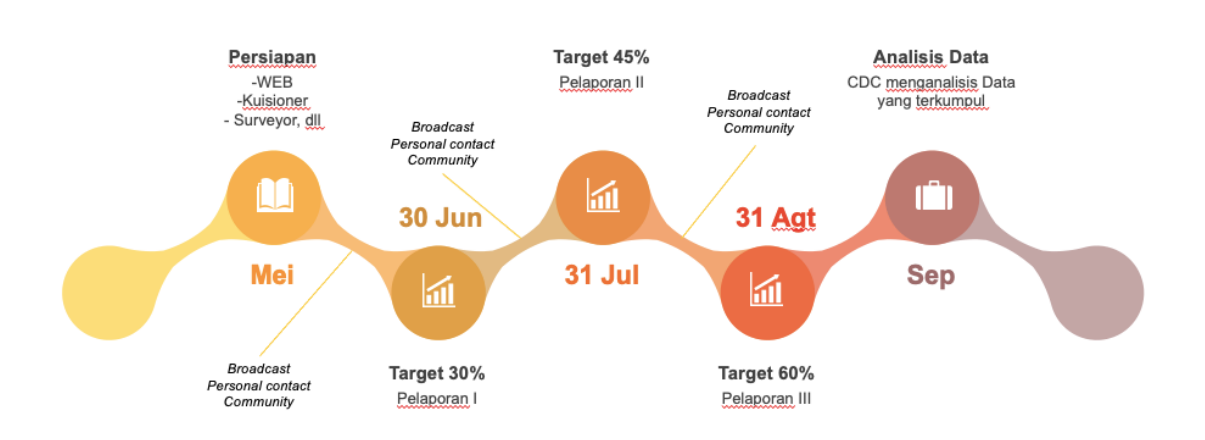

Gambar 2.5. Periode pelaporan progres *tracer study* oleh Surveyor/Admin di fakultas

Surveyor/Admin memberikan *reminder* kepada alumni melalui *massage broadcast* untuk mengisi kuisioner dan menyelesaikan pengisian kuisioner bagi yang masih berstatus *ongoing*.

Statistik progres yang dilaporkan oleh Surveyor/Admin meliputi:

- (1) target subyek, yaitu jumlah alumni yang dapat dikontak;
- (2) jumlah partisipan, yaitu jumlah alumni yang mengisi kuisioner;
- (3) net response rate, NRR = \_\_\_\_\_; serta
- (4) jumlah isian kuisioner oleh pengguna (user) dalam user survey.

Setiap pelaporan, diharapkan capaian NRR pada setiap fakultas dan program studi dapatmemenuhi target sebagaimana yang ditunjukkan pada Tabel 2.3.

| No. | Periode Pela | poran           | Target NRR (%) |
|-----|--------------|-----------------|----------------|
| 1.  | Periode I    | 07 Juni 2021    | 30             |
| 2.  | Periode II   | 31 Juli 2021    | 45             |
| 3.  | Periode III  | 31 Agustus 2021 | 60             |

Tabel 2.3.Target progress *tracer study* di tingkat fakultas/program studidan universitas

Statistik yang dilaporkan Surveyor/Admin direkapitulasi menjadi statistik progres ULM *Tracer Study* 2021 menyeluruh per satuan universitas dan menjadi masukan untuk monitoring dan evaluasi atas pelaksanaan ULM *Tracer Study* 2021 serta merumuskan dan mengimplementasikan rencana tindak lanjut untuk mengakselarasi ULM *Tracer Study* 2021 hingga memenuhi kinerja yang ditargetkan. Rekapitulasi disampaikan kepada Wakil Rektor ULM Bidang Kemahasiswaan dan Alumni sebagai Penanggung Jawab kegiatan di tingkat universitas serta Wakil Dekan Bidang Kemahasiswaan dan Alumni sebagai Penanggung Jawab kegiatan di tingkat fakultas, Surveyor/Admin, dan Koordinator Program Studi.

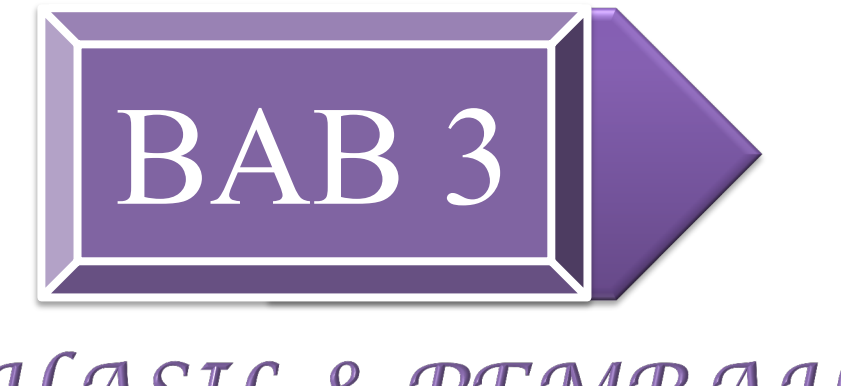

# HASIL & PEMBAHASAN

ULM *Tracer Study 2021* Cohort Lulusan 2019 dan 2020 FKIP

Laporan Akhir

### **BAB III**

# HASIL DAN PEMBAHASAN

#### 3.1 Statistik Partisipasi Alumni

Performa FKIP ULM *Tracer Study* 2021 direpresentaskan antara lain melalui statistik partisipasi alumni yang terdiri atas beberapa komponen berikut:

- (1) **Target Populasi**, yaitu jumlah alumni FKIP ULM lulusan tahun 2019 (wisuda ke-90 dan ke-94); dan luluran tahun 2020 (wisuda ke-95 dan ke-99).
- (2) **Target Subyek**, yaitu jumlah alumni yang terkontak —dinyatakan dalam kuantitas orang maupun persentase terhadap target populasi;
- (3) Partisipan, yaitu jumlah alumni yang terkontak yang mengisi kuisioner.
   Partisipan dibedakan atas partisipan *finished* dan partisipan *ongoing*;
- (4) Partisipan *Finished*, yaitu partisipan yang menyatakan *finished* (selesai) atas pengisian kuisioner yang dilakukannya;
- (5) Partisipan Ongoing, yaitu partisipan yang masih melakukan proses pengisian kuisioner dan belum menyatakan *finished* (selesai) atas pengisian kuisioner tersebut hingga masa akhir periode pengisian kuisioner. Kuisioner yang ongoing umumnya masih banyak isiannya yang kosong atau belum terisi. Kuisioner yang masih ongoing hingga masa akhir periode pengisian kuisioner tidak diikutsertakan dalam analiss dan telaah lanjutan.
- (6) *Gross Response Rate* (GRR), yaitu persentase partisipan terhadap target populasi;
- (7) Net Response Rate (NRR), yaitu persentase partisipan terhadap target subyek; Statistik partisipasi alumni untuk FKIP ULM Tracer Study 2021 dapat dilihat pada Tabel 3.1.

#### 3.1.1 Target Subyek

Target Subyek adalah jumlah alumni yang terkontak atau terlacak. Beberapa upaya dilancarkan untuk membangun kontak dan melacak keberadaan alumni dalam rangka memobilisasi alumni untuk berpartisipasi dalam FKIP ULM Tracer Study 2021 baik melalui sosialisasi dengan siaran pers, baliho dan spanduk, serta melalui media sosial. Namun upaya kontak yang penting sekali adalah dengan broadcast massage melalui e-Mailmaupun Whatsapp dengan menggunakan alamat dan nomor kontak yang didaftarkan oleh alumni saat pemberkasan untuk mengikuti wisuda di Bagian Kemahasiswaan dan Alumni ULM. Proses kontak dan pelacakan alumni yang dilakukan oleh para Surveyor di tingkat fakultastermasuk berhasil. Keberhasilan tersebut ditunjukkan oleh besaran Target Subyek beberapa program studi yang mencapai 100% atau hampir mencapai 100%. Namun masih ada program studi yang besaran Target Subyek pada kisaran lebih sedikit dari 50%. Salah satu kendala yang dihadapi Surveyor saat mencoba melakukan kontak dengan alumni, yaitu alamat e-Mail maupun nomor kontak alumni tidak lagi berlaku dan informasi updating atau pemutakhiran atas nomor kontak tersebut tidak dimiliki fakultas, program studi, maupun komunitas rekan sejawat alumni.

| Tabel 3.1. Statistik partisipasi alumni tahun 201 | 9 |
|---------------------------------------------------|---|
|---------------------------------------------------|---|

| Fakultas , Program Studi |      | Target<br>Populasi | Target<br>Subyek                             | Alumn<br>Terko | i Tidak<br>ontak | Partisipan | Kuisioner<br>finished | Kuisioner<br>ongoing | Kuisioner<br><i>validated</i> | GRR | NRR |         |         |
|--------------------------|------|--------------------|----------------------------------------------|----------------|------------------|------------|-----------------------|----------------------|-------------------------------|-----|-----|---------|---------|
|                          |      |                    |                                              | (1b)           | (2a)             | (3         | 5)                    | (4)                  | (5)                           | (6) | (7) | (8)     | (9)     |
| Α                        | Faku | ltas Kegui         | ruan dan Ilmu Pendidikan                     | 2720           | 2130             | 590        | 21,69%                | 762                  | 708                           | 54  | 691 | 26,03%  | 33,24%  |
|                          | 1    | 84202              | Pendidikan Matematika S1                     | 89             | 74               | 15         | 16,85%                | 74                   | 74                            | 0   | 74  | 83,15%  | 100,00% |
|                          | 2    | 84204              | Pendidikan Kimia S1                          | 66             | 49               | 17         | 25,76%                | 24                   | 22                            | 2   | 21  | 33,33%  | 44,90%  |
|                          | 3    | 84203              | Pendidikan Fisika S1                         | 62             | 59               | 3          | 4,84%                 | 59                   | 59                            | 0   | 59  | 95,16%  | 100,00% |
|                          | 4    | 84205              | Pendidikan Biologi S1                        | 122            | 92               | 30         | 24,59%                | 100                  | 88                            | 12  | 83  | 72,13%  | 95,65%  |
|                          | 5    | 83207              | Pendidikan Ilmu Komputer S1                  | 3              | 2                | 1          | 33,33%                | 2                    | 2                             | 0   | 2   | 66,67%  | 100,00% |
|                          | 6    | 84206              | Pendidikan IPA S1                            | 50             | 41               | 9          | 18,00%                | 31                   | 31                            | 0   | 28  | 62,00%  | 75,61%  |
|                          | 7    | 87201              | Pendidikan Sejarah S1                        | 38             | 27               | 11         | 28,95%                | 7                    | 7                             | 0   | 6   | 18,42%  | 25,93%  |
|                          | 8    | 87205              | Pendidikan Pancasila dan Kewarganegaraan S1  | 51             | 37               | 14         | 27,45%                | 18                   | 17                            | 1   | 14  | 33,33%  | 45,95%  |
|                          | 9    | 87203              | Pendidikan Ekonomi S1                        | 67             | 47               | 20         | 29,85%                | 25                   | 23                            | 2   | 20  | 34,33%  | 48,94%  |
|                          | 10   | 87204              | Pendidikan Sosiologi S1                      | 63             | 63               | 0          | 0,00%                 | 63                   | 63                            | 0   | 63  | 100,00% | 100,00% |
|                          | 11   | 87202              | Pendidikan Geografi S1                       | 86             | 68               | 18         | 20,93%                | 65                   | 65                            | 0   | 65  | 75,58%  | 95,59%  |
|                          | 12   | 84207              | Pendidikan IPS S1                            | 24             | 18               | 6          | 25,00%                | 5                    | 5                             | 0   | 5   | 20,83%  | 27,78%  |
|                          | 13   | 88201              | Pendidikan Bahasa dan Sastra Indonesia S1    | 69             | 54               | 15         | 21,74%                | 2                    | 2                             | 0   | 2   | 2,90%   | 3,70%   |
|                          | 14   | 88203              | Pendidikan Bahasa Inggris S1                 | 103            | 72               | 31         | 30,10%                | 70                   | 68                            | 2   | 67  | 66,02%  | 94,44%  |
|                          | 15   | 88209              | Pendidikan Seni Pertunjukkan S1              | 40             | 34               | 6          | 15,00%                | 20                   | 10                            | 10  | 10  | 25,00%  | 29,41%  |
|                          | 16   | 85201              | Pendidikan Jasmani, Kesehatan & Rekreasi S1  | 185            | 146              | 39         | 21,08%                | 46                   | 43                            | 3   | 43  | 23,24%  | 29,45%  |
|                          | 17   | 86201              | Bimbingan Konseling S1                       | 40             | 28               | 12         | 30,00%                | 21                   | 18                            | 3   | 18  | 45,00%  | 64,29%  |
|                          | 18   | 86207              | Pendidikan Guru Pendidikan Anak Usia Dini S1 | 317            | 264              | 53         | 16,72%                | 1                    | 1                             | 0   | 1   | 0,32%   | 0,38%   |
|                          | 19   | 86202              | Pendidikan Luar Biasa S1                     | 84             | 57               | 27         | 32,14%                | 30                   | 28                            | 2   | 28  | 33,33%  | 49,12%  |
|                          | 20   | 86203              | Teknologi Pendidikan S1                      | 20             | 16               | 4          | 20,00%                | 8                    | 6                             | 2   | 6   | 30,00%  | 37,50%  |
|                          | 21   | 86209              | PJJ Pendidikan Guru Sekolah Dasar S1         |                |                  |            |                       |                      |                               |     |     |         |         |
|                          | 22   | 86206              | Pendidikan Guru Sekolah Dasar S1             | 1141           | 882              | 259        | 22,70%                | 91                   | 76                            | 15  | 76  | 6,66%   | 8,62%   |

LAPORAN TRACER STUDY FKIP ULM 2021 27

# Tabel 3.2. Statistik partisipasi alumni tahun 2020

| Fakultas , Program Studi |      | Target<br>Populasi | Target<br>Subyek                             | Alumn<br>Terko | i Tidak<br>ontak | Partisipan | Kuisioner<br>finished | Kuisioner<br><i>ongoing</i> | Kuisioner<br><i>validated</i> | GRR | NRR |         |         |
|--------------------------|------|--------------------|----------------------------------------------|----------------|------------------|------------|-----------------------|-----------------------------|-------------------------------|-----|-----|---------|---------|
|                          |      |                    |                                              | (1b)           | (2a)             | (3         | 3)                    | (4)                         | (5)                           | (6) | (7) | (8)     | (9)     |
| Α                        | Faku | ıltas Keg          | uruan dan Ilmu Pendidikan                    | 1818           | 1484             | 365        | 20,08%                | 784                         | 741                           | 43  | 730 | 40,76%  | 49,93%  |
|                          | 1    | 84202              | Pendidikan Matematika S1                     | 51             | 46               | 5          | 9,80%                 | 46                          | 45                            | 1   | 44  | 88,24%  | 97,83%  |
|                          | 2    | 84204              | Pendidikan Kimia S1                          | 25             | 25               | 0          | 0,00%                 | 12                          | 12                            | 0   | 12  | 48,00%  | 48,00%  |
|                          | 3    | 84203              | Pendidikan Fisika S1                         | 55             | 53               | 2          | 3,64%                 | 53                          | 51                            | 2   | 51  | 92,73%  | 96,23%  |
|                          | 4    | 84205              | Pendidikan Biologi S1                        | 38             | 37               | 1          | 2,63%                 | 37                          | 37                            | 0   | 36  | 97,37%  | 100,00% |
|                          | 5    | 83207              | Pendidikan Ilmu Komputer S1                  | 3              | 3                | 0          | 0,00%                 | 3                           | 3                             | 0   | 3   | 100,00% | 100,00% |
|                          | 6    | 84206              | Pendidikan IPA S1                            | 11             | 8                | 3          | 27,27%                | 5                           | 5                             | 0   | 4   | 45,45%  | 62,50%  |
|                          | 7    | 87201              | Pendidikan Sejarah S1                        | 22             | 22               | 0          | 0,00%                 | 3                           | 3                             | 0   | 3   | 13,64%  | 13,64%  |
|                          | 8    | 87205              | Pendidikan Pancasila dan Kewarganegaraan S1  | 31             | 31               | 0          | 0,00%                 | 11                          | 11                            | 0   | 9   | 35,48%  | 35,48%  |
|                          | 9    | 87203              | Pendidikan Ekonomi S1                        | 47             | 47               | 31         | 65,96%                | 20                          | 19                            | 1   | 16  | 40,43%  | 40,43%  |
|                          | 10   | 87204              | Pendidikan Sosiologi S1                      | 44             | 44               | 0          | 0,00%                 | 44                          | 44                            | 0   | 44  | 100,00% | 100,00% |
|                          | 11   | 87202              | Pendidikan Geografi S1                       | 93             | 93               | 0          | 0,00%                 | 85                          | 83                            | 2   | 80  | 89,25%  | 89,25%  |
|                          | 12   | 84207              | Pendidikan IPS S1                            | 24             | 24               | 0          | 0,00%                 | 5                           | 4                             | 1   | 4   | 16,67%  | 16,67%  |
|                          | 13   | 88201              | Pendidikan Bahasa dan Sastra Indonesia S1    | 35             | 26               | 9          | 25,71%                | 26                          | 26                            | 0   | 26  | 74,29%  | 100,00% |
|                          | 14   | 88203              | Pendidikan Bahasa Inggris S1                 | 87             | 75               | 12         | 13,79%                | 63                          | 63                            | 0   | 63  | 72,41%  | 84,00%  |
|                          | 15   | 88209              | Pendidikan Seni Pertunjukkan S1              | 48             | 25               | 23         | 47,92%                | 17                          | 17                            | 0   | 17  | 35,42%  | 68,00%  |
|                          | 16   | 85201              | Pendidikan Jasmani, Kesehatan & Rekreasi S1  | 84             | 70               | 14         | 16,67%                | 61                          | 61                            | 0   | 61  | 72,62%  | 87,14%  |
|                          | 17   | 86201              | Bimbingan Konseling S1                       | 26             | 17               | 9          | 34,62%                | 14                          | 14                            | 0   | 14  | 53,85%  | 82,35%  |
|                          | 18   | 86207              | Pendidikan Guru Pendidikan Anak Usia Dini S1 | 302            | 237              | 65         | 21,52%                | 49                          | 45                            | 4   | 45  | 14,90%  | 18,99%  |
|                          | 19   | 86202              | Pendidikan Khusus S1                         | 111            | 92               | 19         | 17,12%                | 51                          | 46                            | 5   | 46  | 41,44%  | 50,00%  |
|                          | 20   | 86203              | Teknologi Pendidikan S1                      | 25             | 15               | 10         | 40,00%                | 12                          | 11                            | 1   | 11  | 44,00%  | 73,33%  |
|                          | 21   | 86209              | PJJ Pendidikan Guru Sekolah Dasar S1         |                |                  |            |                       |                             |                               |     |     |         |         |
|                          | 22   | 86206              | Pendidikan Guru Sekolah Dasar S1             | 656            | 494              | 162        | 24,70%                | 167                         | 141                           | 26  | 141 | 21,49%  | 28,54%  |

 LAPORAN TRACER STUDY FKIP ULM 2021
 28

#### 3.1.2 Kuisioner Ongoing

Kuisioner *oingoing* dihasilkan oleh alumni yang setelah membuka kuisioner tidak selesai diisi atau bahkan sama sekali diisi, tetapi kemudian ditinggalkan. Kuisioner *ongoing* dihasilkan karena alumni yang bersangkutan sekedar ingin tahu dan enggan turut berpartisipasi atau karena sebab-sebab lain yang membuat alumni tidak berhasil mengisi butir-butir pertanyaan di dalam kuisioner dan menutupnya dengan mengklik tombol *Finished*. Menjadi tugas Surveyor selama masa pengisian kuisioner untuk memantau kuisioner *ongoing* ini dan menyampaikan *remainder* (jika perlu secara *private*) atas hal ini kepada alumni. Dalam analisis dan pembahasan lanjutan kuisioner *ongoing* ini dibuang atau tidak lagi disertakan karena dipandang sebagai kuisioner yang gagal. Karena itu dalam perhitungan *Net Response Rate* (NRR), kuisioner *ongoing* ini juga tidak disertakan.

#### 3.1.3 Net Response Rate di tingkat Universitas

Net Response Rate (atau disingat NRR) menunjukkan derajat performa keberhasilan ULM Tracer Study 2021 yang direpresentasikan melalui partisipasi alumni atas ULM Tracer Study 2021. Output berhasil partisipasi alumni adalah output berupa kuisioner yang terisi penuh dan benar serta dinyatakan *finished* (selesai) oleh responden. Beberapa kuisioner ada yang "bolong" pada beberapa isian namun dinyatakan *finished* (selesai) oleh responden dapat dinyatakan sebagai output yang berhasil. Bolongnya isian boleh jadi disebabkan sengaja oleh alumni sebagai responden karena tidak menemukan pilihan jawaban yang tepat, tetapi bisa pula karena gangguan jaringan daring yang menyebabkan proses pengisian daring dan perekaman oleh sistem tidak berjalan optimal. Surveyor diingatkan untuk memperhatikan hal ini dan, jika dipandang perlu, dapat mengontak kembali alumni untuk memperbaiki isian kuisionernya.

Secara keseluruhan performa ULM *Tracer Study* 2021 dari FKIP termasuk baik —dinyatakan dengan NRR = 33,24% (NRR alumni tahun 2019) dan NRR = 49,93% (NRR alumni tahun 2020) yang berarti bahwa 33,24% (NRR alumni tahun 2019) dan 49,93% (NRR alumni tahun 2020) dari target subyek atau alumni yang bisa dikontak telah turut berpartisipasi dengan menyampaikan kuisioner yang terisi dan menyatakannya *finished*  Pada setiap tahapan monitoring dan evaluasi (monev) yang dilakukan pada setiap akhir bulan selama masa pengisian kuisioner, capaian NRR aktual yang diperoleh lebih besar dari target yang ditetapkan per kali monev dilakukan.

Ada banyak faktor yang menunjang keberhasilan capaian NRR ULM *Tracer Study* 2021. Yang terutama adalah partisipasi karena kesadaran para alumni itu sendiri akan pentingnya data dan informasi yang diperoleh dari *tracer study* serta keberadaan Surveyor di tingkat fakultas yang giat memobilisasi alumni untuk terlibat melalui mekanisme *broadcastt messages* dan menyampaikan *remainder* kepada alumni berpartisipasi. Pihak institusi fakultas juga berperan besar karena menggerakkan sumberdaya yang dibawahinya, termasuk program studi untuk turut bergerak bersama memobilisasi alumni. Kesadaran tentang pentingnya data dan informasi yang dihimpun melalui *tracer study* untuk keperluan proses akreditasi memberikan dorongan yang besar bagi program studi untuk bersungguh-sungguh mengusahakan keterlibatan alumni dalam jumlah yang lebih besar lagi.

#### 3.1.4 Net Response Rate di tingkat proram studi

Meskipun NRR ULM *Tracer Study* 2021 dari FKIP NRR = 33,24% (NRR alumni tahun 2019) dan NRR = 49,93% (NRR alumni tahun 2020) bergolong baik —namun masih ada program studi yang performa *tracer study*-nya tergolong buruk karena tidak berhasil memobilisasi lebih banyak lagi alumni untuk berpartisipasi dalam ULM *Tracer Study* 2021. Program studi yang tergolong sangat rendah NRR nya antara lain Program Studi Pendidikan sejarah (NRR 2019 = 25,93%), Pendidikan IPS (NRR 2019 = 27,78%),

Pendidikan Bahasa dan Sastra Indonesia (NRR 2019 = 3,70%), Pendidikan Seni Pertunjukkan (NRR 2019 = 29,45%), Pendidikan Jasmani, Kesehatan & Rekreasi (NRR 2019 = 29,45%), Pendidikan Guru Pendidikan Anak Usia Dini (NRR 2019 = 0,38%), dan Pendidikan Guru Sekolah Dasar (NRR 2019 = 8,62%). Kemudian yang memperoleh NRR cukup memuaskan adalah Program Studi Pendidikan Matematika (NRR 2019 = 100%), Pendidikan Fisika (NRR 2019 = 100%), Pendidikan Sosiologi (NRR 2019 = 100%). Kemudian yang memperoleh NRR tahun 2020 yang kurang memuaskan antara lain Program Studi Pendidikan Sejaran (NRR 2020 = 13,64%) dan Pendidikan Guru Anak Usia Dini (NRR 2020 = 18,90%). Kemudian yang memperoleh NRR cukup memuaskan ditunjukkan pada Program Studi Pendidikan Ilmu Komputer (NRR 2020 = 100%), Pendidikan Biologi (NRR 2020 = 100%), Pendidikan Sosiologi (NRR 2020 = 100%), dan Pendidikan Bahasa dan Sastra Indonesia (NRR 2020 = 100%).

#### 3.2 Status Bekerja Alumni

Proses transisi yang dijalani selepas dari bangku perguruan tinggi melalui pergerakan di pasar kerja dengan mengandalkan daya saing dan kompetensi yang dimiliki serta kesungguhan dan kerja keras telah menghantarkan sebagian besar alumni mendapatkan pekerjaannya. Pada alumi tahun 2019 dengan jumlah responden 772 menunjukkan bahwa telah bekerja 550 (71%), berwirausaha 67 (9%), melanjutkan study 31 (4%), tidak Bekerja tetapi sedang mencari pekerjaan 35 (5%), Belum memungkinkan bekerja karena menikah, wajib militer, mengurus keluarga, dlsb 87 (12%). Sedangkan alumni tahun 2020 dengan jumlah responden 782 menunjukkan bahwa telah bekerja 438 (56%), berwirausaha 68 (9%), melanjutkan study 28 (4%), tidak bekerja tetapi sedang mencari pekerjaan 30 (4%), belum memungkinkan bekerja karena menikah, wajib militer, mengurus keluarga, dlsb 218 (28%).

| Status                  | Alumni | Persentase | Alumni | Persentase |
|-------------------------|--------|------------|--------|------------|
|                         | 2019   |            | 2020   |            |
| Bekerja full            | 550    | 71%        | 438    | 56%        |
| Berwirausaha            | 67     | 9%         | 68     | 9%         |
| Melanjutkan Study       | 31     | 4%         | 28     | 4%         |
| Tidak Bekerja tetapi    |        |            |        |            |
| sedang mencari          | 35     | 5%         | 30     | 4%         |
| pekerjaan               |        |            |        |            |
| Belum memungkinkan      |        |            |        |            |
| bekerja karena menikah, | 80     | 12%        | 218    | 28%        |
| wajib militer, mengurus | 07     | 12/0       | 210    | 2070       |
| keluarga, dlsb          |        |            |        |            |
|                         | 772    | 100%       | 782    | 100%       |

Tabel 3.4. Status bekerja

# 3.3 *Scope* atau Ruang Lingkup Unit atau Institusi Tempat Kerja

*Scope* atau ruang lingkup unit atau institusi tempat kerja alumni dibedakan atas kategori lokal, nasional, dan multinasional. Lokal berarti ruang lingkup institusi kerjanya hanya berbasis di daerah atau wilayah yang terbatas di seputar itu. Nasional berarti basis ruang lingkup institusi tempat kerja di Indonesia dan memiliki cabang di beberapa wilayah Indonesia. Multinasionl berarti institusi tempat kerja berbasis di suatu negara dan memiliki cabang di berbagai negara lainnya. Dari data kuisioner yang diisikan daring oleh alumni diperoleh informasi sebagaimana ditunjukkan melalui data pada Tabel 3.6.

Pada alumni tahun 2019 dengan responden yang menjawab sebesar 576 dengan rincial telah bekerja di lingkup lokal sebesar 169 (29,3 %), nasional sebesar 384 (66,7%), multinasional/nternasional sebesar 23 (4%). Sedangkan pada alumni tahun 2020 dengan responden yang menjawab sebesar 456 dengan rincial telah bekerja di lingkup lokal sebesar 140 (31%), nasional sebesar 287 (63%), multinasional/internasional sebesar 29 (6%).

| Status                      | Jumlah | Persentase | Jumlah | Persentase |
|-----------------------------|--------|------------|--------|------------|
|                             | Alumni |            | Alumni |            |
|                             | 2019   |            | 2020   |            |
| Lokal                       | 169    | 29,3       | 140    | 31%        |
| Nasional                    | 384    | 66,7       | 287    | 63%        |
| Multinasional/Internasional | 23     | 4,0        | 29     | 6%         |
| Jumlah                      | 576    | 100%       | 456    | 100%       |

Tabel 3.6. Scope atau ruang lingkup unit atau institusi tempat kerja/usaha

## 3.4 Jenis Usaha Institusi Tempat Kerja

Jenis usaha yang digeluti oleh unit atau institusi tempat kerja alumni dibedakan atas:

- [1] Instansi pemerintah
- [2] Organisasi non-proft/lembaga swadaya masyarakat

[3] Perusahaan swasta

[4] Wiraswasta/perusahaan sendiri

[5] Lainnya

[6] BUMN/BUMD
[7] Institusi/organisasi multilateral.

Distribusi jenis usaha unit atau institusi tempat kerja alumni berdasarkan kelompok di atas ditunjukkan pada Gambar 3.3 sementara rincian datanya ada pada Tabel 3.7.

| Jenis Usaha Institusi Tempat<br>Kerja        | Jumlah<br>Alumni 2019 | Persentase | Jumlah<br>Alumni<br>2020 | Persentase |
|----------------------------------------------|-----------------------|------------|--------------------------|------------|
| [1] Instansi pemerintah                      | 308                   | 53,3       | 223                      | 47%        |
| [2] Organisasi non-<br>proft/lembaga swadaya |                       |            | 15                       |            |
| masyarakat                                   | 13                    | 2,2        |                          | 3%         |
| [3] Perusahaan swasta                        | 87                    | 15,1       | 67                       | 14%        |
| [4] Wiraswasta/perusahaan                    |                       |            | 39                       |            |
| sendiri                                      | 35                    | 6,1        |                          | 8%         |
| [5] Lainnya                                  | 107                   | 18,5       | 96                       | 20%        |
| [6] BUMN/BUMD                                | 17                    | 2,9        | 8                        | 2%         |
| [7] Institusi/organisasi                     |                       |            | 22                       |            |
| multilateral                                 | 11                    | 1,9        |                          | 5%         |
| Jumlah                                       | 578                   | 100,0      | 470                      | 100%       |

Tabel 3.7. Jenis usaha institusi tempat kerja

Berdasarkan tabel 3.7 diketahui bahwa alumni 2019 yang menjadi responden sebanyak 579 dengan rincian bekerja di intansi pemerintah sebesar 308 (53%), organisasi non-proft/lembaga swadaya masyarakat sebesar 13 (2,2%), perusahaan swasta 387 (15,1%), Wiraswasta/perusahaan sendiri 35 (6,1%), lainnya 107 (18,5%), BUMN/BUMD 17 (2,9%), Institusi/organiasi multilateral 11 (1,9%). Sedangkan alumni 2020 menjadi responden sebanyak 470 dengan rincian bekerja di intansi pemerintah sebesar 223 (47%), organisasi non-proft/lembaga swadaya masyarakat sebesar 15 (3%), perusahaan swasta 67 (14%), Wiraswasta/perusahaan sendiri 39(8%), lainnya 96 (20%), BUMN/BUMD 8 (2%), dan Institusi/organiasi multilateral 22 (5%).

## 3.5 Waktu Mulai Mencari Pekerjaan

Sebagai *job seekers* atau pencari kerja, alumni yang sudah lulus, umumnya akan menjalani proses transisi serta mengalami persaingan yang ketat di pasar kerja

29

dan melalui tes rekruitmen yang bisa jadi berlangsung berlarut-larut melewati beberapa tahapan sebelum akhirnya memperoleh pekerjaan pertama. Namun tidak mesti pula rintisan untuk memperoleh pekerjaan tersebut dilakukan setelah lulus.

Pada alumni tahun 2019 sebanyak 200 alumni atau 25,9% memulai mencari pekerjaan sebelum lulus kuliah dan sebanyak 376 alumni atau 48,7% memulai mencari pekerjaan setelah lulus. Sedangkan alumni tahun 2020 sebanyak 187 alumni atau 24% memulai mencari pekerjaan sebelum lulus kuliah dan sebanyak 273 alumni atau 35% memulai mencari pekerjaan setelah lulus.

| Rintisan memulai  | Alumni 2019 | Persentase | Alumni | Persentase |
|-------------------|-------------|------------|--------|------------|
| mencari pekerjaan |             |            | 2020   |            |
| Sebelum lulus     | 200         | 25,9%      | 187    | 24%        |
| Setelah lulus     | 376         | 48,7%      | 273    | 35%        |
| Tidak menjawab    | 196         | 25,4%      | 460    | 59%        |
| Jumlah            | 772         | 100 %      | 782    | 100%       |

Tabel 3.8. Rintisan memulai mencari pekerjaan

## 3.6 Waktu Mendapat Pekerjaan

Waktu mendapat pekerjaan juga sangat penting untuk diketahui. Hal tersebut berkaitan dengan kecocokan ilmu yang diperoleh dengan kebutuhan masyarakat. Berdasarkan tabwl 3.9 diketahui bahwa alumni tahun 2019 yang mendapatkan pekerjaan antara 0-6 bulan sebanyak 579 orang atau 75%, mendapat pekerjaan antara 6-12 bulan sebanyak 82 orang atau 10,6%, mendapat pekerjaan 12-18 bulan sebanyak 20 orang atau 2,6%, mendapat pekerjaan antara 18-24 bulan sebanyak 10 orang atau 2,2%, mendapatkan pekerjaan lebih dari 24 bulan sebanyak 1 orang atau 0,1%, sedangkan yang tidak menjawab sebanyak 83 orang atau 9,5%. Sedangkan alumni tahun 2020 yang mendapatkan pekerjaan antara 0-6 bulan sebanyak 461 orang atau 59%, mendapat pekerjaan antara 6-12 bulan sebanyak 461 orang atau 59%, mendapat pekerjaan antara 6-12 bulan sebanyak 51 orang atau 6,5%, mendapat pekerjaan antara 6-12 bulan sebanyak 461 orang atau 59%, mendapat pekerjaan antara 6-12 bulan sebanyak 461 orang atau 59%, mendapat pekerjaan antara 6-12 bulan sebanyak 51 orang atau 6,5%, mendapat pekerjaan antara 6-12 bulan sebanyak 51 orang atau 6,5%, mendapat pekerjaan 12-18 bulan sebanyak 5 orang atau 0,6%, mendapat pekerjaan 12-18 bulan sebanyak 5 orang atau 0,6%, mendapat pekerjaan 13-18 bulan sebanyak 5 orang atau 0,6%, mendapat pekerjaan 13-18 bulan sebanyak 5 orang atau 0,6%, mendapat pekerjaan 13-18 bulan sebanyak 5 orang atau 0,6%, mendapat pekerjaan 13-18 bulan sebanyak 5 orang atau 0,6%, mendapat pekerjaan 13-18 bulan sebanyak 5 orang atau 0,6%, mendapat pekerjaan 13-38 bulan sebanyak 1 orang atau 0,1%, mendapatkan pekerjaan 12-18 bulan sebanyak 264 orang atau 33,8%. Perbandingan data tersebut ditampilkan pada Tabel 3.9

| Waktu     | Alumni 2019 |       | Alumni 2020 |       |
|-----------|-------------|-------|-------------|-------|
| Mendapat  |             |       |             |       |
| Pekerjaan |             |       |             |       |
| 0-6       | 579         | 75%   | 461         | 59%   |
| 6-12      | 82          | 10,6% | 51          | 6,5%  |
| 12-18     | 20          | 2,6%  | 5           | 0,6%  |
| 18-24     | 17          | 2,2%  | 1           | 0,1%  |
| >24       | 1           | 0,1%  | 0           | 0,0%  |
| Tidak     | 83          |       | 264         |       |
| menjawab  |             | 9,5%  |             | 33,8% |
| Total     | 772         | 100%  | 782         | 100 % |

Tabel 3.9. Waktu mulai mencari pekerjaan sebelum dan setelah lulus

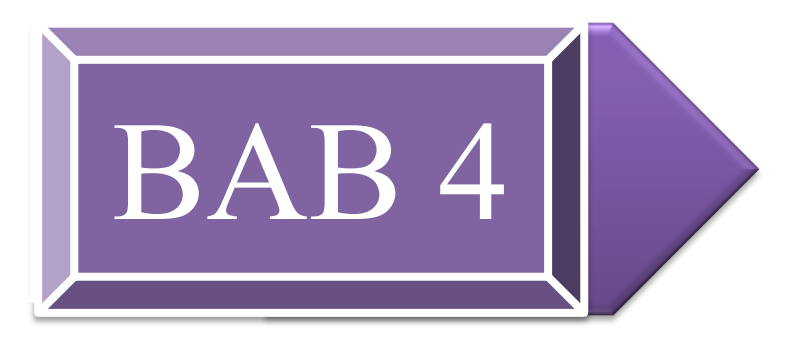

# PENUTUP

ULM *Tracer Study 2021* Cohort Lulusan 2019 dan 2020 FKIP

Laporan Akhir

## **BAB IV KESIMPULAN**

Dari pelaksanaan ULM *Tracer Study 2021* dan hasil yang diperoleh dari dapat ditarik beberapa kesimpulan sebagai berikut:

- Statistik partisipasi alumni dalam FKIP ULM *Tracer Study 2021* ditunjukkan dengan NRR 2019= 33,24% yang berarti 33.24% dari alumni FKIP tahun 2019 yang dapat dikontak telah berpartisipasi dalam ULM *Tracer Study 2021* dan menyatakan *finished* (atau selesai) atas isian kuisioner *online* yang dibuatnya. Namun demikian isian kuisioner yang tidak selesai atau disebut berstatus *ongoing* sebanyak 54 alumni tahun 2019. Sedangkan NRR 2020 = 49,93% yang berarti 49,93% alumni FKIP tahun 2020 yang dapat dikontak telah berpartisipasi dalam ULM *Tracer Study 2021* dan menyatakan *finished* (atau selesai) atas isian kuisioner *online* yang dibuatnya
- 2. Dari sejumlah 772 orang alumni tahun 2019, 550 orang(71%) tergolong sudah bekerja, 67 (9%) mengembangkan kewirausahaan, dan 31 orang (4%) melanjutkan studi profesi atau pasca sarjana. Sedangkan orang alumni tahun 2020, 438 orang (56%) tergolong sudah bekerja, 68 (9%) mengembangkan kewirausahaan, dan 28 orang (4%) melanjutkan studi profesi atau pasca sarjana.
- Pada alumni tahun 2019 dengan responden yang menjawab sebesar 576 dengan rincial telah bekerja di lingkup lokal sebesar 169 (29,3 %), nasional sebesar 384 (66,7%), multinasional/nternasional sebesar 23 (4%). Sedangkan pada alumni tahun 2020 dengan responden yang menjawab sebesar 456 dengan rincial telah bekerja di lingkup lokal sebesar 140 (31%), nasional sebesar 287 (63%), multinasional/internasional sebesar 29 (6%).
- bahwa alumni 2019 yang menjadi responden sebanyak 579 dengan rincian bekerja di intansi pemerintah sebesar 308 (53%), organisasi nonproft/lembaga swadaya masyarakat sebesar 13 (2,2%), perusahaan swasta 387 (15,1%), Wiraswasta/perusahaan sendiri 35 (6,1%), lainnya 107 (18,5%), BUMN/BUMD 17 (2,9%), Institusi/organiasi multilateral 11 (1,9%). Sedangkan alumni 2020 menjadi responden sebanyak 470 dengan rincian

bekerja di intansi pemerintah sebesar 223 (47%), organisasi nonproft/lembaga swadaya masyarakat sebesar 15 (3%), perusahaan swasta 67 (14%), Wiraswasta/perusahaan sendiri 39(8%), lainnya 96 (20%), BUMN/BUMD 8 (2%), dan Institusi/organiasi multilateral 22 (5%).

- 5. alumni tahun 2019 sebanyak 200 alumni atau 25,9% memulai mencari pekerjaan sebelum lulus kuliah dan sebanyak 376 alumni atau 48,7% memulai mencari pekerjaan setelah lulus. Sedangkan alumni tahun 2020 sebanyak 187 alumni atau 24% memulai mencari pekerjaan sebelum lulus kuliah dan sebanyak 273 alumni atau 35% memulai mencari pekerjaan setelah lulus.
- 6. alumni tahun 2019 yang mendapatkan pekerjaan antara 0-6 bulan sebanyak 579 orang atau 75%, mendapat pekerjaan antara 6-12 bulan sebanyak 82 orang atau 10,6%, mendapat pekerjaan 12-18 bulan sebanyak 20 orang atau 2,6%, mendapat pekerjaan antara 18-24 bulan sebanyak 17 orang atau 2,2%, mendapatkan pekerjaan lebih dari 24 bulan sebanyak 1 orang atau 0,1%, sedangkan yang tidak menjawab sebanyak 83 orang atau 9,5%. Sedangkan alumni tahun 2020 yang mendapatkan pekerjaan antara 6-12 bulan sebanyak 51 orang atau 6,5%, mendapat pekerjaan 12-18 bulan sebanyak 5 orang atau 0,6%, mendapat pekerjaan 12-18 bulan sebanyak 5 orang atau 0,6%, mendapat pekerjaan 12-18 bulan sebanyak 5 orang atau 0,6%, mendapat pekerjaan 12-18 bulan sebanyak 5 orang atau 0,6%, mendapat pekerjaan 12-18 bulan sebanyak 5 orang atau 0,6%, mendapat pekerjaan 12-18 bulan sebanyak 1 orang atau 0,1%, mendapatkan pekerjaan antara 18-24 bulan sebanyak 1 orang atau 0,1%, mendapatkan pekerjaan antara 18-24 bulan sebanyak 1 orang atau 0,1%, mendapatkan pekerjaan antara 18-24 bulan sebanyak 1 orang atau 0,1%, mendapatkan pekerjaan 12-18 bulan sebanyak 1 orang atau 0,1%, mendapatkan pekerjaan antara 18-24 bulan sebanyak 1 orang atau 0,1%, mendapatkan pekerjaan lebih dari 24 bulan sebanyak 0 orang atau 0,1%, sedangkan yang tidak menjawab sebanyak 264 orang atau 33,8%.

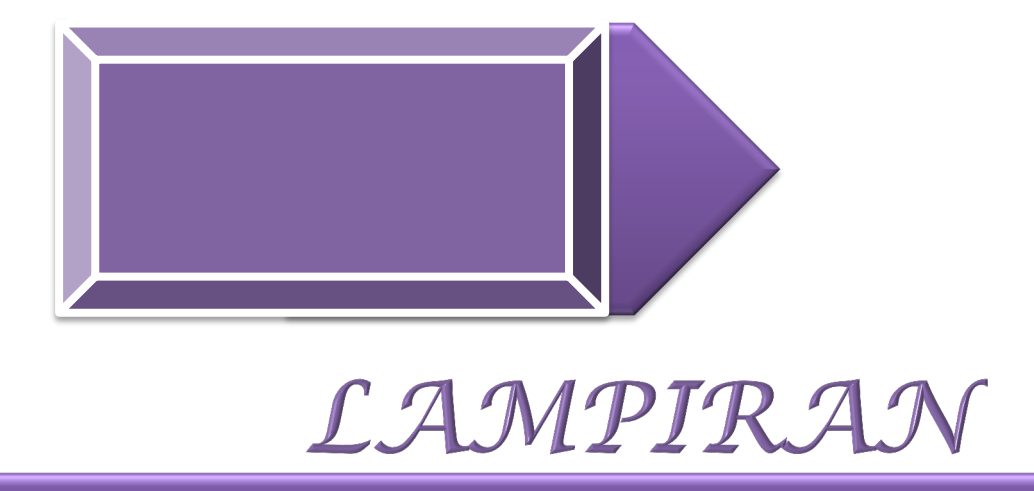

ULM *Tracer Study 2021* Cohort Lulusan 2019 dan 2020 FKIP

Laporan Akhir

LAPORAN TRACER STUDY FKIP ULM 2021 56

UPT PTIK

SI TRACER STUDY

Manual Penggunaan

TRACER STUDY

Selamat datang di Laman Tracer Study

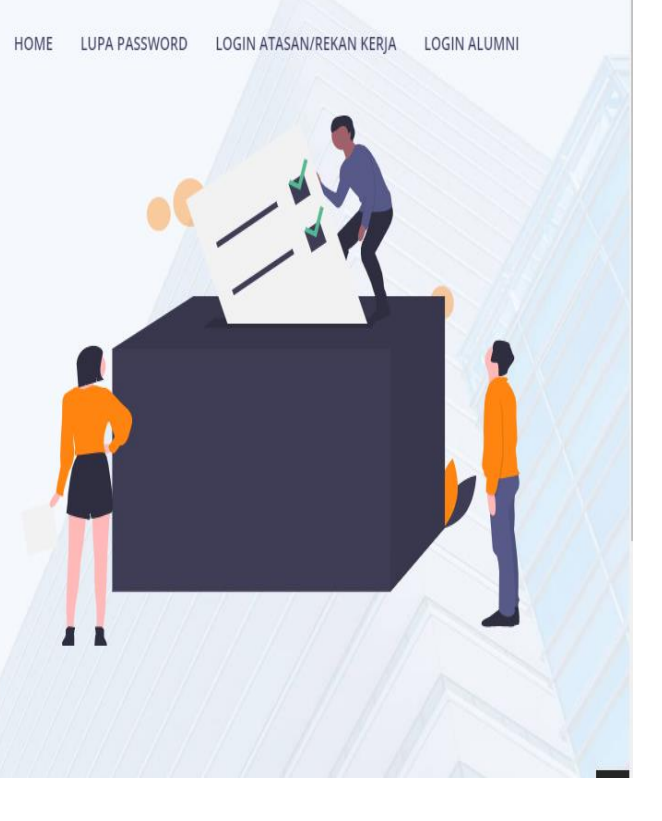

ULM 2021

## Daftar Isi

| Daftar Isi 1                       |
|------------------------------------|
| Petunjuk Penggunaan Bagi Pimpinan0 |
| Beranda 2                          |
| Memfilter Jumlah Lulusan 2         |
| Kuisioner                          |
| Mempratinjau Kuisioner             |
| Isian Kuisioner                    |
| Memfilter Isian kuisioner 6        |
| Mendownload Data7                  |
| Menampilkan Data7                  |
| Mencari Data                       |
| Petunjuk Penggunaan Bagi Dekan0    |
| Beranda 2                          |
| Memfilter Jumlah Lulusan 2         |
| Kuisioner                          |
| Mempratinjau Kuisioner 5           |
| Isian Kuisioner                    |
| Memfilter Isian kuisioner7         |
| Mendownload Data                   |
| Menampilkan Data                   |
| Mencari Data9                      |
| Petunjuk Penggunaan Bagi Kaprodi0  |
| Beranda                            |

| Memfilter Jumlah Lulusan              | 2  |
|---------------------------------------|----|
| Kuisioner                             | 4  |
| Mempratinjau Kuisioner                | 4  |
| Isian Kuisioner                       | 6  |
| Memfilter Isian kuisioner             | 6  |
| Mendownload Data                      | 7  |
| Menampilkan Data                      | 7  |
| Mencari Data                          | 8  |
| Petunjuk Penggunaan Bagi Operator CDC | 0  |
| Beranda                               | 2  |
| Memfilter Jumlah Lulusan              | 2  |
| Kuisioner                             | 4  |
| Mempratinjau Kuisioner                | 4  |
| Menambah Pertanyaan Kuisioner         | 5  |
| Mengubah Pertanyaan Kuisioner         | 6  |
| Menghapus Pertanyaan Kuisioner        | 6  |
| Memindah Pertanyaan Kuisioner         | 7  |
| Menambah Opsi Jawaban                 | 7  |
| Mengubah Opsi Jawaban                 | 8  |
| Menghapus Opsi Jawaban                | 9  |
| Memindah Opsi Jawaban                 | 9  |
| Isian Kuisioner                       | 10 |
| Memvalidasi Isian Kuisoner            | 10 |
| Memfilter Isian kuisioner             | 11 |
| Mendownload Data                      | 12 |

| Menampilkan Data                  |   |
|-----------------------------------|---|
| Mencari Data                      |   |
| Pengaturan                        |   |
| Mengatur Jumlah Reset Password    |   |
| Periode Tracerstudy               |   |
| Menambah Periode Tracerstudy      |   |
| Mengubah Periode Tracerstudy      |   |
| Menghapus Periode Tracerstudy     |   |
| Mengirim Pemberitahuan Ke Alumni  |   |
| Menampilkan Data                  |   |
| Mencari Data                      |   |
| Kelompok Prodi                    |   |
| Menambah Kompok Program Studi     |   |
| Mengubah Kelompok Program Studi   |   |
| Menghapus Kelompok Program Studi  |   |
| Kelompok Kuisioner                |   |
| Mengatur Kelompok Kuisioner       |   |
| Jenis Opsi Jawaban                |   |
| Menampilkan Data                  |   |
| Mencari Data                      |   |
| Petunjuk Penggunaan Bagi Surveyor | 0 |
| Beranda                           | 2 |
| Memfilter Jumlah Lulusan          | 2 |
| Isian Kuisioner                   |   |
| Memvalidasi Isian Kuisoner        | 4 |

| Memfilter Isian kuisioner 5                   |
|-----------------------------------------------|
| Mendownload Data6                             |
| Menampilkan Data                              |
| Mencari Data7                                 |
| Permohonan Reset Password                     |
| Mereset Password Alumni                       |
| Petunjuk Penggunaan Bagi Alumni0              |
| Lupa Password 1                               |
| Biodata4                                      |
| Mengatur Kontak dan Merubah Sandi4            |
| Kuisioner6                                    |
| Mengisi Kuisioner                             |
| Riwayat Kuisioner                             |
| Memfilter Periode Pengisian                   |
| Petunjuk Penggunaan Bagi Atasan/ Rekan Kerja0 |
| Biodata2                                      |
| Mengedit Biodata Atasan / Rekan Kerja Alumni2 |
| Kuesioner Kepuasan                            |
| Mengisi Kuisioner                             |
| Melihat Detail Jawaban Kuisioner5             |
| Mengubah Jawaban Kuisioner                    |

## Petunjuk Penggunaan Bagi Pimpinan

Aplikasi **Tracer Study** merupakan aplikasi yang digunakan untuk memperoleh umpan balik dari alumni **Universitas Lambung Mangkurat**. Aplikasi ini dapat diakses melalui <u>https://tracerstudy.ulm.ac.id/</u>. **Pimpinan** dapat login dengan cara menekan tombol "**Login**" pada kanan atas layar.

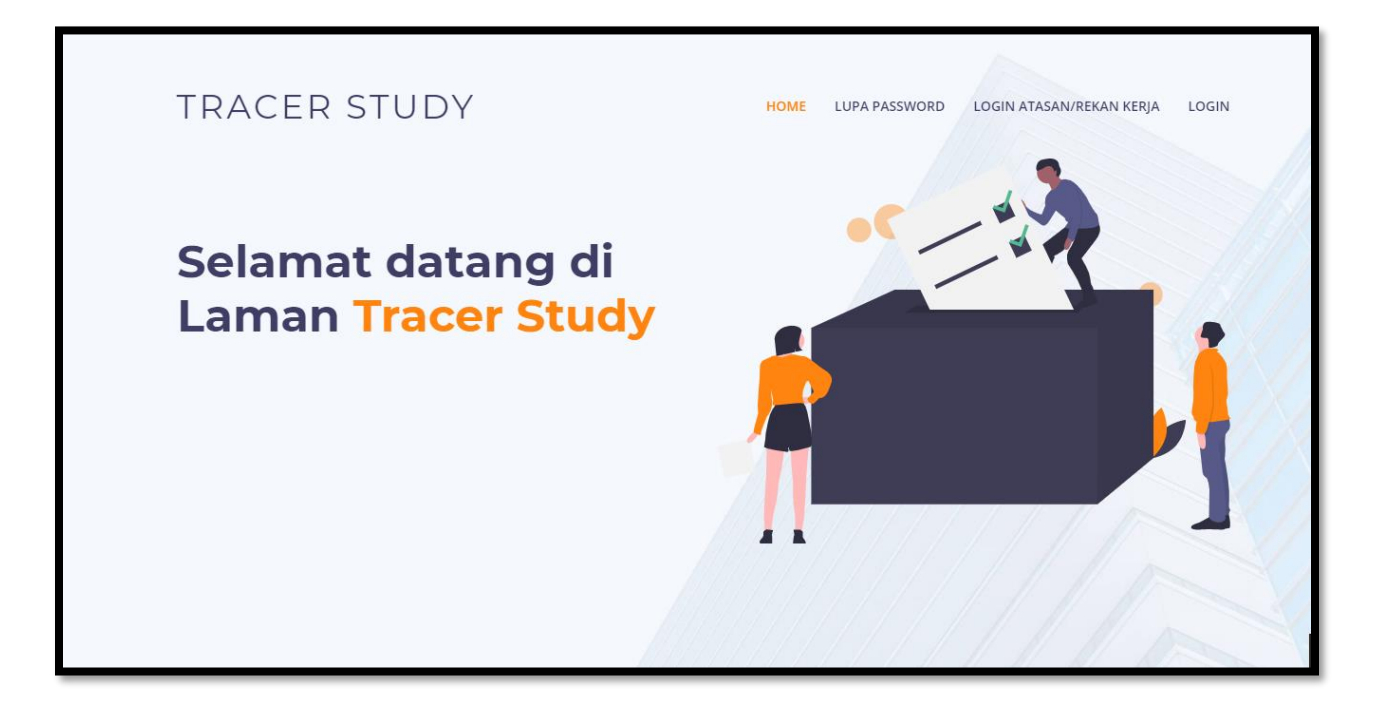

Kemudian anda akan diarahkan ke halaman <u>https://simari.ulm.ac.id/login/</u>. Kemudian isikan **username** dan **password**, lalu tekan tombol "**Login**".

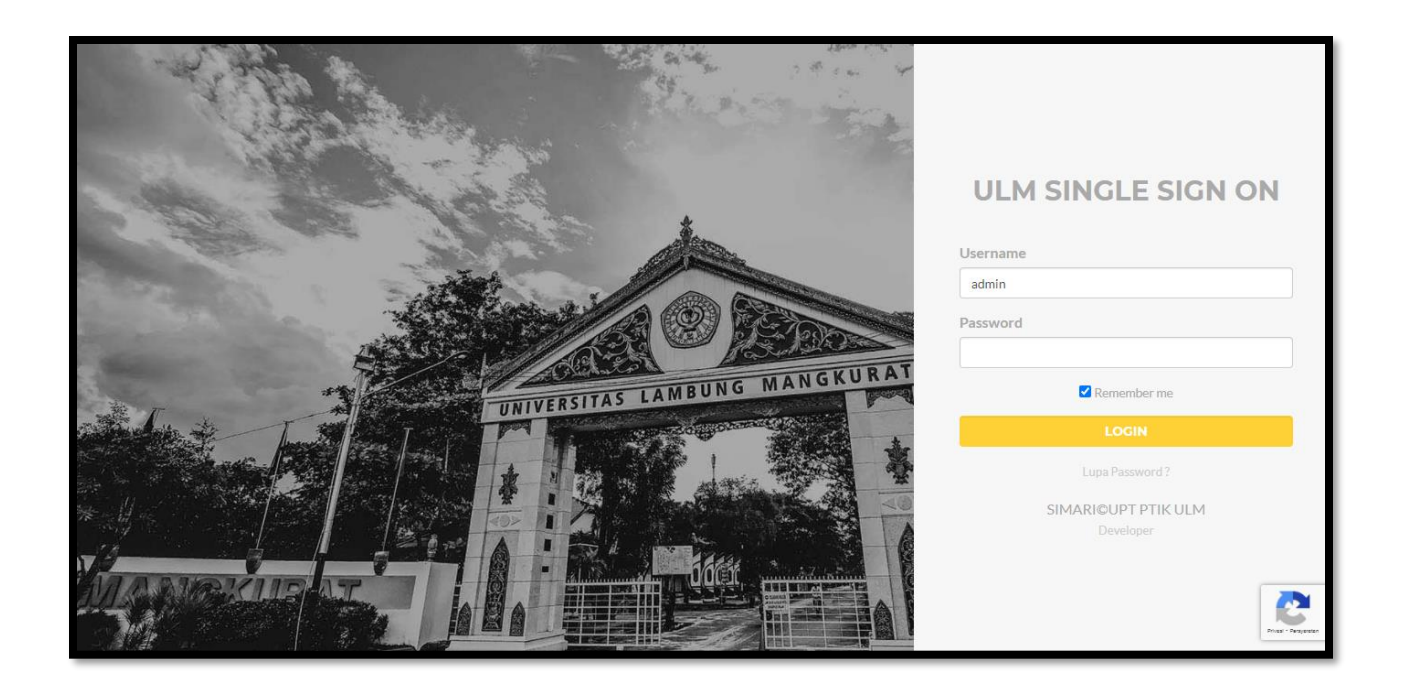

Jika login berhasil, anda akan diarahkan kehalaman beranda simari, kemudian pilih aplikasi **Sistem Informasi Tracer Study**, lalu tekan tombol "**Kunjugi Situs**".

| SISTEM INFORMASI TRACER STU | IDY            |                     |
|-----------------------------|----------------|---------------------|
|                             |                | -<br>KUNJUNGI SITUS |
|                             | COMING<br>SOON |                     |
|                             |                |                     |

#### Beranda

Halaman ini menampilkan jumlah lulusan yang ada di Universitas Lambung Mangkurat. Halaman ini dapat diakses melalui menu **Beranda.** 

| ITRACER STUDY     |                                   |                                              | Pimpinan O                   |
|-------------------|-----------------------------------|----------------------------------------------|------------------------------|
| MENU              |                                   |                                              |                              |
| 🖀 Beranda         | Filter                            |                                              |                              |
| 🗜 Kuesioner       | Periode Tracer Study              | Fakultas                                     |                              |
| 🖹 Isian Kuesioner | Semua Periode                     | Semua Fakultas                               | ▼ ¥ Filter                   |
|                   |                                   |                                              |                              |
|                   |                                   | 8                                            |                              |
|                   |                                   | 20.379                                       |                              |
|                   |                                   | Jumlah mahasiswa yang sudah wisuda           |                              |
|                   |                                   |                                              |                              |
|                   |                                   | ~                                            | ۵Da                          |
|                   | 4                                 | 3                                            | 75%                          |
| E• Logout         | Mahasiswa yang bisa dihubungi (a) | Mahasiswa yang sudah submit<br>kuesioner (b) | Net Response Rate (b/a*100%) |

## Memfilter Jumlah Lulusan

 Untuk memfilter berdasarkan Periode Tracer Study atau Fakultas, Pilih periode tracer study pada menu dropdown Periode Tracer Study atau pilih fakultas pada menu dropdown Fakultas. Kemudian tekan tombol "Filter".

| Filter               |                                       |          |
|----------------------|---------------------------------------|----------|
| Periode Tracer Study | Fakultas                              |          |
| Periode 782          | FAKULTAS KEGURUAN DAN ILMU PENDIDIKAN | ▼ Filter |
|                      |                                       |          |

2. Untuk memfilter berdasarkan Jumlah Mahasiswa yang Sudah Wisuda, Mahasiswa yang bisa dihubungi Ongoing, Mahasiswa yang sudah submit kuisioner, Net Respone Rate, Mahasiswa mengisi kuisioner tapi belum submit, kuisioner yang sudah divalidasi surveyor, Kuisioner mahasiswa yang belum validasi surveyor silakan tekan tombol "Jumlah Mahasiswa yang Sudah Wisuda", "Mahasiswa yang bisa dihubungi Ongoing", "Mahasiswa yang sudah submit kuisioner", "Net Respone Rate", "

"Mahasiswa mengisi kuisioner tapi belum submit", "Kuisioner yang sudah divalidasi surveyor", "Kuisioner mahasiswa yang belum validasi surveyor".

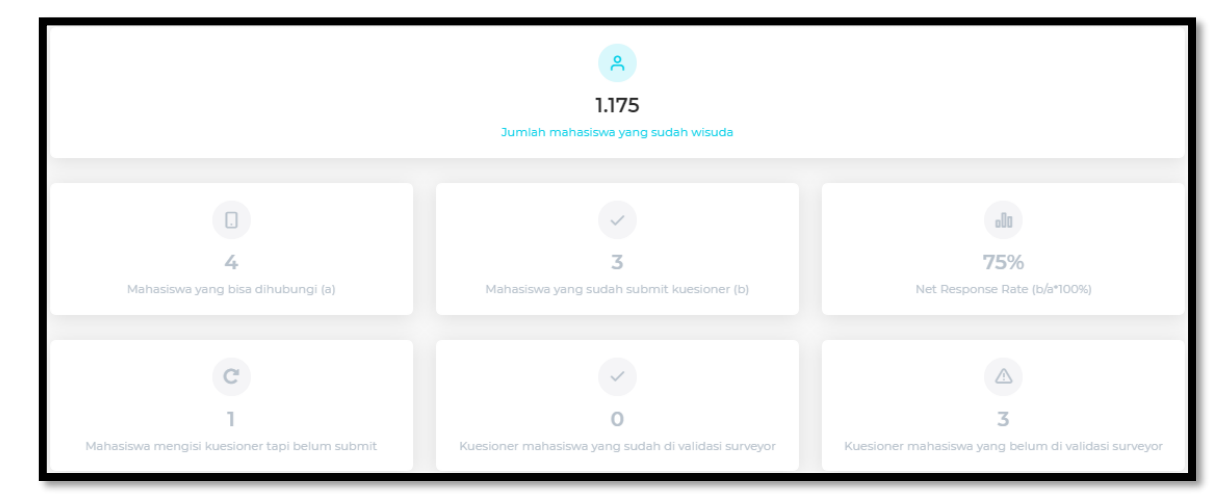

3. Kemudian tabel data dan chart akan terfilter berdasarkan filter yang dipilih.

| Menampilkan Data Jumlah mahasiswa yang sudah wisuda |                                             |           |                      |
|-----------------------------------------------------|---------------------------------------------|-----------|----------------------|
| Show 10                                             | ♥ entries                                   | Pencarian | ٩                    |
| ° No                                                | ି Program Studi                             |           | 0 Jumlah             |
| 1                                                   | SI - PENDIDIKAN BAHASA INGGRIS              |           | 341                  |
| 2                                                   | SI - PENDIDIKAN EKONOMI                     |           | 228                  |
| 3                                                   | SI - PENDIDIKAN LUAR BIASA                  |           | 591                  |
| 4                                                   | SI - PENDIDIKAN SEJARAH                     |           | 157                  |
| 5                                                   | SI - PENDIDIKAN BIMBINGAN KONSELING         |           | 175                  |
| 6                                                   | SI - PENDIDIKAN KIMIA                       |           | 247                  |
| 7                                                   | SI - PENDIDIKAN SENI, DRAMA, TARI DAN MUSIK |           | 231                  |
| 8                                                   | SI - PENDIDIKAN SOSIOLOGI ANTROPOLOGI       |           | 197                  |
| 9                                                   | SI - PENDIDIKAN PANCASILA & KEWARGANEGARAAN |           | 180                  |
| 10                                                  | SI - PENDIDIKAN GEOGRAFI                    |           | 299                  |
| Showing 1 to 10 of 21                               | entries                                     |           |                      |
|                                                     |                                             | ¢         | Previous 1 2 3 Next> |

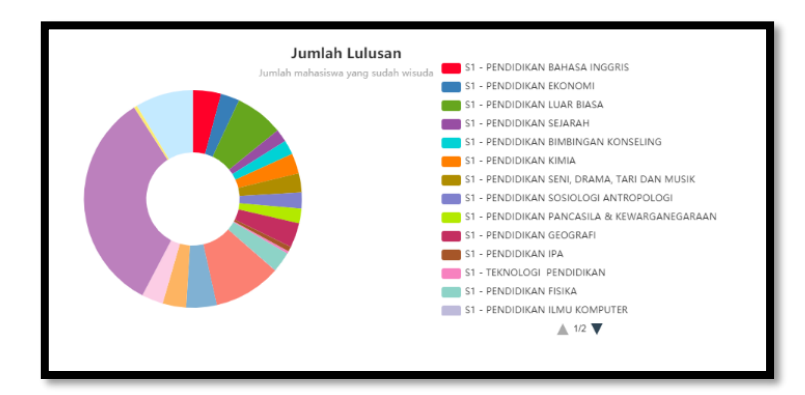

## Kuisioner

Halaman ini menampilkan kuisioner yang telah diatur oleh operator CDC. Halaman ini dapat diakses melalui menu **Kuisioner**.

| ITRACER STUDY                 |                                                                                                    | pimpinan 8 |
|-------------------------------|----------------------------------------------------------------------------------------------------|------------|
| MENU                          | Kuesioner                                                                                                    |            |
| Kuesioner     Isian Kuesioner | Jenis Kuesioner Tracerstudy                                                                                                    |            |
|                               | " [12] Pertanyaan<br>Sebutkan sumberdana dalam pembiayaan kuliah?<br>Pilihan Ganda<br>[[120]] Jawaban<br>Biaya Sendiri / Keluarga |            |
| [+ Logout                     | [r120] Jawaban<br>Beasiswa BIDIKMISI                                                                                              |            |

## Mempratinjau Kuisioner

 Pilih jenis kuisioner pada menu dropdown Jenis Kuisioner. Kemudian tekan tombol "Preview Kuisioner".

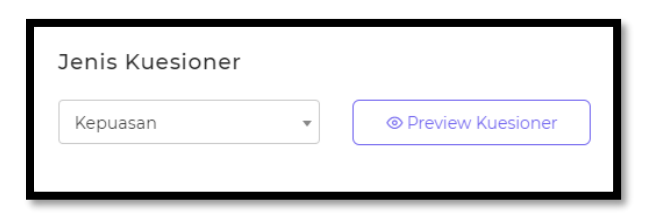

2. Kemudian anda akan diarahkan ke halaman Preview Data Kuesioner.

| <b>Preview Data Kuesioner</b><br>Tampilan Kuesioner yang sudah dibuat |      |
|-----------------------------------------------------------------------|------|
| Etika <sup>[/12]</sup>                                                | **** |
| Keahlian pada bidang ilmu (kompetensi utama) <sup>[yıs]</sup>         | **** |
| Kemampuan berbahasa asing [114]                                       | **** |
| Penggunaan teknologi informasi <sup>[yıs]</sup>                       | **** |
| Kemampuan berkomunikasi <sup>[y16]</sup>                              | **** |
| Kerjasama [977]                                                       | **** |
| Pengembangan diri 🔤                                                   | **** |

## Isian Kuisioner

Halaman ini menampilkan data alumni yang sudah mengisi kuisioner. Halaman ini dapat diakses melalui menu **Isian Kuisioner**.

| STRACER STUDY                                          |                                                                                                    | Pimpinan<br>pimpinan |
|--------------------------------------------------------|----------------------------------------------------------------------------------------------------|----------------------|
| MENU<br>🆀 Beranda                                      | Isian Kuesioner                                                                                               | Download Master.xis  |
| <ul> <li>Kuesioner</li> <li>Isian Kuesioner</li> </ul> | Filters     Program Studi     Periode Tracer St       SEMUA     SEMUA     Pilih Period                        | tudy<br>de • Filter  |
|                                                        | Data Isian Kuesioner<br>Data ini berisikan data isian kuesioner yang di isi oleh alumni.<br>Show 10 • entries | Pencarian Q          |
|                                                        | ି NIM ି Nama ି Program Studi ି Waktu Pengisian<br>No data available in table                                  | ි Status ි Aksi      |
| [+ Logout                                              | Showing 0 to 0 of 0 entries                                                                                   |                      |

#### Memfilter Isian kuisioner

 Untuk memfilter kuisioner, pilih menu dropdown Fakultas, kemudian pilih menu dropdown Program Studi, dan pilih menu dropdown Periode Tracer Study. Lalu tekan tombol "Filter".

| Fakultas            | Program Studi |   | Periode Tracer Study |   |          |  |
|---------------------|---------------|---|----------------------|---|----------|--|
| FAKULTAS KEGURUAN 🔻 | SEMUA         | • | Pilih Periode        | • | ▼ Filter |  |

2. Kemudian **Data Isian Kuesioner** akant terfilter.

| Data Isian Kuesioner                                             |                             |                            |                 |              |                   |  |  |
|------------------------------------------------------------------|-----------------------------|----------------------------|-----------------|--------------|-------------------|--|--|
| Data ini berisikan data isian kuesioner yang di isi oleh alumni. |                             |                            |                 |              |                   |  |  |
| Show 10                                                          | ✓ entrie                    | 25                         |                 | Pencarian    | ٩                 |  |  |
| ≎ NIM                                                            | Nama                        | Program Studi              | Waktu Pengisian | Status       | ି Aksi            |  |  |
| A1A110020                                                        | ANDRIE<br>BANU EKA<br>PUTRA | SI - PENDIDIKAN<br>SEJARAH | 01 Apr 2021     | (?) Finished |                   |  |  |
| Showing 1 to 1                                                   | of 1 entries                |                            |                 | •            | Previous 1 Next > |  |  |

## Mendownload Data

1. Data master dapat didownload setelah melakukan filter isian kuisoner. Untuk mendownload, tekan tombol "Download Master .xls" pada kanan atas layar.

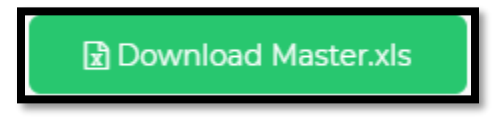

2. Kemudian data akan terdownload secara otomatis.

| <b>₽</b> ° · ° ·                                                                                             | a n              |                                  |             |                                |                   | master - I       | ixcel                                   |                       | -                                  | 5                | 10          | Hend     | ska Koko | 4                                | <del>m</del> –                        | ٥                      | ×    |
|----------------------------------------------------------------------------------------------------|------------------|----------------------------------|-------------|--------------------------------|-------------------|------------------|-----------------------------------------|-----------------------|------------------------------------|------------------|-------------|----------|----------|----------------------------------|---------------------------------------|------------------------|------|
| File Home                                                                                                    | Insert Page I    | Layout Formul                    |             |                                | Hep Q Tellme      |                  | want to do                              |                       |                                    |                  |             |          |          |                                  |                                       | Rs                     | hare |
| Paste Fermal<br>Cipboard                                                                                     | Painter          | *  11<br>12 *   = *   0<br>Fort. | • A* A*     | = _   * •<br>= =   = =<br>Alig | 😤 Wrop Text       | Genera<br>Serera | 4 • • • • • • • • • • • • • • • • • • • | Conditio<br>Formattir | nal Format<br>sg * Table<br>Styles | es Cel<br>Styles | insert<br>* | Delete F | ermat    | ∑ Autotiu<br>⊒ Fill+<br>∮ Clear- | m * 27<br>Sort i<br>Filter<br>Editing | k Find &<br>• Select • | ~    |
| D5 *                                                                                                    | EX V.            | f.e                              |             |                                |                   |                  |                                         |                       |                                    |                  |             |          |          |                                  |                                       |                        | ×    |
| 4 A                                                                                                    |                  |                                  | D           |                                |                   |                  |                                         |                       |                                    |                  |             |          |          |                                  |                                       |                        | 14   |
| 1 kdptimsmh                                                                                                  | kdpstmsmh        | nimhsmsmh                        | nmmhsmsmh   | telpomsmh                      | emailmsmh         |                  | tahun lulus                             | 121 12                | 22 f23 f                           | 24 125           | 126 12      | 7 (301   | f302     | f303                             | f401 f4                               | 2 6403                 | 64   |
| 2 000000<br>3 000000<br>5 0<br>6 7<br>7 8<br>9 9<br>10<br>10<br>10<br>10<br>10<br>10<br>10<br>10<br>10<br>10 | 37201.16         | 1010210001                       | AMMAD JUHDI | 1                              | ahmadjuhd007@gmal | l.com            | 2000                                    |                       | 4 3                                | 2 1              |             | 4 3      |          |                                  |                                       |                        |      |
|                                                                                                    | Kuesioner Master | Kuesioner U                      |             |                                |                   |                  |                                         |                       |                                    |                  |             |          |          |                                  |                                       |                        |      |
| Reedy<br>■ 戶間                                                                                                | 0 🖬 🗷            | a 🔹 🖬                            | •••         | n 0                            |                   |                  |                                         |                       |                                    |                  |             |          |          | - E<br>- 6                       | in ¢≬ Di                              | 6 13.28                | 100% |

## Menampilkan Data

1. Untuk menampilkan jumlah data yang tampil, pilih menu dropdown Show.

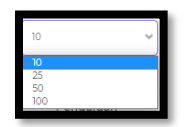

2. Kemudian pilih jumlah data yang akan ditampilkan.

## Mencari Data

1. Untuk mencari data, silakan masukkan kata kunci pada kolom pencarian.

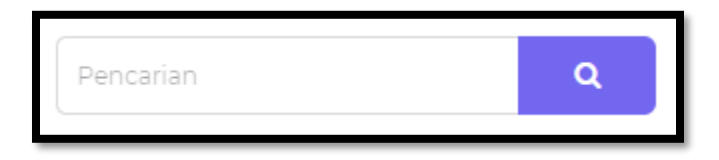

2. Kemudian tekan tombol "Enter" pada keyboard atau tekan tombol berlogo kaca pembesar.

## Petunjuk Penggunaan Bagi Dekan

Aplikasi **Tracer Study** merupakan aplikasi yang digunakan untuk memperoleh umpan balik dari alumni **Universitas Lambung Mangkurat**. Aplikasi ini dapat diakses melalui <u>https://tracerstudy.ulm.ac.id/</u>. **Dekan** dapat login dengan cara menekan tombol "**Login**" pada kanan atas layar.

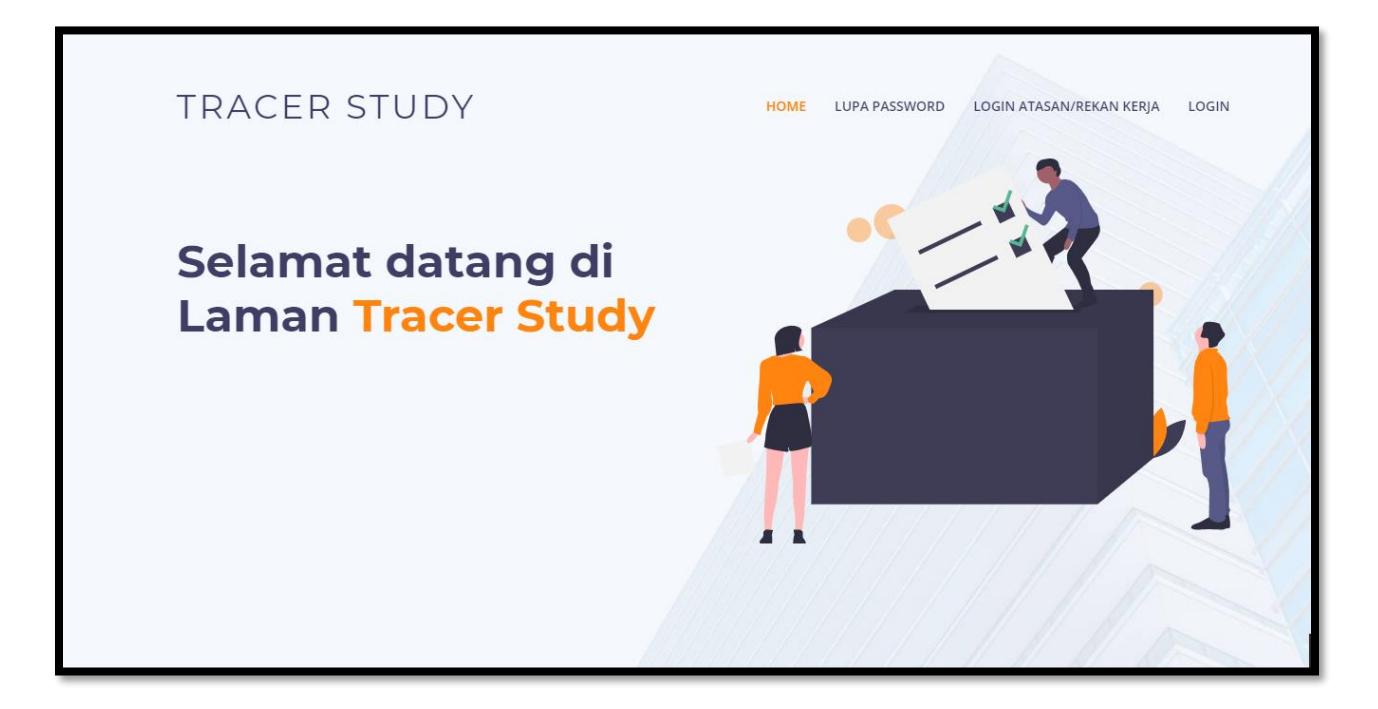

Kemudian anda akan diarahkan ke halaman <u>https://simari.ulm.ac.id/login/</u>. Kemudian isikan **username** dan **password**, lalu tekan tombol "**Login**".

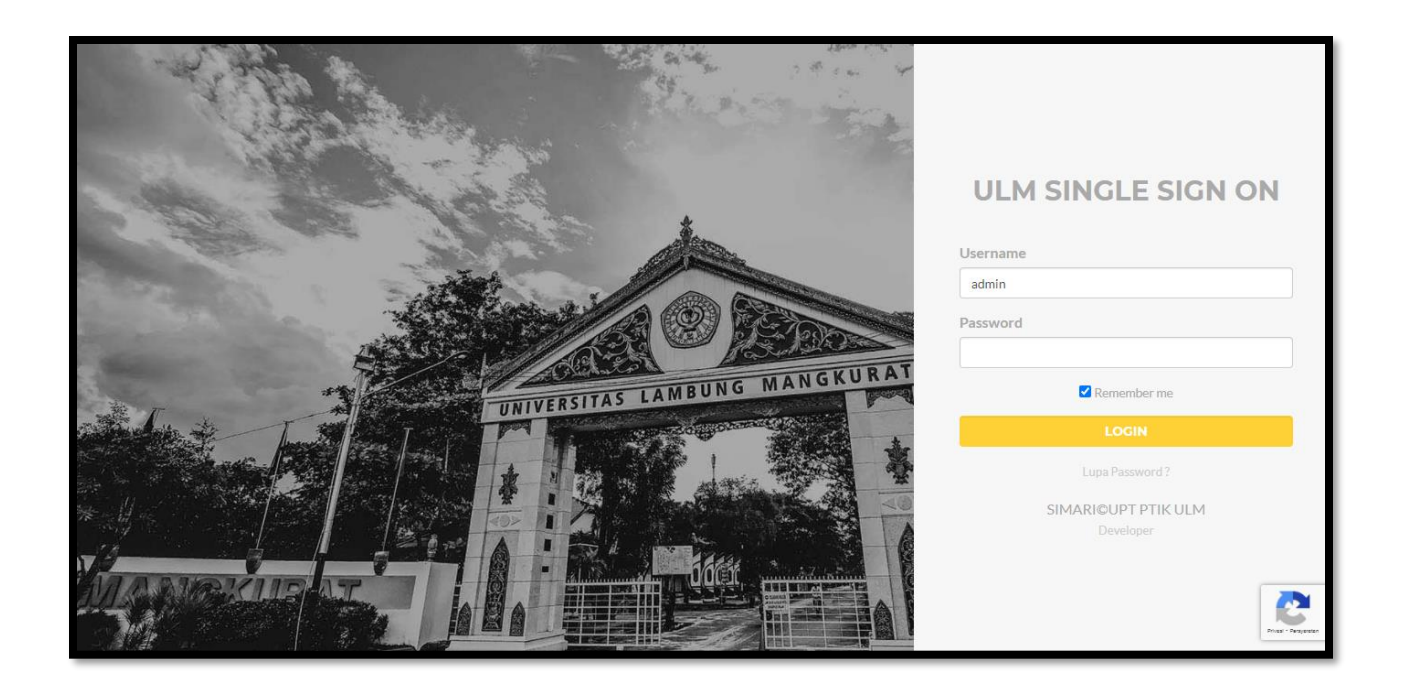

Jika login berhasil, anda akan diarahkan kehalaman beranda simari, kemudian pilih aplikasi **Sistem Informasi Tracer Study**, lalu tekan tombol "**Kunjugi Situs**".

| SISTEM INFORMASI TRACER STU | SISTEM INFORMASI TRACER STUDY |  |                     |  |  |  |
|-----------------------------|-------------------------------|--|---------------------|--|--|--|
|                             |                               |  | -<br>KUNJUNGI SITUS |  |  |  |
|                             | COMING<br>SOON                |  |                     |  |  |  |
|                             |                               |  |                     |  |  |  |

## Beranda

Halaman ini menampilkan jumlah lulusan yang ada di Universitas Lambung Mangkurat. Halaman ini dapat diakses melalui menu **Beranda.** 

| ITRACER STUDY | МІРА                                            |                                                        | Dekan ekan                                              |
|---------------|-------------------------------------------------|--------------------------------------------------------|---------------------------------------------------------|
| MENU          | Filter<br>Periode Tracer Study<br>Semua Periode | ▼ <b>∀</b> Filter                                      |                                                         |
|               |                                                 | ې<br>1.175<br>Jumlah mahasiswa yang sudah wisuda       |                                                         |
| [+ Logout     | C<br>4<br>Mahasiswa yang bisa dihubungi (a)     | →<br>3<br>Mahasiswa yang sudah submit<br>kuesioner (b) | <b>11</b><br><b>75%</b><br>Net Response Rate (b/a*100%) |

## Memfilter Jumlah Lulusan

1. Untuk memfilter berdasarkan Periode Tracer Study, Pilih periode tracer study pada menu dropdown **Periode Tracer Study**. Kemudian tekan tombol "**Filter**".

| Filter               |   |                 |
|----------------------|---|-----------------|
| Periode Tracer Study |   |                 |
| Semua Periode        | * | <b>∀</b> Filter |
|                      |   |                 |
|                      |   |                 |

2. Untuk memfilter berdasarkan Jumlah Mahasiswa yang Sudah Wisuda, Mahasiswa yang bisa dihubungi Ongoing, Mahasiswa yang sudah submit kuisioner, Net Respone Rate, Mahasiswa mengisi kuisioner tapi belum submit, kuisioner yang sudah divalidasi surveyor, Kuisioner mahasiswa yang belum validasi surveyor silakan tekan tombol "Jumlah Mahasiswa yang Sudah Wisuda", "Mahasiswa yang bisa dihubungi

Ongoing", "Mahasiswa yang sudah submit kuisioner", "Net Respone Rate", "Mahasiswa mengisi kuisioner tapi belum submit", "Kuisioner yang sudah divalidasi surveyor", "Kuisioner mahasiswa yang belum validasi surveyor".

| 2<br>1.175<br>Jumlah mahasiswa yang sudah wisuda        |                                                          |                                                          |  |  |  |
|---------------------------------------------------------|----------------------------------------------------------|----------------------------------------------------------|--|--|--|
| 4<br>Mahasiswa yang bisa dihubungi (a)                  | 3<br>Mahasiswa yang sudah submit kuesioner (b)           | 75%<br>Net Response Rate (b/a*100%)                      |  |  |  |
| C<br>1<br>Mahasiswa mengisi kuesioner tapi belum submit | O<br>Kuesioner mahasiswa yang sudah di validasi surveyor | 3<br>Kuesioner mahasiswa yang belum di validasi surveyor |  |  |  |

3. Kemudian tabel data dan chart akan terfilter berdasarkan filter yang dipilih.

| Menampilkan Data <b>Jumlah Lulusan</b> |                                   |             |  |  |  |  |
|----------------------------------------|-----------------------------------|-------------|--|--|--|--|
| Show 10                                | ✓ entries                         | Pencarian Q |  |  |  |  |
| ≎ No                                   | ି Program Studi                   | 0 Jumlah    |  |  |  |  |
| 1                                      | SI - KIMIA                        | 139         |  |  |  |  |
| 2                                      | SI - BIOLOGI                      | 120         |  |  |  |  |
| 3                                      | SI - FARMASI                      | 299         |  |  |  |  |
| 4                                      | SI - MATEMATIKA                   | 163         |  |  |  |  |
| 5                                      | D3 - ANALISIS FARMASI DAN MAKANAN | 127         |  |  |  |  |
| 6                                      | SI - FISIKA                       | 122         |  |  |  |  |
| 7                                      | SI - ILMU KOMPUTER                | 205         |  |  |  |  |
| Showing 1 to 7 of                      | 7 entries                         |             |  |  |  |  |

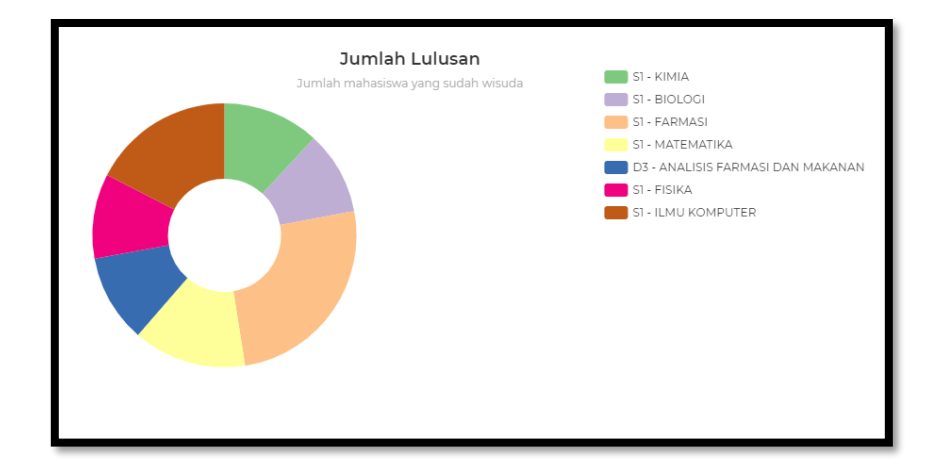

## Kuisioner

Halaman ini menampilkan kuisioner yang telah diatur oleh operator CDC. Halaman ini dapat diakses melalui menu **Kuisioner**.

| STRACER STUDY                 | міра                                                                                | Dekan O |
|-------------------------------|-------------------------------------------------------------------------------------|---------|
| MENU                          | Kuesioner                                                                           |         |
| Kuesioner     Isian Kuesioner | Jenis Kuesioner Tracerstudy                                                         |         |
|                               | " [112] Pertanyaan<br>Sebutkan sumberdana dalam pembiayaan kuliah?<br>Pilihan Ganda |         |
|                               | <mark>[f1201] J</mark> awaban<br>Biaya Sendiri / Keluarga                           |         |
| Fe Logout                     | [f1201] Jawaban<br>Beasiswa BIDIKMISI                                               |         |

## Mempratinjau Kuisioner

 Pilih jenis kuisioner pada menu dropdown Jenis Kuisioner. Kemudian tekan tombol "Preview Kuisioner".

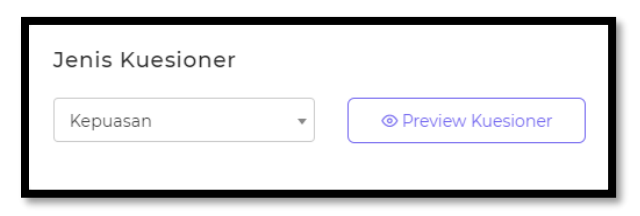

2. Kemudian anda akan diarahkan ke halaman **Preview Data Kuesioner**.

| <b>Preview Data Kuesioner</b><br>Tampilan Kuesioner yang sudah dibuat |      |
|-----------------------------------------------------------------------|------|
| Etika <sup>[/12]</sup>                                                | **** |
| Keahlian pada bidang ilmu (kompetensi utama) <sup>[yıs]</sup>         | **** |
| Kemampuan berbahasa asing [114]                                       | **** |
| Penggunaan teknologi informasi <sup>[yıs]</sup>                       | **** |
| Kemampuan berkomunikasi <sup>[y16]</sup>                              | **** |
| Kerjasama [977]                                                       | **** |
| Pengembangan diri 🔤                                                   | **** |

## Isian Kuisioner

Halaman ini menampilkan data alumni yang sudah mengisi kuisioner. Halaman ini dapat diakses melalui menu **Isian Kuisioner**.

| IRACER STUDY                                           | міра                                                                                                    | Dekan ekan |
|--------------------------------------------------------|----------------------------------------------------------------------------------------------------|------------|
| MENU                                                   | Isian Kuesioner                                                                                                    |            |
| <ul> <li>Kuesioner</li> <li>Isian Kuesioner</li> </ul> | Program Studi     Periode Tracer Study       SEMUA <ul> <li>Periode Tracer Study</li> <li> Pilih Periode</li> <li> <li> </li> <li> </li> </li></ul> |            |
|                                                        | Data Isian Kuesioner         Data ini berisikan data isian kuesioner yang di isi oleh alumni.         Show       10           Pencarian             | ٩          |
|                                                        | Image: NIM     Nama     Program Studi     Waktu Pengisian     Status     Image: Status       No data available in table                             | Aksi       |
| [+ Logout                                              | Showing 0 to 0 of 0 entries                                                                                                    |            |

## Memfilter Isian kuisioner

1. Untuk memfilter kuisioner, pilih menu dropdown **Program Studi**, dan pilih menu dropdown **Periode Tracer Study**. Lalu tekan tombol "**Filter**".

| Filters       |   |                      |   |          |
|---------------|---|----------------------|---|----------|
| Program Studi |   | Periode Tracer Study |   |          |
| SEMUA         | * | Pilih Periode        | * | ▼ Filter |

2. Kemudian Data Isian Kuesioner akant terfilter.

| how 10        | <ul> <li>✓ entries</li> </ul> |                    |                   | Pencarian       | ۹ |
|---------------|-------------------------------|--------------------|-------------------|-----------------|---|
| NIM           | Nama                          | Program Studi      | ି Waktu Pengisian | ≎ Status 🌣 Aksi |   |
| 1611016110006 | MUHAMMAD<br>BAWAIHI           | SI - ILMU KOMPUTER | 05 Apr 2021       | () Finished     |   |
| 1611016210001 | AHMAD<br>JUHDI                | SI - ILMU KOMPUTER | 06 Apr 2021       | (?) On Going    |   |
| j1f111207     | HANDOKO                       | SI - ILMU KOMPUTER | 06 Apr 2021       | () Finished     |   |

## Mendownload Data

1. Data master dapat didownload setelah melakukan filter isian kuisoner. Untuk mendownload, tekan tombol "Download Master .xls" pada kanan atas layar.

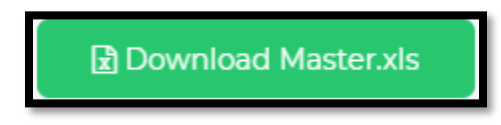

2. Kemudian data akan terdownload secara otomatis.

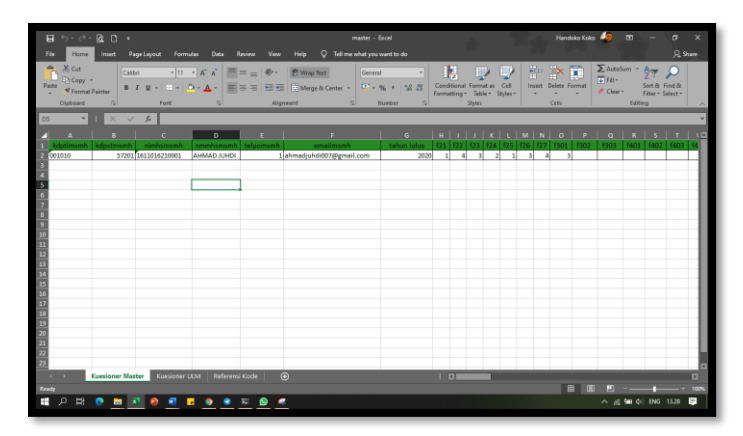

## Menampilkan Data

1. Untuk menampilkan jumlah data yang tampil, pilih menu dropdown Show.

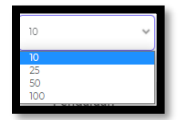

2. Kemudian pilih jumlah data yang akan ditampilkan.

## Mencari Data

1. Untuk mencari data, silakan masukkan kata kunci pada kolom pencarian.

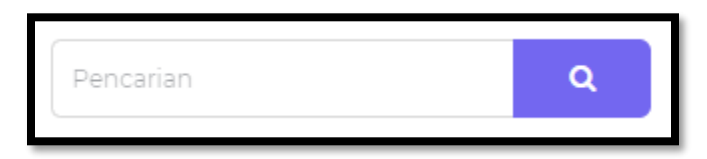

2. Kemudian tekan tombol "Enter" pada keyboard atau tekan tombol berlogo kaca pembesar.

## Petunjuk Penggunaan Bagi Kaprodi

Aplikasi **Tracer Study** merupakan aplikasi yang digunakan untuk memperoleh umpan balik dari alumni **Universitas Lambung Mangkurat**. Aplikasi ini dapat diakses melalui <u>https://tracerstudy.ulm.ac.id/</u>. **Kaprodi** dapat login dengan cara menekan tombol "**Login**" pada kanan atas layar.

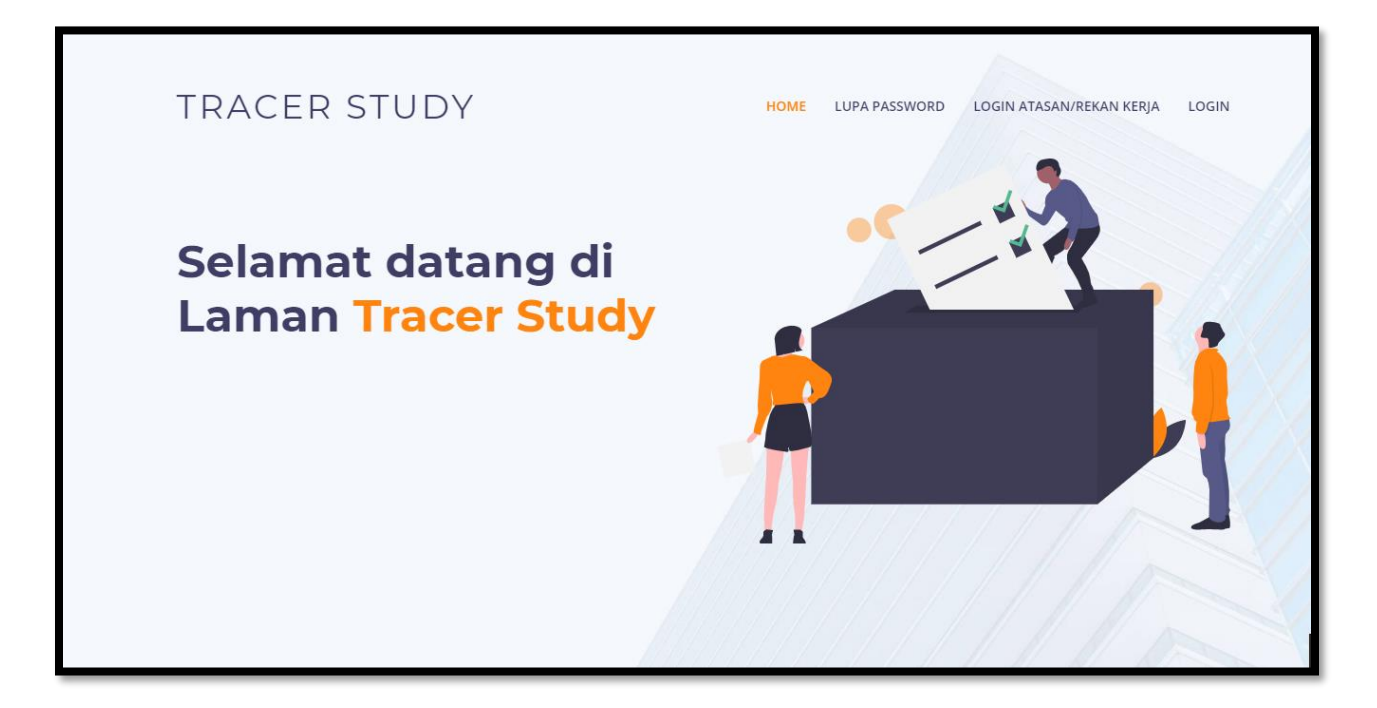

Kemudian anda akan diarahkan ke halaman <u>https://simari.ulm.ac.id/login/</u>. Kemudian isikan **username** dan **password**, lalu tekan tombol "**Login**".

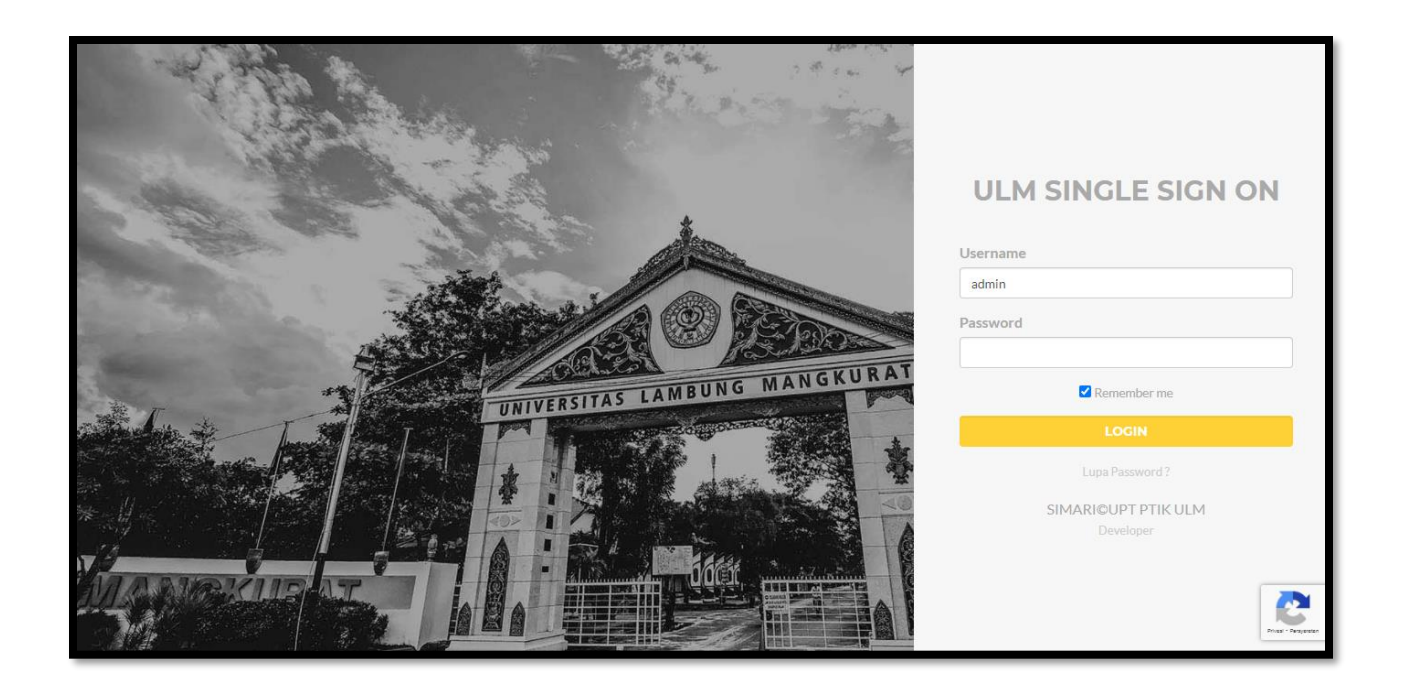

Jika login berhasil, anda akan diarahkan kehalaman beranda simari, kemudian pilih aplikasi **Sistem Informasi Tracer Study**, lalu tekan tombol "**Kunjugi Situs**".

| SISTEM INFORMASI TRACER STU | IDY            |                     |
|-----------------------------|----------------|---------------------|
|                             |                | -<br>KUNJUNGI SITUS |
|                             | COMING<br>SOON |                     |
|                             |                |                     |

## Beranda

Halaman ini menampilkan jumlah lulusan yang ada di Universitas Lambung Mangkurat. Halaman ini dapat diakses melalui menu **Beranda.** 

| STRACER STUDY                                    | МІРА                                             |                                                          | Kaprodi<br>kaprodi                  |  |  |
|--------------------------------------------------|--------------------------------------------------|----------------------------------------------------------|-------------------------------------|--|--|
| MENU      Beranda    Kuesioner   Isian Kuesioner | Filter<br>Periode Tracer Study<br>Semua Periode  | ▼ ¥ Filter                                               |                                     |  |  |
|                                                  | ې<br>1.175<br>Jumlah mahasiswa yang sudah wisuda |                                                          |                                     |  |  |
| [+ Logout                                        | L<br>4<br>Mahasiswa yang bisa dihubungi (a)      | <b>3</b><br>Mahasiswa yang sudah submit<br>kuesioner (b) | 75%<br>Net Response Rate (b/a*100%) |  |  |

## Memfilter Jumlah Lulusan

1. Untuk memfilter berdasarkan Periode Tracer Study, Pilih periode tracer study pada menu dropdown **Periode Tracer Study**. Kemudian tekan tombol "**Filter**".

| Filter               |   |                 |
|----------------------|---|-----------------|
| Periode Tracer Study |   |                 |
| Semua Periode        | Ŧ | <b>⊽</b> Filter |
|                      |   |                 |

2. Untuk memfilter berdasarkan Jumlah Mahasiswa yang Sudah Wisuda, Mahasiswa yang bisa dihubungi Ongoing, Mahasiswa yang sudah submit kuisioner, Net Respone Rate, Mahasiswa mengisi kuisioner tapi belum submit, kuisioner yang sudah divalidasi surveyor, Kuisioner mahasiswa yang belum validasi surveyor silakan tekan tombol "Jumlah Mahasiswa yang Sudah Wisuda", "Mahasiswa yang bisa dihubungi Ongoing", "Mahasiswa yang sudah submit kuisioner", "Net Respone Rate", "Mahasiswa mengisi kuisioner tapi belum submit", "Kuisioner yang sudah divalidasi surveyor", "Kuisioner mahasiswa yang belum validasi surveyor".

| 2<br>1.175<br>Jumlah mahasiswa yang sudah wisuda        |                                                          |                                                          |  |  |
|---------------------------------------------------------|----------------------------------------------------------|----------------------------------------------------------|--|--|
| 4<br>Mahasiswa yang bisa dihubungi (a)                  | <b>3</b><br>Mahasiswa yang sudah submit kuesioner (b)    | 75%<br>Net Response Rate (b/a*100%)                      |  |  |
| C<br>1<br>Mahasiswa mengisi kuesioner tapi belum submit | O<br>Kuesioner mahasiswa yang sudah di validasi surveyor | 3<br>Kuesioner mahasiswa yang belum di validasi surveyor |  |  |

3. Kemudian tabel data dan chart akan terfilter berdasarkan filter yang dipilih.

| Menampilkan Data <b>Jumlah Lulusan</b> |                             |                     |  |  |  |
|----------------------------------------|-----------------------------|---------------------|--|--|--|
| Show 10                                | ✓ entries                   | Pencarian Q         |  |  |  |
| ≎ No                                   | Program Studi               | 0 Jumlah            |  |  |  |
| 1                                      | SI - ILMU KOMPUTER          | 205                 |  |  |  |
| Showing 1 to 1 of                      | Showing 1 to 1 of 1 entries |                     |  |  |  |
|                                        |                             | < Previous 1 Next > |  |  |  |
|                                        |                             |                     |  |  |  |

| <b>Jumlah Lulusan</b><br>Jumlah mahasiswa yang sudah wisuda | S1 - ILMU KOMPUTER |
|-------------------------------------------------------------|--------------------|
|                                                             |                    |
### Kuisioner

Halaman ini menampilkan kuisioner yang telah diatur oleh operator CDC. Halaman ini dapat diakses melalui menu **Kuisioner**.

| TRACER STUDY                  | міра                                                                               | Dekan O |
|-------------------------------|------------------------------------------------------------------------------------|---------|
| MENU 🔗 Beranda                | Kuesioner                                                                          |         |
| Kuesioner     Isian Kuesioner | Jenis Kuesioner Tracerstudy                                                        |         |
|                               | " [12] Pertanyaan<br>Sebutkan sumberdana dalam pembiayaan kuliah?<br>Pilihan Canda |         |
|                               | [f1201] Jawaban<br>Biaya Sendiri / Keluarga                                        |         |
| [+ Logout                     | [f1201] Jawaban<br>Beasiswa BIDIKMISI                                              |         |

### Mempratinjau Kuisioner

 Pilih jenis kuisioner pada menu dropdown Jenis Kuisioner. Kemudian tekan tombol "Preview Kuisioner".

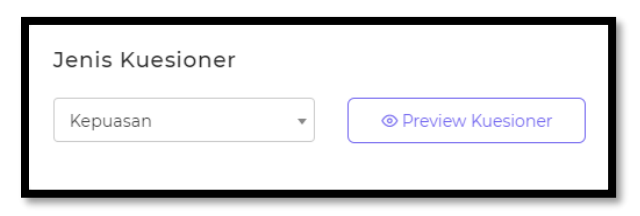

2. Kemudian anda akan diarahkan ke halaman **Preview Data Kuesioner**.

| <b>Preview Data Kuesioner</b><br>Tampilan Kuesioner yang sudah dibuat |      |
|-----------------------------------------------------------------------|------|
| Etika <sup>[/12]</sup>                                                | **** |
| Keahlian pada bidang ilmu (kompetensi utama) <sup>[yıs]</sup>         | **** |
| Kemampuan berbahasa asing [114]                                       | **** |
| Penggunaan teknologi informasi <sup>[yıs]</sup>                       | **** |
| Kemampuan berkomunikasi <sup>[y16]</sup>                              | **** |
| Kerjasama [977]                                                       | **** |
| Pengembangan diri 🔤                                                   | **** |

### Isian Kuisioner

Halaman ini menampilkan data alumni yang sudah mengisi kuisioner. Halaman ini dapat diakses melalui menu **Isian Kuisioner**.

| STRACER STUDY                                          | МІРА                                                                                                    | Dekan ekan |
|--------------------------------------------------------|----------------------------------------------------------------------------------------------------|------------|
| MENU                                                   | Isian Kuesioner                                                                                                    |            |
| <ul> <li>Kuesioner</li> <li>Isian Kuesioner</li> </ul> | Program Studi       Periode Tracer Study         SEMUA <ul> <li>Pilih Periode</li> <li>Filter</li> </ul>                |            |
|                                                        | Data Isian Kuesioner         Data ini berisikan data isian kuesioner yang di isi oleh alumni.         Show 10 vencarian | ٩          |
|                                                        | े NIM େ Nama େ Program Studi େ Waktu Pengisian େ Status େ .                                                             | Aksi       |
|                                                        | No data available in table                                                                                              |            |
| [→ Logout                                              | Showing 0 to 0 of 0 entries                                                                                             |            |

### Memfilter Isian kuisioner

1. Untuk memfilter kuisioner, pilih menu dropdown **Program Studi**, dan pilih menu dropdown **Periode Tracer Study**. Lalu tekan tombol "**Filter**".

| Filters       |                      |          |  |
|---------------|----------------------|----------|--|
| Program Studi | Periode Tracer Study |          |  |
| SEMUA 🔻       | Pilih Periode        | ▼ Filter |  |
|               |                      |          |  |
|               |                      |          |  |

2. Kemudian Data Isian Kuesioner akant terfilter.

| how 10        | ✓ entries           |                    |                   | Pencarian      | ۹ |
|---------------|---------------------|--------------------|-------------------|----------------|---|
| NIM           | Nama                | Program Studi      | ି Waktu Pengisian | ≎ Status ≎ Aks |   |
| 1611016110006 | MUHAMMAD<br>BAWAIHI | SI - ILMU KOMPUTER | 05 Apr 2021       | (?) Finished   |   |
| 1611016210001 | AHMAD<br>JUHDI      | SI - ILMU KOMPUTER | 06 Apr 2021       | () On Going    |   |
| j1f111207     | HANDOKO             | SI - ILMU KOMPUTER | 06 Apr 2021       | () Finished    |   |

# Mendownload Data

1. Data master dapat didownload setelah melakukan filter isian kuisoner. Untuk mendownload, tekan tombol "Download Master .xls" pada kanan atas layar.

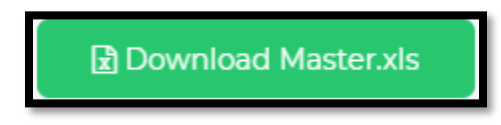

2. Kemudian data akan terdownload secara otomatis.

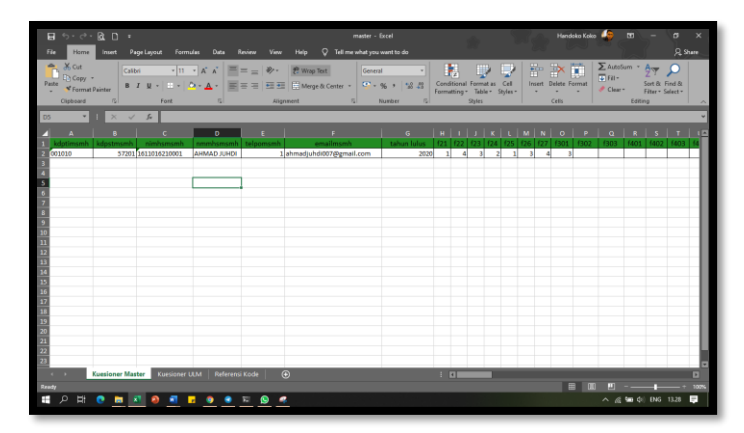

# Menampilkan Data

1. Untuk menampilkan jumlah data yang tampil, pilih menu dropdown Show.

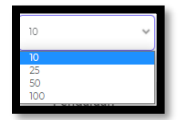

2. Kemudian pilih jumlah data yang akan ditampilkan.

# Mencari Data

1. Untuk mencari data, silakan masukkan kata kunci pada kolom pencarian.

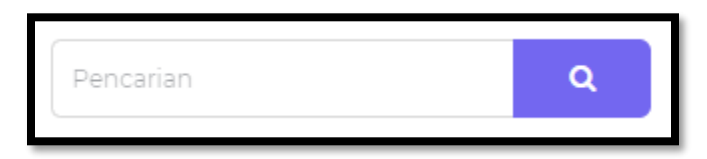

2. Kemudian tekan tombol "Enter" pada keyboard atau tekan tombol berlogo kaca pembesar.

# Petunjuk Penggunaan Bagi Operator CDC

Aplikasi **Tracer Study** merupakan aplikasi yang digunakan untuk memperoleh umpan balik dari alumni **Universitas Lambung Mangkurat**. Aplikasi ini dapat diakses melalui <u>https://tracerstudy.ulm.ac.id/</u>. **Operator CDC** dapat login dengan cara menekan tombol "**Login**" pada kanan atas layar.

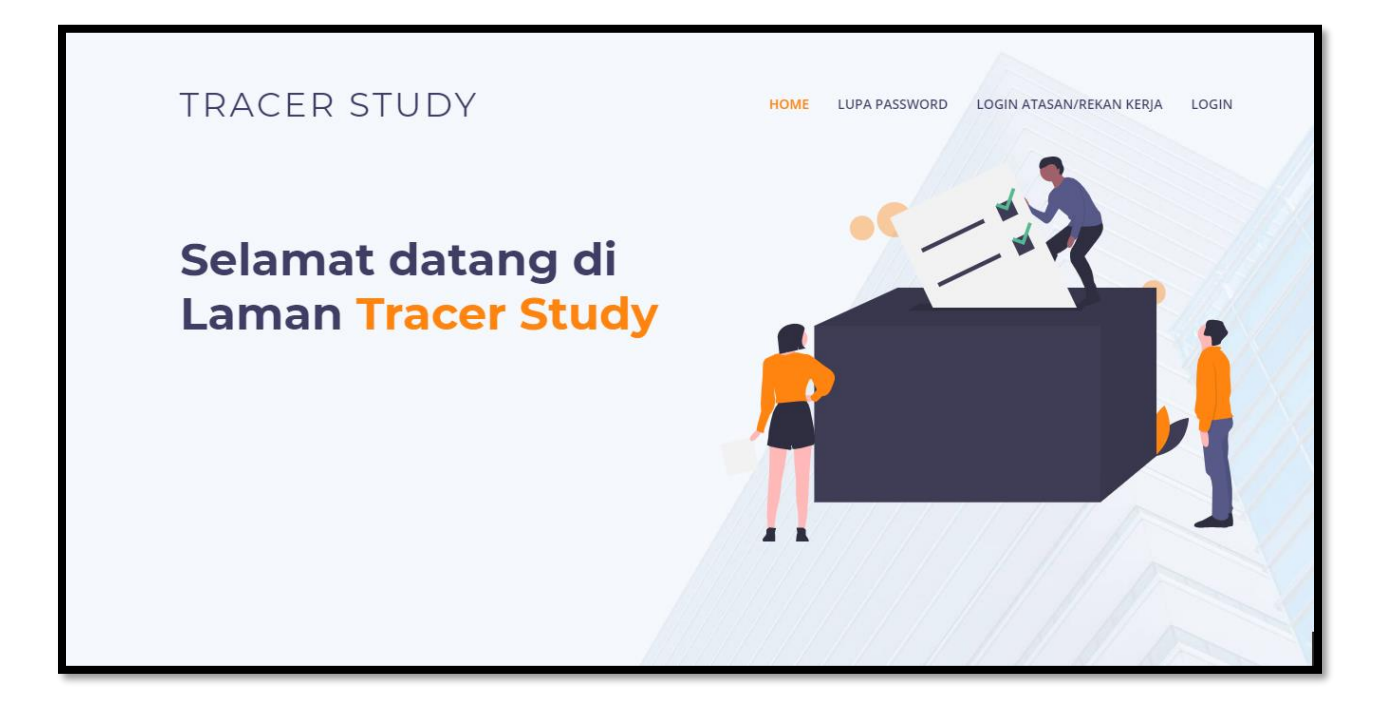

Kemudian anda akan diarahkan ke halaman <u>https://simari.ulm.ac.id/login/</u>. Kemudian isikan **username** dan **password**, lalu tekan tombol "**Login**".

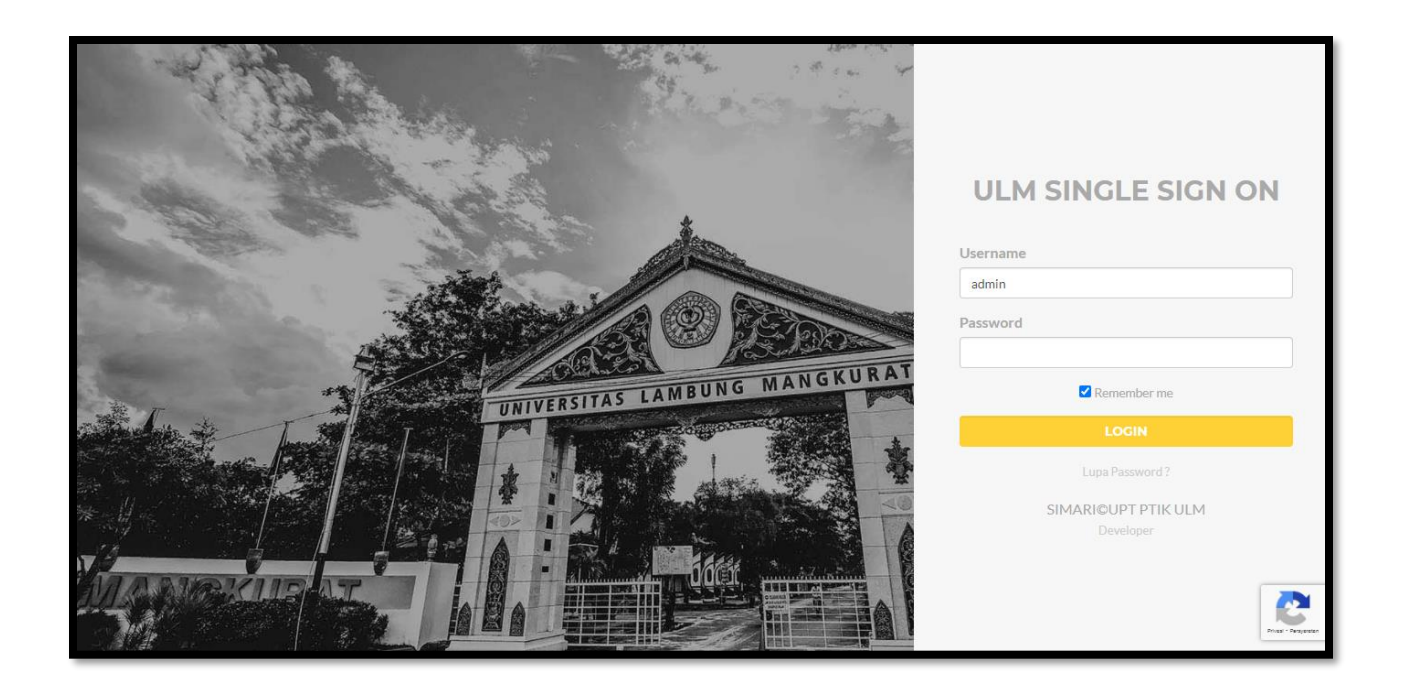

Jika login berhasil, anda akan diarahkan kehalaman beranda simari, kemudian pilih aplikasi **Sistem Informasi Tracer Study**, lalu tekan tombol "**Kunjugi Situs**".

| SISTEM INFORMASI TRACER STU | IDY            |                     |
|-----------------------------|----------------|---------------------|
|                             |                | -<br>KUNJUNGI SITUS |
|                             | COMING<br>SOON |                     |
|                             |                |                     |

#### Beranda

Halaman ini menampilkan jumlah lulusan yang ada di Universitas Lambung Mangkurat. Halaman ini dapat diakses melalui menu **Beranda.** 

| ITRACER STUDY                                                                |                                                        |                                                                  | Pimpinan O                                               |
|------------------------------------------------------------------------------|--------------------------------------------------------|------------------------------------------------------------------|----------------------------------------------------------|
| MENU <ul> <li>Heranda</li> <li>Kuesioner</li> <li>Isian Kuesioner</li> </ul> | Filter<br>Periode Tracer Study<br>Semua Periode        | Fakultas<br>•- Semua Fakultas                                    | ▼ ¥ Filter                                               |
|                                                                              |                                                        | <b>Jumlah Lulusan</b><br>Jumlah mahasiswa yang sudah wisuda      |                                                          |
| E+ Logout                                                                    | C<br>Kontak Aktif (a)<br>Mahasiswa yang bisa dihubungi | C<br>Ongoing<br>Mahasiswa mengisi kuesioner tapi<br>belum submit | Finished (b)<br>Mahasiswa yang sudah submit<br>kuesioner |

### Memfilter Jumlah Lulusan

 Untuk memfilter berdasarkan Periode Tracer Study atau Fakultas, Pilih periode tracer study pada menu dropdown Periode Tracer Study atau pilih fakultas pada menu dropdown Fakultas. Kemudian tekan tombol "Filter".

| Filter               |                                         |          |
|----------------------|-----------------------------------------|----------|
| Periode Tracer Study | Fakultas                                |          |
| Periode 782          | FAKULTAS KEGURUAN DAN ILMU PENDIDIKAN 🔻 | ▼ Filter |
|                      |                                         |          |

2. Untuk memfilter berdasarkan Jumlah Mahasiswa yang Sudah Wisuda, Mahasiswa yang bisa dihubungi Ongoing, Mahasiswa yang sudah submit kuisioner, Net Respone Rate, Mahasiswa mengisi kuisioner tapi belum submit, kuisioner yang sudah divalidasi surveyor, Kuisioner mahasiswa yang belum validasi surveyor silakan tekan tombol "Jumlah Mahasiswa yang Sudah Wisuda", "Mahasiswa yang bisa dihubungi Ongoing", "Mahasiswa yang sudah submit kuisioner", "Net Respone Rate", "Net Respone Rate", "

"Mahasiswa mengisi kuisioner tapi belum submit", "Kuisioner yang sudah divalidasi surveyor", "Kuisioner mahasiswa yang belum validasi surveyor".

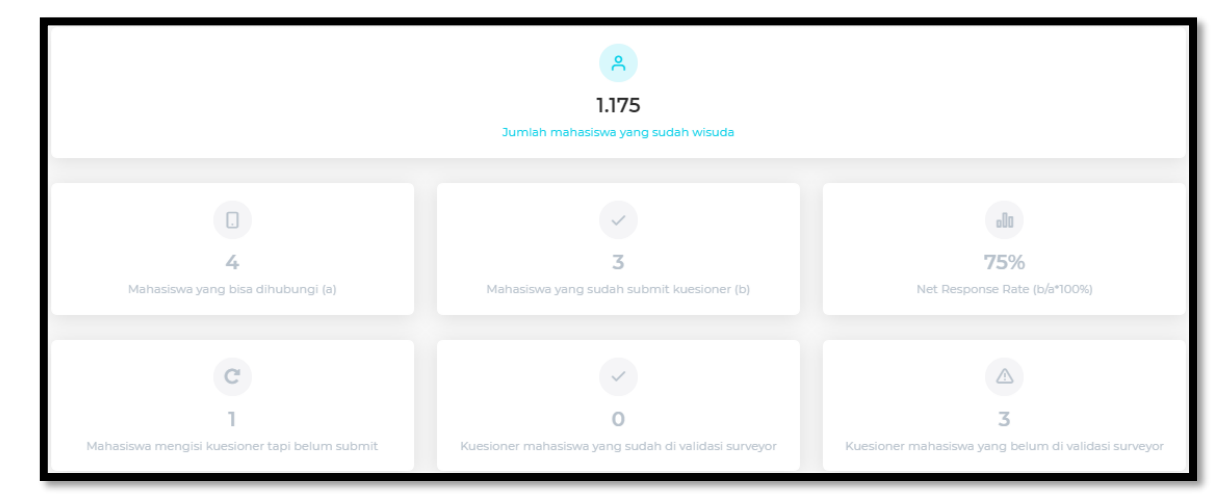

3. Kemudian tabel data dan chart akan terfilter berdasarkan filter yang dipilih.

| Menampilkan Data      | Menampilkan Data <b>Jumlah mahasiswa yang sudah wisuda</b> |           |                      |  |
|-----------------------|------------------------------------------------------------|-----------|----------------------|--|
| Show 10               | ♥ entries                                                  | Pencarian | ٩                    |  |
| ° No                  | ି Program Studi                                            |           | 0 Jumlah             |  |
| 1                     | SI - PENDIDIKAN BAHASA INGGRIS                             |           | 341                  |  |
| 2                     | SI - PENDIDIKAN EKONOMI                                    |           | 228                  |  |
| 3                     | SI - PENDIDIKAN LUAR BIASA                                 |           | 591                  |  |
| 4                     | SI - PENDIDIKAN SEJARAH                                    |           | 157                  |  |
| 5                     | SI - PENDIDIKAN BIMBINGAN KONSELING                        |           | 175                  |  |
| 6                     | SI - PENDIDIKAN KIMIA                                      |           | 247                  |  |
| 7                     | SI - PENDIDIKAN SENI, DRAMA, TARI DAN MUSIK                |           | 231                  |  |
| 8                     | SI - PENDIDIKAN SOSIOLOGI ANTROPOLOGI                      |           | 197                  |  |
| 9                     | SI - PENDIDIKAN PANCASILA & KEWARGANEGARAAN                |           | 180                  |  |
| 10                    | SI - PENDIDIKAN GEOGRAFI                                   |           | 299                  |  |
| Showing 1 to 10 of 21 | entries                                                    |           |                      |  |
|                       |                                                            | ¢         | Previous 1 2 3 Next> |  |

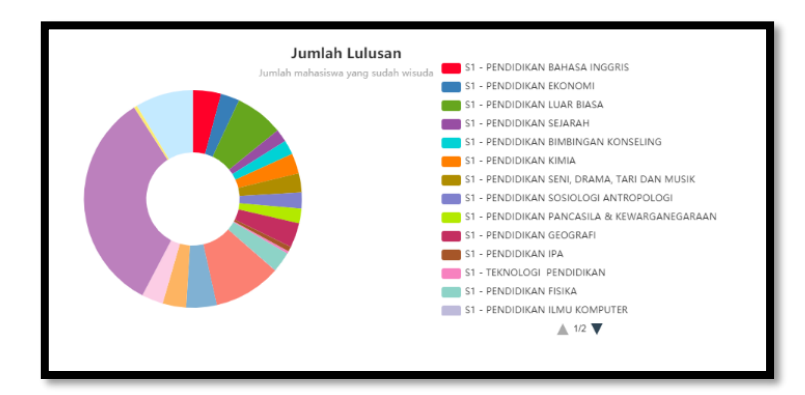

### Kuisioner

Halaman ini menampilkan kuisioner yang telah diatur oleh operator CDC. Halaman ini dapat diakses melalui menu **Kuisioner**.

| IRACER STUDY                  |                                                                                                    | pimpinan 8 |
|-------------------------------|----------------------------------------------------------------------------------------------------|------------|
| MENU                          | Kuesioner                                                                                                    |            |
| Kuesioner     Isian Kuesioner | Jenis Kuesioner Tracerstudy                                                                                                    |            |
|                               | " [12] Pertanyaan<br>Sebutkan sumberdana dalam pembiayaan kuliah?<br>Pilihan Ganda<br>[[120]] Jawaban<br>Biaya Sendiri / Keluarga |            |
| [+ Logout                     | [r120] Jawaban<br>Beasiswa BIDIKMISI                                                                                              |            |

# Mempratinjau Kuisioner

 Pilih jenis kuisioner pada menu dropdown Jenis Kuisioner. Kemudian tekan tombol "Preview Kuisioner".

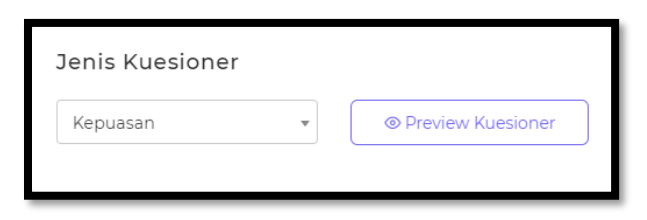

2. Kemudian anda akan diarahkan ke halaman Preview Data Kuesioner.

| Preview Data Kuesioner<br>Tampilan Kuesioner yang sudah dibuat |         |
|----------------------------------------------------------------|---------|
| Etika <sup>[m2]</sup>                                          | skakak  |
| Keahlian pada bidang ilmu (kompetensi utama) <sup>[yts]</sup>  | ****    |
| Kemampuan berbahasa asing <sup>[y14]</sup>                     | ****    |
| Penggunaan teknologi informasi <sup>[yts]</sup>                | ****    |
| Kemampuan berkomunikasi <sup>[yıs]</sup>                       | ****    |
| Kerjasama <sup>[/17]</sup>                                     | ****    |
| Pengembangan diri <sup>[jue]</sup>                             | h h h h |

### Menambah Pertanyaan Kuisioner

 Untuk menambah pertanyaan kuisioner, pilih jenis kuisioner pada menu dropdown Jenis Kuisioner. Kemudian tekan tekan tombol "Tambah" pada kanan atas layar. Kemudian anda akan diarahknan ke halaman Pertanyaan.

| Kuesioner Pertanyaan |                                                                                                    |
|----------------------|----------------------------------------------------------------------------------------------------|
| Kuesioner Dikti      | <ul><li>○ Ya</li><li>○ Tidak</li></ul>                                                                                                    |
| Kode Tracerstudy ③   | Kode Tracerstudy                                                                                                    |
| Pertanyaan           | Pertanyaan                                                                                                    |
| Jenis Opsi Jawaban   |                                                                                                    |
| Validasi Pertanyaan  | Boleh Berisi Angka         Boleh Berisi Huruf         Boleh Berisi Email         Minimal       0         Karakter         Maksimal       10 |

- 2. Pilih "Ya" atau "Tidak" pada Kuisioner Dikti.
- 3. Isikan kode pertanyaan pada *field* Kode Tracerstudy.
- 4. Isikan pertanyaan pada *field* **Pertanyaan**.
- 5. Pilih jenis opsi jawaban pada menu dropdown Jenis Opsi Jawaban.

- Pilih validasi pertanyaan dengan mencentang pada pilihan yang tersedia di Validasi Pertanyaan.
- 7. Kemudian tekan tombol "Simpan" untuk menyimpan pertanyaan.

### Mengubah Pertanyaan Kuisioner

1. Untuk mengubah pertanyaan kuisioner, tekan tombol berlogo "**Pensil**" pada kanan pertanyaan.

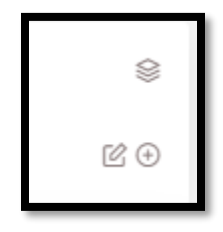

2. Kemudian anda akan diarahkan kehalaman Pertanyaan.

| Kuesioner Pertanyaan     |                                                                                                 |
|--------------------------|-------------------------------------------------------------------------------------------------|
| Biaya Sendiri / Keluarga |                                                                                                 |
| Kuesioner Dikti          | Va                                                                                              |
| Kode Tracerstudy         | fi2                                                                                             |
| Pertanyaan               | Sebutkan sumberdana dalam pembiayaan kuliah?                                                    |
| Jenis Opsi Jawaban       | Pilihan Ganda 🔹                                                                                 |
| Validasi Pertanyaan      | Boleh Berisi Angka     Boleh Berisi Huruf     Boleh Berisi Email     Minimal     O     Karakter |

3. Isikan perubahan yang diinginkan, kemudian tekan tombol "Simpan".

### Menghapus Pertanyaan Kuisioner

Pertanyaan dapat dihapus jika pertanyaan tidak memiliki opsi jawaban. Jika memiliki opsi jawaban, maka hapus terlebih dahulu opsi jawaban. Untuk menghapus pertanyaan, tekan tombol berlogo "Keranjang" pada kanan pertanyaan.

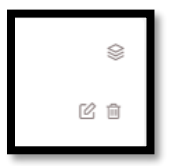

2. Kemudian akan muncul *form* konfirmasi.

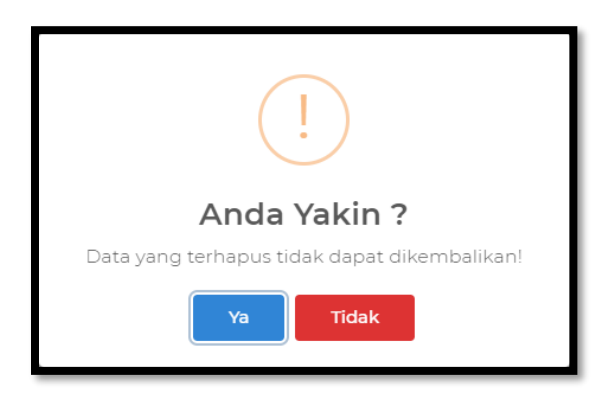

3. Tekan tombol "**Ya**" untuk menghapus pertanyaan.

### Memindah Pertanyaan Kuisioner

1. Untuk dapat memindah pertanyaan kuisioner, tekan dan geser tombol berlogo Kotak.

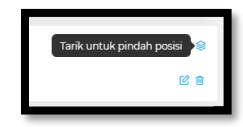

2. Maka pertanyaan akan berpindah posisi sesuai keingan anda.

### Menambah Opsi Jawaban

1. Untuk menambah opsi jawaban, tekan tombol berlogo "Tambah" pada kanan pertanayaan.

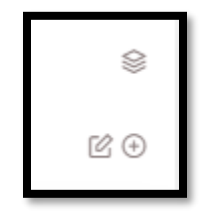

2. Kemudian anda akan diarahkan ke halaman **Kuisioner Jawaban**.

| Kuesioner Jawaban                            |                      |   |  |  |  |  |  |  |  |  |
|----------------------------------------------|----------------------|---|--|--|--|--|--|--|--|--|
| Sebutkan sumberdana dalam pembiayaan kuliah? |                      |   |  |  |  |  |  |  |  |  |
| Kode Tracerstudy ③                           | Kode Tracerstudy     |   |  |  |  |  |  |  |  |  |
| Opsi Jawaban                                 | Opsi Jawaban         |   |  |  |  |  |  |  |  |  |
|                                              |                      | _ |  |  |  |  |  |  |  |  |
|                                              | 🖹 Simpan 🛛 👇 Kembali |   |  |  |  |  |  |  |  |  |

- 3. Isikan kode tracerstudy pada *field* **Kode Tracerstudy**.
- 4. Isikan opsi jawaban pada *field* **Opsi Jawaban**.
- 5. Kemudian tekan tombol "Simpan".

### Mengubah Opsi Jawaban

1. Untuk mengubah opsi jawaban, tekan tombol berlogo "**Pensil**" pada kanan opsi jawaban.

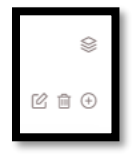

2. Kemudian anda akan diarahkan kehalaman Kuisioner Jawaban.

| Kuesioner Jawaban                            |                          |  |  |  |  |  |  |  |  |  |
|----------------------------------------------|--------------------------|--|--|--|--|--|--|--|--|--|
| Sebutkan sumberdana dalam pembiayaan kuliah? |                          |  |  |  |  |  |  |  |  |  |
| Kode Tracerstudy ③                           | f1201                    |  |  |  |  |  |  |  |  |  |
| Nilai 🕲                                      | Nilai                    |  |  |  |  |  |  |  |  |  |
| Opsi Jawaban                                 | Biaya Sendiri / Keluarga |  |  |  |  |  |  |  |  |  |
|                                              |                          |  |  |  |  |  |  |  |  |  |
|                                              | 🛱 Simpan ් Kembali       |  |  |  |  |  |  |  |  |  |

3. Isikan perubahan yang anda inginkan, kemudian tekan tombol "Simpan".

# Menghapus Opsi Jawaban

1. Untuk menghapus opsi jawaban, tekan tombol berlogo "**Keranjang**" pada kanan opsi jawaban.

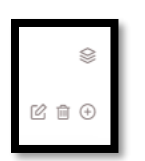

2. Kemudian akan muncul *form* konfirmasi.

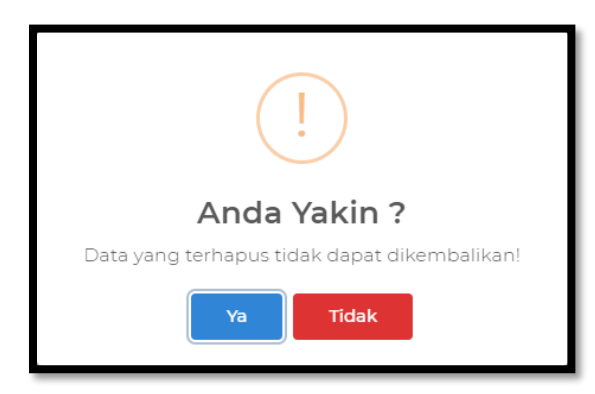

3. Tekan tombol "**Ya**" untuk menghapus pertanyaan.

### Memindah Opsi Jawaban

1. Untuk dapat memindah opsi jawaban, tekan dan geser tombol berlogo Kotak.

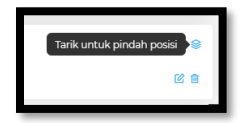

2. Maka pertanyaan akan berpindah posisi sesuai keingan anda.

### Isian Kuisioner

Halaman ini menampilkan data alumni yang sudah mengisi kuisioner. Halaman ini dapat diakses melalui menu **Isian Kuisioner**.

| TRACER STUDY               | Operator CDC admin                                                                                                    |
|----------------------------|----------------------------------------------------------------------------------------------------|
| MENU                       | Filters                                                                                                    |
| 🖀 Beranda                  | Fakultas     Program Studi     Periode Tracer Study       SEMUA     SEMUA     20201 - Periode ganjil 20                                |
| 🖹 Isian Kuesioner          |                                                                                                    |
| 금 Master ><br>② Pengaturan | Data Isian Kuesioner       Data ini berisikan data isian kuesioner yang di isi oleh alumni.       show 10 ventries         Pencarian   |
|                            | Valid <sup>©</sup> NIM <sup>©</sup> Nama <sup>©</sup> Program Studi <sup>©</sup> Waktu Pengisian <sup>©</sup> Status <sup>©</sup> Aksi |
|                            | No data available in table                                                                                                    |
|                            | Showing 0 to 0 of 0 entries                                                                                                    |

### Memvalidasi Isian Kuisoner

- 1. Untuk memvalidasi isian kuisioner terdapat 3 cara.
  - Memvalidasi secara massal.
    - centang pada header Valid.

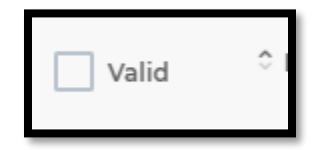

• Kemudian tekan tombol validasi yang muncul pada kanan bawah layar.

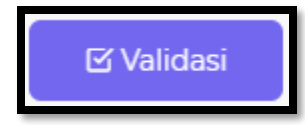

- Memvalidasi melalui halaman detail.
  - Tekan tombol berlogo kaca pembesar pada kolom aksi.

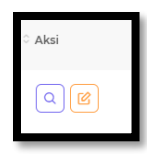

• Kemudian anda akan diarahkan ke halaman Riwayat Kuisioner.

| Riway                          | Riwayat Kuesioner                                                                                                  |                   |  |  |  |  |  |  |
|--------------------------------|----------------------------------------------------------------------------------------------------|-------------------|--|--|--|--|--|--|
| NIM<br>Nama<br>Progra<br>Waktu | : 1611016210001<br>: AHMAD JUHDI<br>im Studi : ILMU KOMPUTER<br>i Pengisian : 01 Apr 2021                          | ×                 |  |  |  |  |  |  |
| No                             | Pertanyaan                                                                                                    | Jawaban           |  |  |  |  |  |  |
| 1                              | Sebutkan sumberdana dalam pembiayaan kuliah?                                                                       | Beasiswa PPA      |  |  |  |  |  |  |
| 2                              | Berapa bulan waktu yang dihabiskan (sebelum dan sesudah kelulusan) kelulusan<br>untuk memeroleh pekerjaan pertama? | Sebelum lulus     |  |  |  |  |  |  |
|                                | Berapa Bulan ?                                                                                                    | 11                |  |  |  |  |  |  |
| 3                              | Apakah anda bekerja saat ini (termasuk kerja sambilan dan wirausaha)?                                              | Tidak             |  |  |  |  |  |  |
| 4                              | Seberapa erat hubungan antara bidang studi dengan pekeriaan anda?                                                  | Tidak Sama Sekali |  |  |  |  |  |  |

### Memfilter Isian kuisioner

1. Untuk memfilter kuisioner, pilih menu *dropdown* Fakultas, kemudian pilih menu *dropdown* Program Studi, dan pilih menu *dropdown* Periode Tracer Study. Lalu tekan tombol "Filter".

| Filters             |               |   |                      |   |          |
|---------------------|---------------|---|----------------------|---|----------|
| Fakultas            | Program Studi |   | Periode Tracer Study |   |          |
| FAKULTAS KEGURUAN 🔻 | SEMUA         | * | Pilih Periode        | - | ▼ Filter |

2. Kemudian Data Isian Kuesioner akan terfilter.

| Data Isian Kuesioner                                             |                             |                            |                 |              |                   |  |  |  |  |  |
|------------------------------------------------------------------|-----------------------------|----------------------------|-----------------|--------------|-------------------|--|--|--|--|--|
| Data ini berisikan data isian kuesioner yang di isi oleh alumni. |                             |                            |                 |              |                   |  |  |  |  |  |
| Show 10                                                          | ✓ entrie                    | 25                         |                 | Pencarian    | ٩                 |  |  |  |  |  |
| ≎ NIM                                                            | Nama                        | Program Studi              | Waktu Pengisian | Status       | ି Aksi            |  |  |  |  |  |
| A1A110020                                                        | ANDRIE<br>BANU EKA<br>PUTRA | SI - PENDIDIKAN<br>SEJARAH | 01 Apr 2021     | (?) Finished |                   |  |  |  |  |  |
| Showing 1 to 1                                                   | of 1 entries                |                            |                 | •            | Previous 1 Next > |  |  |  |  |  |

### Mendownload Data

1. Data master dapat didownload setelah melakukan filter isian kuisoner. Untuk mendownload, tekan tombol "Download Master .xls" pada kanan atas layar.

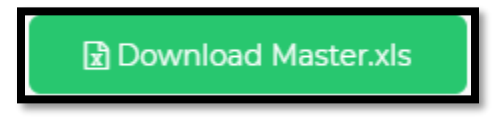

2. Kemudian data akan terdownload secara otomatis.

| <b>₽</b> ∽· ↔                                                                                                | a n              |                                  |             |                                |                   | master - I       | ixcel                                   |                       | -                                  | 5                | 10          | Hend     | ska Koko | 4                                | <del>m</del> –                        | ٥                      | ×    |
|----------------------------------------------------------------------------------------------------|------------------|----------------------------------|-------------|--------------------------------|-------------------|------------------|-----------------------------------------|-----------------------|------------------------------------|------------------|-------------|----------|----------|----------------------------------|---------------------------------------|------------------------|------|
| File Home                                                                                                    | Insert Page I    | Layout Formul                    |             |                                | Hep Q Tellme      |                  | want to do                              |                       |                                    |                  |             |          |          |                                  |                                       | Rs                     | hare |
| Paste Fermal<br>Cipboard                                                                                     | Painter          | *  11<br>12 *   = *   0<br>Fort. | • A* A*     | = _   * •<br>= =   = =<br>Alig | 😤 Wrop Text       | Genera<br>Serera | 4 • • • • • • • • • • • • • • • • • • • | Conditio<br>Formattir | nal Format<br>sg * Table<br>Styles | es Cel<br>Styles | insert<br>* | Delete F | ermat    | ∑ Autotiu<br>⊒ Fill+<br>∮ Clear- | m * 27<br>Sort i<br>Filter<br>Editing | k Find &<br>• Select • | ~    |
| D5 *                                                                                                    | EX V.            | f.e                              |             |                                |                   |                  |                                         |                       |                                    |                  |             |          |          |                                  |                                       |                        | ×    |
| 4 A                                                                                                    |                  |                                  | D           |                                |                   |                  |                                         |                       |                                    |                  |             |          |          |                                  |                                       |                        | 14   |
| 1 kdptimsmh                                                                                                  | kdpstmsmh        | nimhsmsmh                        | nmmhsmsmh   | telpomsmh                      | emailmsmh         |                  | tahun lulus                             | 121 12                | 22 f23 f                           | 24 125           | 126 12      | 7 (301   | f302     | f303                             | f401 f4                               | 2 6403                 | 64   |
| 2 000000<br>3 000000<br>5 0<br>6 7<br>7 8<br>9 9<br>10<br>10<br>10<br>10<br>10<br>10<br>10<br>10<br>10<br>10 | 37201.16         | 1010210001                       | AMMAD JUHDI | 1                              | ahmadjuhd007@gmal | l.com            | 2000                                    |                       | 4 3                                | 2 1              |             | 4 3      |          |                                  |                                       |                        |      |
|                                                                                                    | Kuesioner Master | Kuesioner U                      |             |                                |                   |                  |                                         |                       |                                    |                  |             |          |          |                                  |                                       |                        |      |
| Reedy<br>■ 戶間                                                                                                | 0 🖬 🗷            | a 🔹 🖬                            | •••         | n 0                            |                   |                  |                                         |                       |                                    |                  |             |          |          | - E<br>- 6                       | in ¢≬ Di                              | 6 13.28                | 100% |

### Menampilkan Data

1. Untuk menampilkan jumlah data yang tampil, pilih menu dropdown Show.

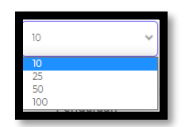

2. Kemudian pilih jumlah data yang akan ditampilkan.

# Mencari Data

1. Untuk mencari data, silakan masukkan kata kunci pada kolom pencarian.

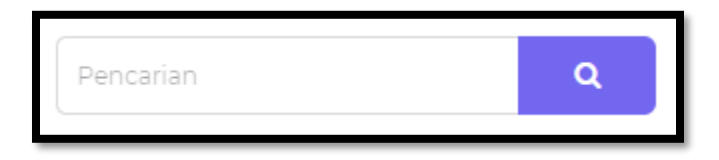

2. Kemudian tekan tombol "Enter" pada keyboard atau tekan tombol berlogo kaca pembesar.

# Pengaturan

Halaman ini berisikan beberapa pengaturan aplikasi, halaman ini dapat diakses melalui menu **Pengaturan**.

| STRACER STUDY                                         |                                                                                                    | Operator CDC<br>admin |
|-------------------------------------------------------|----------------------------------------------------------------------------------------------------|-----------------------|
| MENU    Beranda   Kuesioner   Isian Kuesioner  Master | Pengaturan         Maksimal Jumlah Reset ③         3         Maksimal Reminder Alumni ③         1 Kali / Bulan         Maksimal Deminder Pengguna Alumni ④         1 Kali / Bulan | Kali / Bulan          |
| 🤨 Pengaturan                                          |                                                                                                    | 🖨 Simpan              |
|                                                       |                                                                                                    |                       |
| [+ Logout                                             |                                                                                                    |                       |

Pada halaman ini terdapat pengaturan **Maksimal Jumlah Reset** yang digunakan untuk mengatur Jumlah reset password yang bisa dilakukan alumni selama 1 bulan.

Mengatur Jumlah Reset Password

- 1. Untuk mengatur jumlah reset password, isikan maksimal jumlah reset pada field **Maksimal Jumlah Reset**.
- 2. Kemudian tekan tombol "Simpan".

# Periode Tracerstudy

Halaman ini berisikan data periode tracerstudy. Halaman ini dapat diakses melalui menu Master, sub menu Periode Tracerstudy.

| 3  | TRACER STUDY        |         |                     |                            |                                                |           | Operator CDC admin |  |  |  |  |  |  |
|----|---------------------|---------|---------------------|----------------------------|------------------------------------------------|-----------|--------------------|--|--|--|--|--|--|
| ME | ٩U                  | Perio   | de Trace            | rstudy                     |                                                |           | + Tambah           |  |  |  |  |  |  |
| *  | Beranda             |         |                     | Ū                          |                                                |           |                    |  |  |  |  |  |  |
| Ð  | Kuesioner           | Perio   | Periode Tracerstudy |                            |                                                |           |                    |  |  |  |  |  |  |
|    | Isian Kuesioner     | Data ir | ni berisikan da     | ta periode pengisian kuesi | oner.                                          |           |                    |  |  |  |  |  |  |
|    | Master ~            | Show    | 10                  | ♥ entries                  |                                                | Pencarian | Q                  |  |  |  |  |  |  |
| 0  | Periode Tracerstudy |         |                     |                            |                                                |           |                    |  |  |  |  |  |  |
| 0  | Kelompok Prodi      | ° No    | ි Kode              | ° Nama                     | Waktu Pengisian Tracerstudy                    |           | 0 Aksi             |  |  |  |  |  |  |
| 0  | Kelompok Kuesioner  | 1       | 782                 | Periode 782                | 13 Februari 2021 01:50 PM - 17 Februari 2021   | 01:50 PM  |                    |  |  |  |  |  |  |
| 0  | Jenis Opsi Jawaban  | 2       | 789                 | Periode 789                | 15 Maret 2021 02:54 PM - 20 Maret 2021 12:20   | 0 PM      |                    |  |  |  |  |  |  |
| ŝ  | Pengaturan          | 3       | 900                 | Periode 900                | 05 April 2021 03:27 PM - 22 April 2021 03:32   | PM        | Ø Û =              |  |  |  |  |  |  |
|    |                     | 4       | 999                 | Periode 999                | 23 Maret 2021 12:00 PM - 15 April 2021 03:32   | PM        |                    |  |  |  |  |  |  |
| 4  | [+ Logout           | 5       | 20201               | Periode ganjil 2020        | 03 April 2021 02:59 PM - 21 April 2021 02:59 P | PM        | © Ĉ =              |  |  |  |  |  |  |

### Menambah Periode Tracerstudy

 Untuk menambah periode tracerstudy, tekan tombol "Tambah" pada kanan atas layar. Kemudian anda akan diarahkan ke halaman Tambah Periode Tracerstudy Baru.

| Tambah Periode Tracerstudy Baru |                       |                   |                  |                 |  |  |  |  |  |  |
|---------------------------------|-----------------------|-------------------|------------------|-----------------|--|--|--|--|--|--|
| Kode                            | Kode                  | Kode              |                  |                 |  |  |  |  |  |  |
| Nama                            | Nama                  |                   |                  |                 |  |  |  |  |  |  |
| Waktu Mulai Pengisian           | Waktu Mulai Pengisian |                   |                  |                 |  |  |  |  |  |  |
| Waktu Selesai Pengisian         | Waktu S               | Selesai Pengisian |                  |                 |  |  |  |  |  |  |
| Periode Wisuda                  |                       | Periode           | Jumlah Mahasiswa | Tanggal Wisuda  |  |  |  |  |  |  |
|                                 |                       | 99                | 2                | 20 Oktober 2020 |  |  |  |  |  |  |
|                                 |                       | 97                | 1250             | 20 Oktober 2020 |  |  |  |  |  |  |
|                                 |                       | 96                | 1250             | 27 Agustus 2020 |  |  |  |  |  |  |

- 2. Isikan kode pada *field* Kode.
- 3. Isikan nama periode pada *field* Nama.
- 4. Pilih waktu mulai pengisian pada dropdown Waktu Mulai Pengisian.
- 5. Pilih waktu akhir pengisian pada dropdown Waktu Akhir Pengisian.
- 6. Pilih periode wisuda pada Periode Wisuda.
- 7. Kemudian tekan tombol "Simpan".

#### Mengubah Periode Tracerstudy

1. Untuk mengubah periode tracerstudy, tekan tombol berlogo "Pensil" pada kolom Aksi.

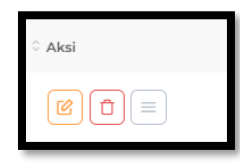

2. Kemudian anda akan diarahkan kehalaman Ubah Data Periode Tracerstudy.

| Ubah Data Periode Tracerstudy |                        |                |                  |                 | × |  |  |  |  |
|-------------------------------|------------------------|----------------|------------------|-----------------|---|--|--|--|--|
| Kode                          | 782                    | 782            |                  |                 |   |  |  |  |  |
| Nama                          | Periode 782            |                |                  |                 |   |  |  |  |  |
| Waktu Mulai Pengisian         | 13 Februari 2021 13:50 |                |                  |                 |   |  |  |  |  |
| Waktu Selesai Pengisian       | 17 Febru               | ari 2021 13:50 |                  |                 |   |  |  |  |  |
| Periode Wisuda                |                        | Periode        | Jumlah Mahasiswa | Tanggal Wisuda  |   |  |  |  |  |
|                               |                        | 99             | 2                | 20 Oktober 2020 |   |  |  |  |  |
|                               |                        | 97             | 1250             | 20 Oktober 2020 |   |  |  |  |  |
|                               |                        | 96             | 1250             | 27 Agustus 2020 |   |  |  |  |  |

3. Isikan perubahan yang anda inginkan, kemudian tekan tombol "Simpan".

### Menghapus Periode Tracerstudy

1. Untuk menghapus periode tracerstudy, tekan tombol "Keranjang" pada kolom aksi.

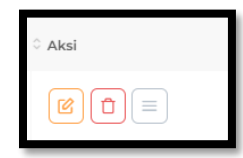

2. Kemudian akan muncul *form* konfirmasi.

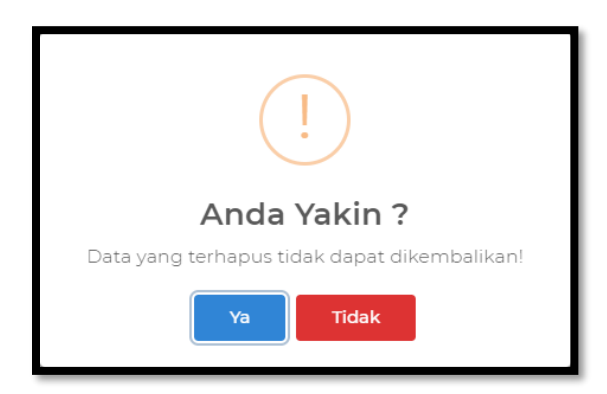

3. Tekan tombol "Ya"

# Mengirim Pemberitahuan Ke Alumni

1. Untuk mengirim notifikasi ke alumni, tekan tombol berlogo "**3 Garis Mendatar**" pada kolom aksi.

| 4                               |                    |  |  |  |  |
|---------------------------------|--------------------|--|--|--|--|
| 🛯 Kirim Pemberitahuan ke Alumni |                    |  |  |  |  |
| 🕲 Kirim Reminder ke Alumni      |                    |  |  |  |  |
| 🖲 Kirim Ren                     | ninder ke Pengguna |  |  |  |  |

 Untuk mengirim pemberitahuan ke alumni, tekan tombol "Kirim Pemberitahuan ke Alumni", kemudian anda akan diarahkan ke halaman Kirim Pemberitahuan ke Alumni.

| Kirim | Pemberitah | uan ke Alumni         |                |                                 |
|-------|------------|-----------------------|----------------|---------------------------------|
| Show  | 10         | entries               |                | Pencarian Q                     |
| ≎ No  | ≎ NIM      | 0 Nama                | 0 No Hp        | 0 Email                         |
| 1     | A1A108208  | AFIV AMRULLAH         | 085386688222   | AFIVAMRULLAH@GMAIL.COM          |
| 2     | A1A110020  | ANDRIE BANU EKA PUTRA | 08215360688712 | bawaihimuhammad160898@gmail.com |
| 3     | A1A111007  | ZULFAH FAHRUNISAH     | 085247995550   | zfahrunnisa@gmail.com           |
| 4     | A1A112001  | DEWICCA FATMA NADILLA | 085754138646   | dewiccanadilla@gmail.com        |
| 5     | A1A112002  | DITYA YULIANI         | 087815408171   | ditya_yuliani@yahoo.com         |
| 6     | A1A112006  | MARBAKI               | 085348534517   | julakkdg1993@gmail.com          |
| 7     | A1A112010  | SITI MUJAROH          | 085751751850   | Sitimuj@yahoo.co.id             |
| 8     | A1A112023  | AULIA SISWANTY        | 085246123944   | auliasiswanty.as@gmail.com      |

- 3. Kemudian tekan tombol "Kirim Pemberitahuan ke Alumni" pada bawah halaman.
- 4. Untuk mengirim reminder ke alumni, tekan tombol "**Kirim Reminder ke Alumni**", kemudian anda akan diarahkan ke halaman **Kirim Reminder ke Alumni**.

| Kirim   | Reminder ke         | Alumni                                |              |                |            |                       |            |
|---------|---------------------|---------------------------------------|--------------|----------------|------------|-----------------------|------------|
| Show 10 | ~                   | entries                               |              |                | Pencarian  |                       | ٩          |
| ≎ No    | ° NIM               | 0 Nama                                | 0 No Hp      | © Email        |            | 0 Prodi               | 🗘 Fakultas |
| 1       | 1611016210001       | AHMAD JUHDI                           | 1            | ahmadjuhdi007@ | @gmail.com | S1 - ILMU<br>KOMPUTER | MIPA       |
| 2       | 1911016220011       | HALIMATUS SA'DIYAH                    | 081952425630 | hsdiyah0811@gm | nail.com   | SI - ILMU<br>KOMPUTER | MIPA       |
| 3       | 1911016320003       | ANANDA ERSIANNISA<br>FADIAH NOORRIZKI | 082153606887 | anandaefn@gma  | ail.com    | S1 - ILMU<br>KOMPUTER | MIPA       |
| Showing | 1 to 3 of 3 entries |                                       |              |                |            |                       |            |
|         |                     |                                       |              |                |            | < Previous            | 1 Next>    |

- 5. Kemudian tekan tombol "Kirim Reminder ke Alumni" pada bawah halaman.
- Untuk mengirim reminder ke pengguna, tekan tombol "Kirim Reminder ke Pengguna", kemudian anda akan diarahkan ke halaman Kirim Reminder ke Pengguna.

| Kirin             | Kirim Reminder ke Pengguna |              |                                   |  |  |  |  |
|-------------------|----------------------------|--------------|-----------------------------------|--|--|--|--|
| Show 10 Pencarian |                            |              |                                   |  |  |  |  |
| ≎ No              | 0 Nama                     | ≎ No Hp      | 0 Email                           |  |  |  |  |
| 1                 | 1                          | 1212         | admin                             |  |  |  |  |
| 2                 | 1                          | 1212         | admin                             |  |  |  |  |
| 3                 | 1                          | 1212         | admin                             |  |  |  |  |
| 4                 | 1                          | 1212         | admin                             |  |  |  |  |
| 5                 | 1                          | 1212         | admin                             |  |  |  |  |
| 6                 | Ahmad Juhdi                | 085152       | ahmadjuhdi@ulm.ac.id              |  |  |  |  |
| 7                 | Handoko                    | 081257335755 | handoko207@gmail.com              |  |  |  |  |
| 8                 | Uye                        | 082153606887 | bawaihimuhammad160898@gmail.co.ai |  |  |  |  |

7. Kemudian tekan tombol "Kirim Reminder ke Pengguna" pada bawah halaman.

# Menampilkan Data

1. Untuk menampilkan jumlah data yang tampil, pilih menu dropdown Show.

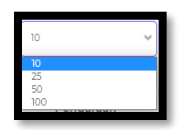

2. Kemudian pilih jumlah data yang akan ditampilkan.

#### Mencari Data

1. Untuk mencari data, silakan masukkan kata kunci pada kolom pencarian.

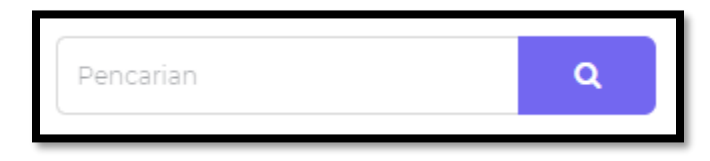

2. Kemudian tekan tombol "Enter" pada keyboard atau tekan tombol berlogo kaca pembesar.

# Kelompok Prodi

Halaman ini berisikan kelompok program studi yang digunakan untuk kuisioner. Halaman ini dapat diakses pada menu **Master**, submenu **Kelompok Prodi**.

| 3       | TRACER STUDY                          |      |                        |           |                                                |           | Operator CDC admin |
|---------|---------------------------------------|------|------------------------|-----------|------------------------------------------------|-----------|--------------------|
| MEN     | Beranda                               | Kelo | Kelompok Program Studi |           |                                                |           | + Tambah           |
| ÷       | Kuesioner<br>Isian Kuesioner          | Kel  | Kelompok Program Studi |           |                                                |           |                    |
|         | Master ~                              | Data | ini berisikan          | lata kele | mpok program studi untuk kuesioner.<br>entries | Pencarian | ٩                  |
| 0       | Periode Tracerstudy<br>Kelompok Prodi | ≎ No | $\widehat{\ }$ Kode    |           | ି Nama                                         |           | ≎ Aksi             |
| 0       | Kelompok Kuesioner                    | 1    | 1                      |           | Kelompok D3                                    |           |                    |
| ۍ<br>کې | Pengaturan                            | 2    | 2                      |           | Kelompok SI                                    |           | Û                  |
|         |                                       | 4    | 4                      |           | Kelompok SP-1                                  |           |                    |
| 4       | [+ Logout                             | 5    | 5                      |           | Kelompok SP-2                                  |           | r                  |

Menambah Kompok Program Studi

 Untuk menambah kelompok program studi, tekan tombol tambah pada kanan atas layar. Kemudian anda akan diarahkan kehalaman Tambah Kelompok Program Studi Baru.

| Tambah Kelompok Program Studi Baru × |                                           |  |
|--------------------------------------|-------------------------------------------|--|
| Kode                                 | Kode                                      |  |
| Nama                                 | Nama                                      |  |
| Program Studi                        | > 🗌 FAKULTAS KEGURUAN DAN ILMU PENDIDIKAN |  |
|                                      | <b>&gt;</b> FAKULTAS HUKUM                |  |
|                                      | FAKULTAS EKONOMI DAN BISNIS               |  |
|                                      | FAKULTAS ILMU SOSIAL DAN ILMU POLITIK     |  |
|                                      | > AKULTAS PERTANIAN                       |  |
|                                      | FAKULTAS KEHUTANAN                        |  |
|                                      | > 🗌 FAKULTAS PERIKANAN DAN KELAUTAN       |  |
|                                      | <b>&gt;</b> AKULTAS TEKNIK                |  |
|                                      | FAKULTAS KEDOKTERAN                       |  |

- 2. Isikan kode kelompok pada *field* **Kode**.
- 3. Isikan nama kelompok pada *field* Nama.
- 4. Centang Program studi dengan cara menekan tombol > Untuk mengexpand pilihan program studi pada **Fakultas**.
- 5. Kemudian tekan tombol "Simpan".

### Mengubah Kelompok Program Studi

 Kelompok program studi dapat diubah hanya yang bukan kelompok khusus jenjang Pendidikan. Untuk mengubah, tekan tombol berlogo "Pensil" pada kolom aksi.

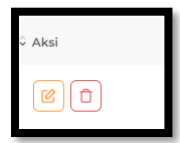

2. Kemudian anda akan diarahkan kehalaman Ubah Data Kelompok Program Studi.

| Ubah Data Kelompok Program Studi |                                                     |  |
|----------------------------------|-----------------------------------------------------|--|
| Kode                             | 909                                                 |  |
| Nama                             | Prodi Khusus Pertanian (Argibisnis dan argoekotek)  |  |
| Program Studi                    | <b>&gt;</b> 🗌 FAKULTAS KEGURUAN DAN ILMU PENDIDIKAN |  |
|                                  | <b>&gt;</b> AKULTAS HUKUM                           |  |
|                                  | FAKULTAS EKONOMI DAN BISNIS                         |  |
|                                  | > 🗌 FAKULTAS ILMU SOSIAL DAN ILMU POLITIK           |  |
|                                  | > 🗇 FAKULTAS PERTANIAN                              |  |
|                                  | >         FAKULTAS KEHUTANAN                        |  |
|                                  | > 🗌 FAKULTAS PERIKANAN DAN KELAUTAN                 |  |
|                                  | <b>&gt;</b> 🗌 FAKULTAS TEKNIK                       |  |
|                                  | >     FAKULTAS KEDOKTERAN                           |  |

3. Isikan perubahan yang anda inginkan, kemudian tekan tombol "Simpan".

Menghapus Kelompok Program Studi

 Kelompok program studi dapat dihapus hanya yang bukan kelompok khusus jenjang Pendidikan dan tidak ada kuisioner yang menggunakan kelompok tersebut. Untuk menghapus, tekan tombol berlogo "Keranjang" pada kolom aksi.

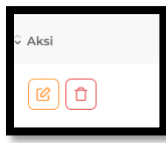

2. Kemudian akan muncul form konfirmasi.

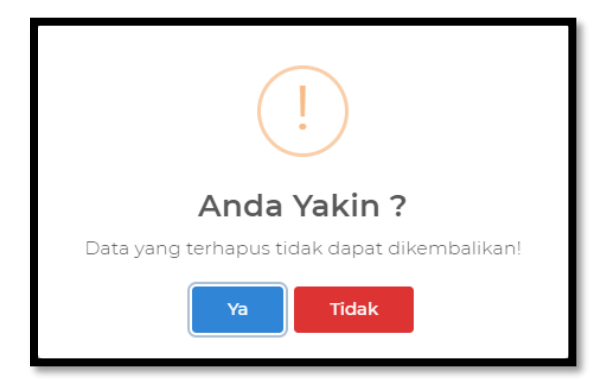

3. Tekan tombol "**Ya**" untuk menghapus pertanyaan.

# Kelompok Kuisioner

Halaman ini berisikan data kelompok kuisioner. Halaman ini dapat diakses melalui menu Master, submenu Kelompok Kuisioner.

| STRACER STUDY         | Operator CDC admin                                                                                                    |
|-----------------------|----------------------------------------------------------------------------------------------------|
| MENU                  | Kelompok Kuesioner                                                                                                    |
| Huesioner             | Filters                                                                                                    |
| 🖹 Isian Kuesioner     | Kelompok Prodi                                                                                                    |
| Haster V              | Pilih Kelompok Prodi 🔻 🝸 Filter                                                                                                    |
| O Periode Tracerstudy |                                                                                                    |
| 0 Kelompok Prodi      |                                                                                                    |
| O Kelompok Kuesioner  |                                                                                                    |
| o Jenis Opsi Jawaban  | Data ini berisikan data kelompok Kuesioner. Manasiswa nanya bisa mengisi kuesioner yang dicentang berdasarkan kelompok prodinya<br>masing-masing |
| 🔅 Pengaturan          | – 🛃 Sebutkan sumberdana dalam pembiayaan kuliah?                                                                                                 |
|                       | — Biaya Sendiri / Keluarga                                                                                                    |
|                       | – Beasiswa BIDIKMISI                                                                                                    |
| [+ Logout             | - Beasiswa ADIK                                                                                                    |

# Mengatur Kelompok Kuisioner

 Untuk mengatur kelompok kuisioner, pilih kelompok prodi pada menu *dropdown* Kelompok Prodi, kemudian tekan tombol "Filter".

| Filters                |                 |
|------------------------|-----------------|
| Kelompok Prodi         |                 |
| Pilih Kelompok Prodi 🔻 | <b>▼</b> Filter |
|                        |                 |

2. Kemudian centang untuk pertanyaan yang akan diisi oleh kelompok Prodi yang dipilih.

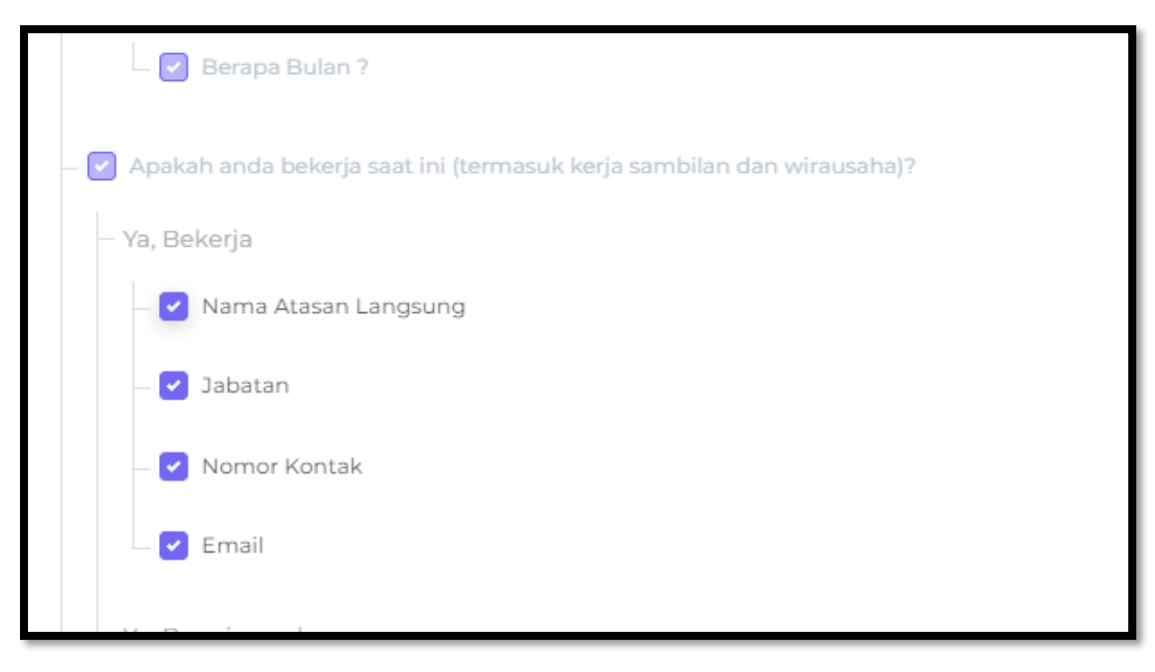

3. Kemudian tekan tombol "Simpan" untuk menyimpan pengaturan.

# Jenis Opsi Jawaban

Halaman ini berisikan jenis opsi jawaban yang digunakan pada aplikasi tracerstudy. Halaman ini dapat diakses pada menu **Master**, submenu **Jenis Opsi Jawaban**.

| 3        | TRACER STUDY                                  |                                                                                                    | Operator CDC admin |
|----------|-----------------------------------------------|----------------------------------------------------------------------------------------------------|--------------------|
| MEN<br>* | iu<br>Beranda<br>Kuesioner<br>Isian Kuesioner | Data Jenis Opsi Jawaban<br>Data ini berisikan data jenis opsi jawaban.<br>Show 10 • entries Pencarian | ٩                  |
| 00       | Master ~                                      | © No ○ Jenis Opsi                                                                                     |                    |
| 0        | Periode Tracerstudy                           | 1 Pilihan Ganda                                                                                       |                    |
| 0        | Kelompok Prodi                                | 2 Pilihan Ganda + Alasan                                                                              |                    |
| 0        | Kelompok Kuesioner                            | 4 Bintang 5                                                                                           |                    |
| 0        | Jenis Opsi Jawaban                            | 5 Isian                                                                                               |                    |
| ŝ        | Pengaturan                                    | 6 Checkbox                                                                                            |                    |
|          |                                               | 7 Bintang 4                                                                                           |                    |
|          | [→ Logout                                     | Showing 1 to 6 of 6 entries                                                                           |                    |

### Menampilkan Data

1. Untuk menampilkan jumlah data yang tampil, pilih menu dropdown Show.

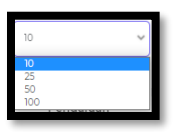

2. Kemudian pilih jumlah data yang akan ditampilkan.

### Mencari Data

1. Untuk mencari data, silakan masukkan kata kunci pada kolom pencarian.

| Pencarian | Q |
|-----------|---|
|           |   |

2. Kemudian tekan tombol "Enter" pada keyboard atau tekan tombol berlogo kaca pembesar.

# Petunjuk Penggunaan Bagi Surveyor

Aplikasi **Tracer Study** merupakan aplikasi yang digunakan untuk memperoleh umpan balik dari alumni **Universitas Lambung Mangkurat**. Aplikasi ini dapat diakses melalui <u>https://tracerstudy.ulm.ac.id/</u>. **Surveyor** dapat login dengan cara menekan tombol "**Login**" pada kanan atas layar.

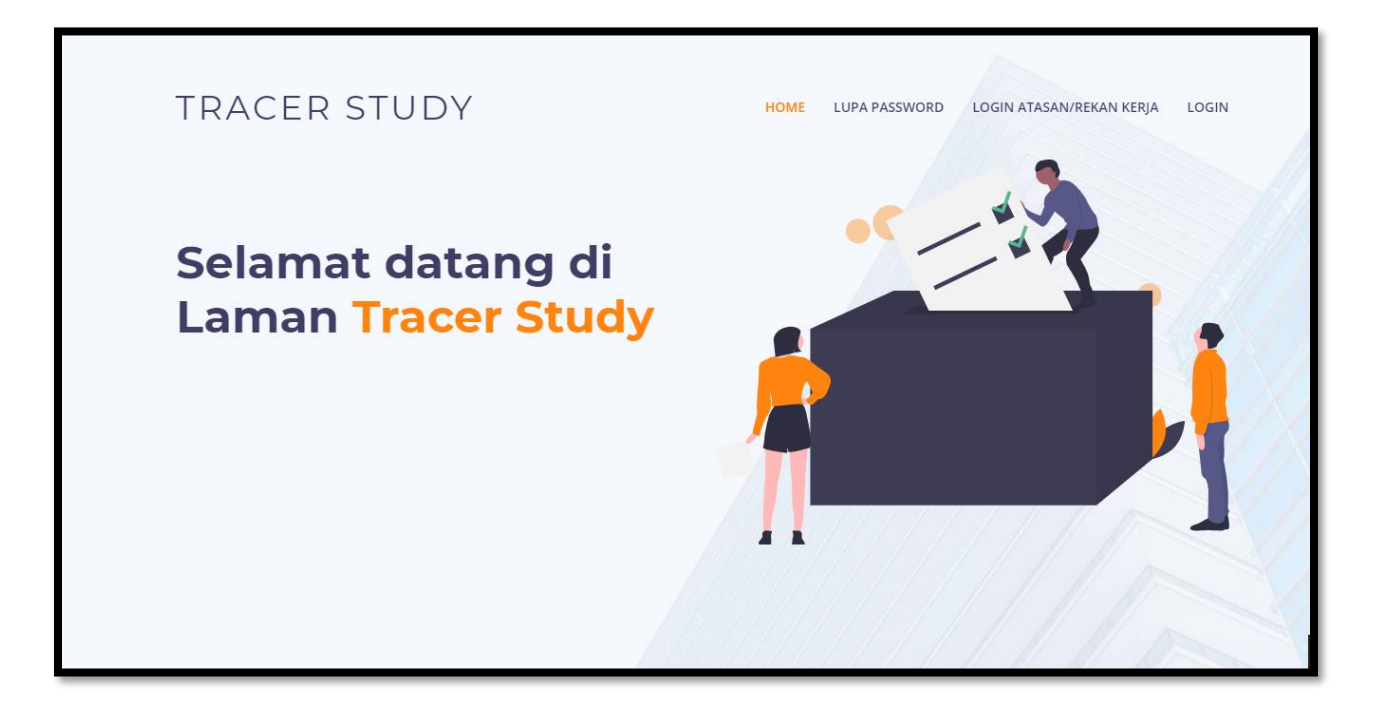

Kemudian anda akan diarahkan ke halaman <u>https://simari.ulm.ac.id/login/</u>. Kemudian isikan **username** dan **password**, lalu tekan tombol "**Login**".

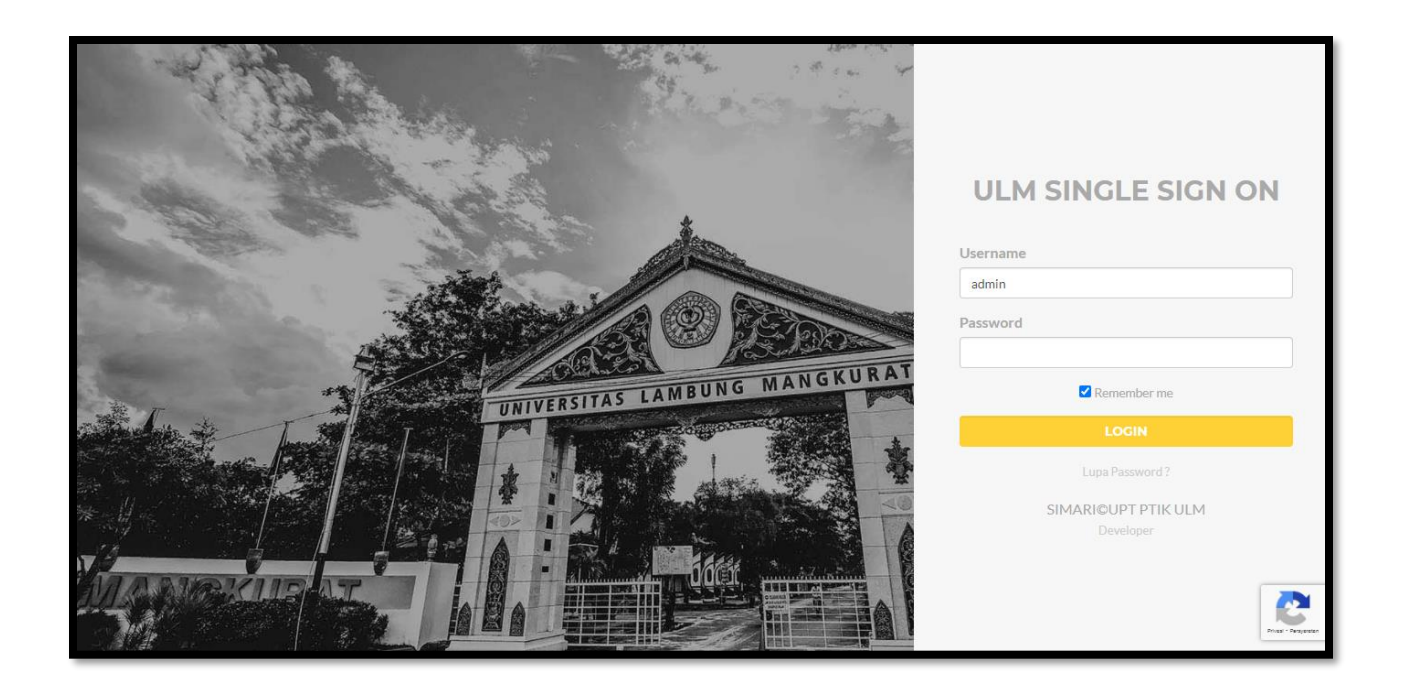

Jika login berhasil, anda akan diarahkan kehalaman beranda simari, kemudian pilih aplikasi **Sistem Informasi Tracer Study**, lalu tekan tombol "**Kunjugi Situs**".

| SISTEM INFORMASI TRACER STU | IDY            |                     |
|-----------------------------|----------------|---------------------|
|                             |                | -<br>KUNJUNGI SITUS |
|                             | COMING<br>SOON |                     |
|                             |                |                     |

#### Beranda

Halaman ini menampilkan jumlah lulusan yang ada di Universitas Lambung Mangkurat. Halaman ini dapat diakses melalui menu **Beranda.** 

| TRACER STUDY       | МІРА                                             |                                         | Surveyor<br>mipa             |  |
|--------------------|--------------------------------------------------|-----------------------------------------|------------------------------|--|
| MENU               | Filter                                           |                                         |                              |  |
| 🖀 Beranda          | Periode Tracer Study                             |                                         |                              |  |
| 🖹 Isian Kuesioner  | Semua Periode                                    | Y Filter                                |                              |  |
| 🕃 Permohonan Reset |                                                  |                                         |                              |  |
|                    | 2<br>1.175<br>Jumlah mahasiswa yang sudah wisuda |                                         |                              |  |
|                    |                                                  | ~                                       | ala                          |  |
|                    | <b>4</b><br>Mabaciswa yang bisa dibubungi (a)    | <b>3</b><br>Mahasiswa yang sudah suhmit | 75%                          |  |
|                    | manasiswa yang bisa dihubungi (a)                | kuesioner (b)                           | Net Response Rate (D/a 100%) |  |

### Memfilter Jumlah Lulusan

1. Untuk memfilter berdasarkan Periode Tracer Study, Pilih periode tracer study pada menu dropdown **Periode Tracer Study**. Kemudian tekan tombol "**Filter**".

| Filter               |   |                 |
|----------------------|---|-----------------|
| Periode Tracer Study |   |                 |
| Semua Periode        | Ψ | <b>⊽</b> Filter |

2. Untuk memfilter berdasarkan Jumlah Mahasiswa yang Sudah Wisuda, Mahasiswa yang bisa dihubungi Ongoing, Mahasiswa yang sudah submit kuisioner, Net Respone Rate, Mahasiswa mengisi kuisioner tapi belum submit, kuisioner yang sudah divalidasi surveyor, Kuisioner mahasiswa yang belum validasi surveyor silakan tekan tombol "Jumlah Mahasiswa yang Sudah Wisuda", "Mahasiswa yang bisa dihubungi Ongoing", "Mahasiswa yang sudah submit kuisioner", "Net Respone Rate", "Net Respone Rate", "

"Mahasiswa mengisi kuisioner tapi belum submit", "Kuisioner yang sudah divalidasi surveyor", "Kuisioner mahasiswa yang belum validasi surveyor".

| ې<br>1.175<br>Jumlah mahasiswa yang sudah wisuda        |                                                          |                                                          |  |  |  |
|---------------------------------------------------------|----------------------------------------------------------|----------------------------------------------------------|--|--|--|
| L<br>4<br>Mahasiswa yang bisa dihubungi (a)             | <b>3</b><br>Mahasiswa yang sudah submit kuesioner (b)    | ell<br>75%<br>Net Response Rate (b/s*100%)               |  |  |  |
| C<br>1<br>Mahasiswa mengisi kuesioner tapi belum submit | O<br>Kuesioner mahasiswa yang sudah di validasi surveyor | 3<br>Kuesioner mahasiswa yang belum di validasi surveyor |  |  |  |

3. Kemudian tabel data dan chart akan terfilter berdasarkan filter yang dipilih.

| Pencarian Q                                                 |
|-------------------------------------------------------------|
| $\circ$ Jumlah                                              |
| 1                                                           |
| < Previous 1 Next >                                         |
| <b>h Lulusan</b><br>va yang sudah wisuda S1 - ILMU KOMPUTER |
|                                                             |
|                                                             |

### Isian Kuisioner

Halaman ini menampilkan data alumni yang sudah mengisi kuisioner. Halaman ini dapat diakses melalui menu **Isian Kuisioner**.

| STRACER STUDY     | міра                                                                                               | Surveyor O          |
|-------------------|----------------------------------------------------------------------------------------------------|---------------------|
| MENU<br>🆀 Beranda | Isian Kuesioner                                                                                    | Download Master.xis |
| Bian Kuesioner    | Filters Program Studi Periode Tracer Study 20201 - Periode ganjil 20  Filter  Data Isian Kuesioner |                     |
|                   | Show 10 ventries Pencarian                                                                         | Q<br>Js O Aksi      |
| [+ Logout         | 1611016110006 MUHAMMAD SI - ILMU 05 Apr 2021     BAWAIHI KOMPUTER                                  | inished Q           |

#### Memvalidasi Isian Kuisoner

- 1. Untuk memvalidasi isian kuisioner terdapat 3 cara.
  - Memvalidasi secara massal.
    - o centang pada header Valid.

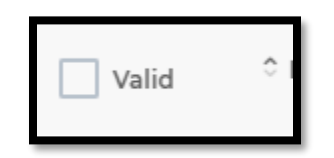

• Kemudian tekan tombol validasi yang muncul pada kanan bawah layar.

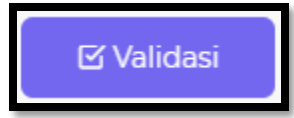

- Memvalidasi melalui halaman detail.
  - Tekan tombol berlogo kaca pembesar pada kolom aksi.
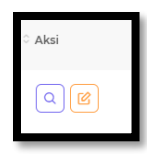

• Kemudian anda akan diarahkan ke halaman Riwayat Kuisioner.

| Riway                          | yat Kuesioner                                                                                                   |                   |
|--------------------------------|----------------------------------------------------------------------------------------------------|-------------------|
| NIM<br>Nama<br>Progra<br>Waktu | : 1611016210001<br>: AHMAD JUHDI<br>im Studi : ILMU KOMPUTER<br>i Pengisian : 01 Apr 2021                       | ×                 |
| No                             | Pertanyaan                                                                                                    | Jawaban           |
| 1                              | Sebutkan sumberdana dalam pembiayaan kuliah?                                                                    | Beasiswa PPA      |
| 2                              | Berapa bulan waktu yang dihabiskan (sebelum dan sesudah kelulusan) kelulusan untuk memeroleh pekerjaan pertama? | Sebelum lulus     |
|                                | Berapa Bulan ?                                                                                                  | 11                |
| 3                              | Apakah anda bekerja saat ini (termasuk kerja sambilan dan wirausaha)?                                           | Tidak             |
| 4                              | Seberapa erat hubungan antara bidang studi dengan pekeriaan anda?                                               | Tidak Sama Sekali |

#### Memfilter Isian kuisioner

1. Untuk memfilter kuisioner, pilih menu *dropdown* **Program Studi**, kemudian pilih menu *dropdown* **Periode Tracer Study**. Lalu tekan tombol "**Filter**".

| Program Studi Periode Tracer Study           | Filters                |   |                                                     |          |
|----------------------------------------------|------------------------|---|-----------------------------------------------------|----------|
| SEMUA 🔹 20201 - Periode ganjil 20 💌 🏹 Filter | Program Studi<br>SEMUA | • | Periode Tracer Study<br>20201 - Periode ganjil 20 🔻 | ▼ Filter |

2. Kemudian Data Isian Kuesioner akan terfilter.

| Data Isian      | Kuesioner                   |                              |                 |              |                   |
|-----------------|-----------------------------|------------------------------|-----------------|--------------|-------------------|
| Data ini berisi | kan data isian kue          | sioner yang di isi oleh alum | ini.            |              |                   |
| Show 10         | ✓ entrie                    | 25                           |                 | Pencarian    | ٩                 |
| ≎ NIM           | Nama                        | Program Studi                | Waktu Pengisian | Status       | ି Aksi            |
| A1A110020       | ANDRIE<br>BANU EKA<br>PUTRA | SI - PENDIDIKAN<br>SEJARAH   | 01 Apr 2021     | (?) Finished |                   |
| Showing 1 to 1  | of 1 entries                |                              |                 | •            | Previous 1 Next > |

## Mendownload Data

1. Data master dapat didownload setelah melakukan filter isian kuisoner. Untuk mendownload, tekan tombol "Download Master .xls" pada kanan atas layar.

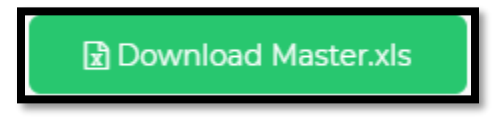

2. Kemudian data akan terdownload secara otomatis.

| <b>B</b> 5. 4                                                                                                    | - <u>a n</u> =   |                                   |              | master -                           | Excel            | -                                                         | Hendoko K                | oko 🥼 100 - 15 X                                                                          |
|----------------------------------------------------------------------------------------------------|------------------|-----------------------------------|--------------|------------------------------------|------------------|-----------------------------------------------------------|--------------------------|-------------------------------------------------------------------------------------------|
| File Home                                                                                                    | insert Page Layo | ut Formulas Data                  |              | 🖓 Tell me what you                 | went to do       |                                                           |                          | A Share                                                                                   |
| Paste<br>Paste<br>Cisboard                                                                                                    | Painter          | • 11 • A A A                      |              | op Text General<br>orge & Center - | 1 *<br>% * % # 6 | Conditional Format as<br>ormatting - Table - St<br>Stutes | Cel Insert Delete Format | ∑ AutoSum * Arr Sont & Find &<br>Filer Sont & Find &<br>Clear + Filer Solect +<br>Edition |
| D5 *                                                                                                    |                  | 1                                 |              |                                    |                  |                                                           |                          | ~                                                                                         |
|                                                                                                    |                  | c 0                               | 1 F 1        | F                                  | 6                | eliliki                                                   |                          |                                                                                           |
| 1 kdptimsmh                                                                                                    | kdpstmsmh nim    | hsmsmh nmmhsmsn                   | h telpomsmh  | emailmsmh                          | tahun lulus      | f21 f22 f23 f24                                           | f25 f26 f27 f301 f30     | 2 1303 1401 1402 1403 14                                                                  |
| 2 001010<br>3<br>4<br>5<br>6<br>7<br>8<br>9<br>9<br>9<br>9<br>30<br>11<br>12<br>12<br>13<br>15<br>16<br>17<br>18<br>19<br>20<br>12<br>12<br>12<br>12<br>12<br>12<br>12<br>12<br>12<br>12 | 57201 [163107    | Kunsidaer UUM <sup>1</sup> Raferi | nii Kode   🕑 | uhddo?/ggmsil.com                  | 2020             | 2 4 3 2                                                   |                          |                                                                                           |
| Ready                                                                                                    |                  |                                   |              |                                    |                  |                                                           |                          | II II                                                                                     |
| H C H                                                                                                    | 0 🖬 🕺 🕯          | ) 💶 🖬 🌒 🌒                         | <u>F 😒 🥰</u> |                                    |                  |                                                           |                          | ^ @ 🐜 ¢( ENG 13.28 📮                                                                      |

## Menampilkan Data

1. Untuk menampilkan jumlah data yang tampil, pilih menu dropdown Show.

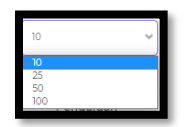

2. Kemudian pilih jumlah data yang akan ditampilkan.

# Mencari Data

1. Untuk mencari data, silakan masukkan kata kunci pada kolom pencarian.

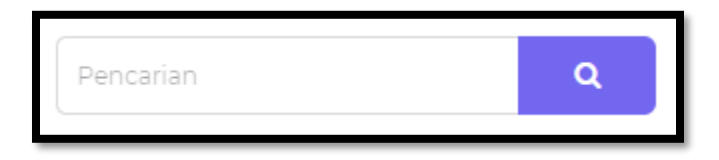

2. Kemudian tekan tombol "Enter" pada keyboard atau tekan tombol berlogo kaca pembesar.

# Permohonan Reset Password

Halaman ini menampilkan alumni yang mengajukan permohonan reset password. Halaman ini dapat diakses melalui menu **Permohonan Reset Password**.

| HACER STUDY        | MIPA    |                           |                     |                                                           |                       |                                 |              |                        | Surveyor<br>mipa   |  |
|--------------------|---------|---------------------------|---------------------|-----------------------------------------------------------|-----------------------|---------------------------------|--------------|------------------------|--------------------|--|
| MENU 🔗 Beranda     | Permo   | Permohonan Reset Password |                     |                                                           |                       |                                 |              |                        |                    |  |
| 🖹 Isian Kuesioner  | Perm    | ohonan Rese               | t Password          |                                                           |                       |                                 |              |                        |                    |  |
| 😥 Permohonan Reset | Data in | i berisikan data Pe       | rmohonan Reset      | Password.                                                 |                       |                                 |              |                        |                    |  |
|                    | Show    | 10 👻                      | entries             |                                                           |                       |                                 | Pencarian    | Pencarian              |                    |  |
|                    | 0 No    | 0 NIM                     | 0 Nama              | 0 Fakultas                                                | ် Program<br>Studi    | 0 Email                         | 0 № Нр       | ੇ Tanggal<br>Pengajuan | 0 Aksi             |  |
|                    | 1       | 1611016110006             | MUHAMMAD<br>BAWAIHI | FAKULTAS<br>MATEMATIKA<br>DAN ILMU<br>PENGETAHUAN<br>ALAM | SI - ILMU<br>KOMPUTER | bawaihimuhammad160898@gmail.com | 082153606887 | 05 April<br>2021       | ٩                  |  |
|                    | 2       | J1F111207                 | HANDOKO             | FAKULTAS<br>MATEMATIKA<br>DAN ILMU<br>PENGETAHUAN<br>ALAM | SI - ILMU<br>KOMPUTER | handoko207@gmail.com            | 081257335755 | 05 April<br>2021       | ٩                  |  |
|                    | Showin  | g 1 to 2 of 2 entries     |                     |                                                           |                       |                                 |              |                        | ( Previous 1 Next) |  |

## Mereset Password Alumni

 Untuk mereset password alumni, tekan tombol berlogo Kaca Pembesar pada kolom Aksi.

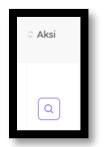

2. Kemudian anda akan diarahkan kehalaman Detail Data.

| Detail Data |              |                      | ×                 |
|-------------|--------------|----------------------|-------------------|
| ×           | 🛔 DATA LAMA  |                      |                   |
|             | NIM          | J1F111207            |                   |
|             | Nama         | HANDOKO              |                   |
| File Ijazah | No Handphone | 081257335755         |                   |
|             | Email        | handoko207@gmail.com |                   |
| +           |              |                      |                   |
|             | 🛔 DATA BARU  |                      |                   |
|             | No Handphone | 081257335755         |                   |
|             | Email        | handoko207@gmail.com |                   |
|             |              |                      |                   |
|             |              |                      | ন Kembali 🖉 Reset |

- 3. Tekan tombol berlogo Kaca Pembesar untuk melihat File Ijazah alumni.
- 4. Kemudian tekan tombol "**Reset**". Lalu akan muncul *form* konfirmasi. Kemudian tekan tombol "**Ya**".

| (!)                                                   |
|-------------------------------------------------------|
| Anda Yakin ?                                          |
| Password Alumni akan di reset, apakah anda yakin<br>? |
| Ya Tidak                                              |

# Petunjuk Penggunaan Bagi Alumni

Aplikasi **Tracer Study** merupakan aplikasi yang digunakan untuk memperoleh umpan balik dari alumni **Universitas Lambung Mangkurat**. Aplikasi ini dapat diakses melalui <u>https://tracerstudy.ulm.ac.id/</u>. **Alumni** dapat login dengan cara menekan tombol "**Login**" pada kanan atas layar.

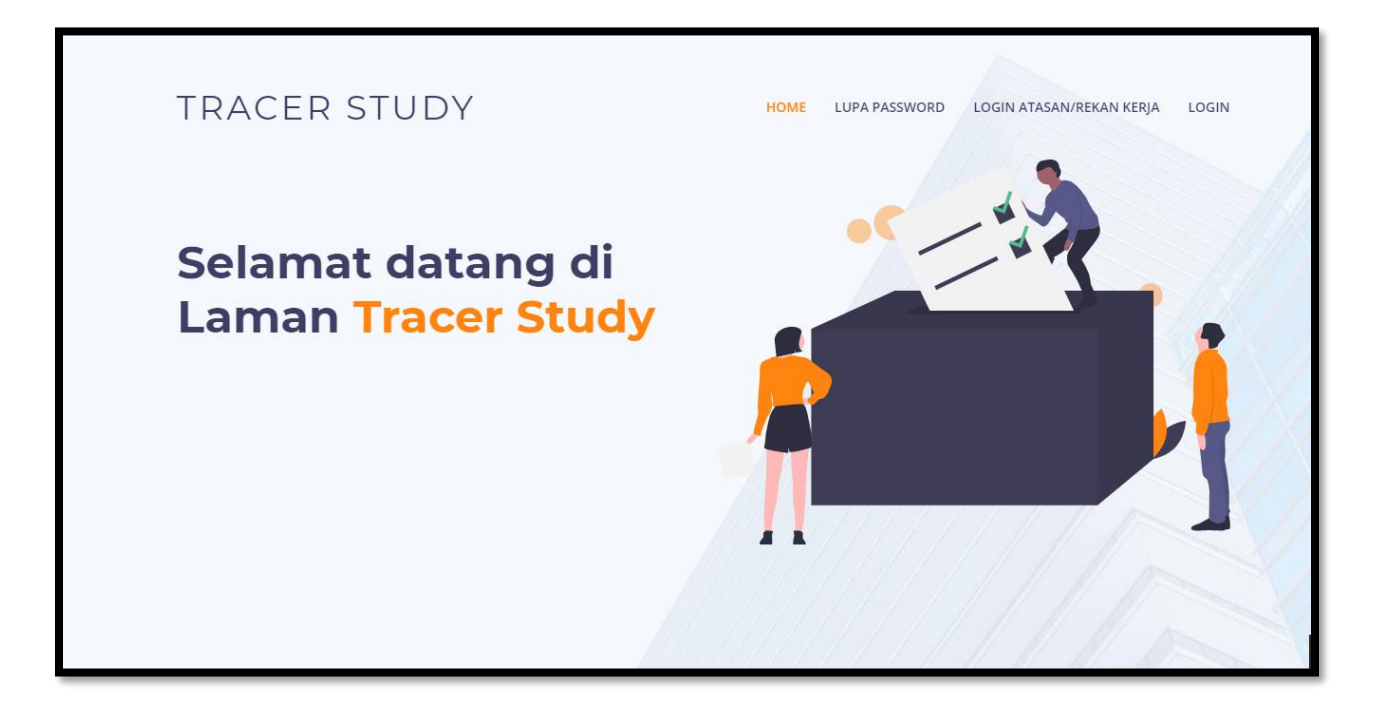

Kemudian anda akan diarahkan ke halaman <u>https://simari.ulm.ac.id/login/</u>. Kemudian isikan **username** dan **password**, lalu tekan tombol "**Login**".

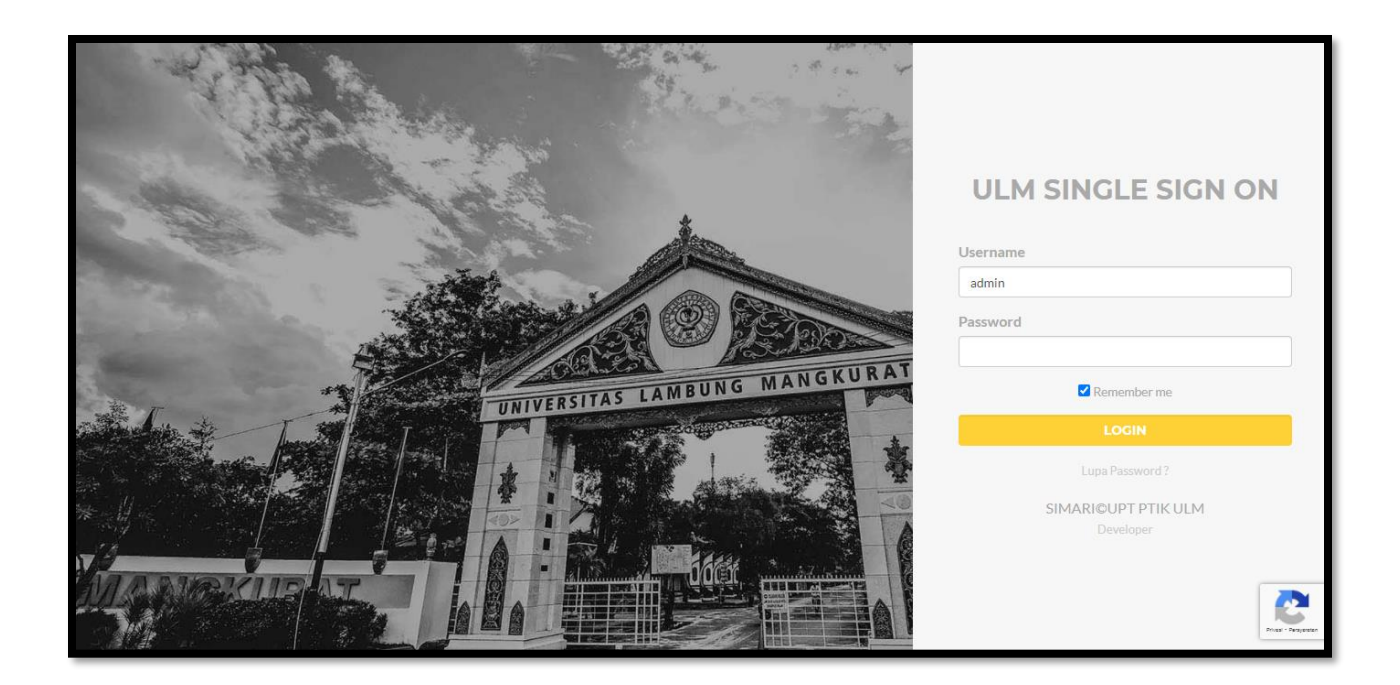

Jika login berhasil, anda akan diarahkan kehalaman beranda simari, kemudian pilih aplikasi **Sistem Informasi Tracer Study**, lalu tekan tombol "**Kunjugi Situs**".

| SISTEM INFORMASI TRACER STU | IDY            |                     |
|-----------------------------|----------------|---------------------|
|                             | COMING<br>SOON | -<br>KUNJUNGI SITUS |
|                             |                |                     |

Lupa Password

1. Untuk mereset password, silakan tekan tombol "LUPA PASSWORD" pada atas bagian kanan layar.

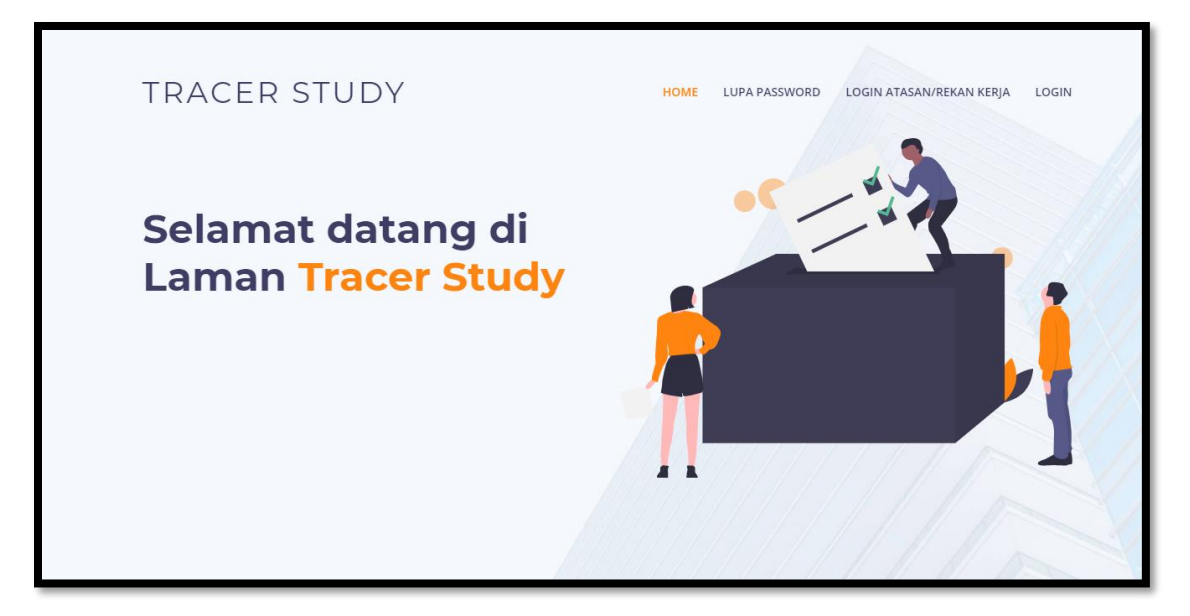

2. Kemudian anda akan diarahkan ke halaman Permohonan Reset Password.

| TRACER STUDY | HOME LUPA PASSWORD LOGIN ATASAN/REKAN KERJA LOGIN |  |
|--------------|---------------------------------------------------|--|
|              |                                                   |  |
|              | ORD                                               |  |
| NIM          | Reset                                             |  |
|              |                                                   |  |
|              | SIMARI©UPT PTIK ULM                               |  |

- 3. Isikan nim anda pada *field* NIM, kemudian tekan tombol "Reset".
- 4. Jika data NIM aluni ditemukan, maka password baru akan dikirimkan melalui SMS dan email alumni.

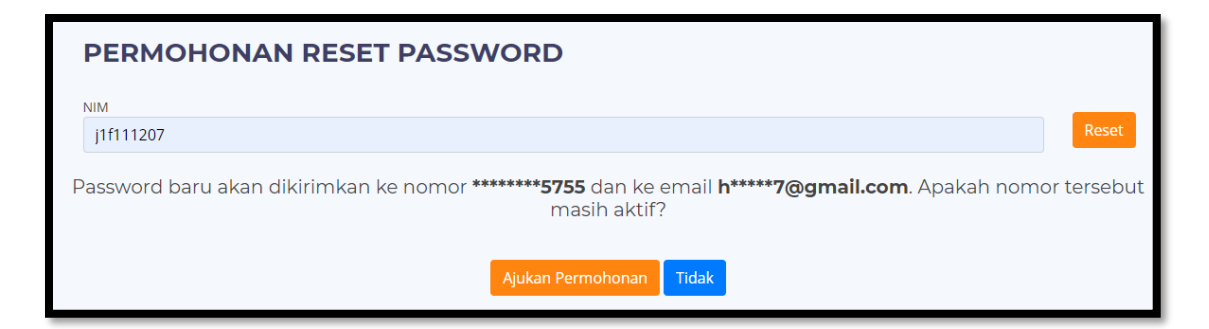

• Jika nomor handphone dan email benar, maka tekan tombol "Ajukan Permohonan" untuk mengajukan permohonan reset password.

| Password baru telah dikirim ke no hp anda ! | ×     |  |  |  |
|---------------------------------------------|-------|--|--|--|
| PERMOHONAN RESET PASSWORD                   |       |  |  |  |
| NIM                                         | Reset |  |  |  |
|                                             |       |  |  |  |

• Jika nomor handphone dan email salah, tekan tombol "Tidak".

| PERMOHONAN RESET PASSWORD |                |
|---------------------------|----------------|
| NIM                       |                |
| j1f111207                 |                |
| No Handphone              |                |
| No Handphone              |                |
| Email                     |                |
| Email                     |                |
| File Ijazah               |                |
| Pilih berkas              | 눧 Pilih berkas |
| Ajukan Permohonan Batal   |                |

- Isikan NIM pada *field* **NIM**.
- Isikan nomor handphone aktif pada *field* Email.
- Isikan email aktif pada *field* Email.
- Upload berkas Ijazah anda dalam bentuk pdf berukuran maksimal 500Kb pada *field* File Ijazah.
- Kemudian tekan tombol "Ajukan Permohonan".

## Biodata

Halaman ini menampilkan biodata alumni. Halaman ini dapat diakses melalui menu Biodata.

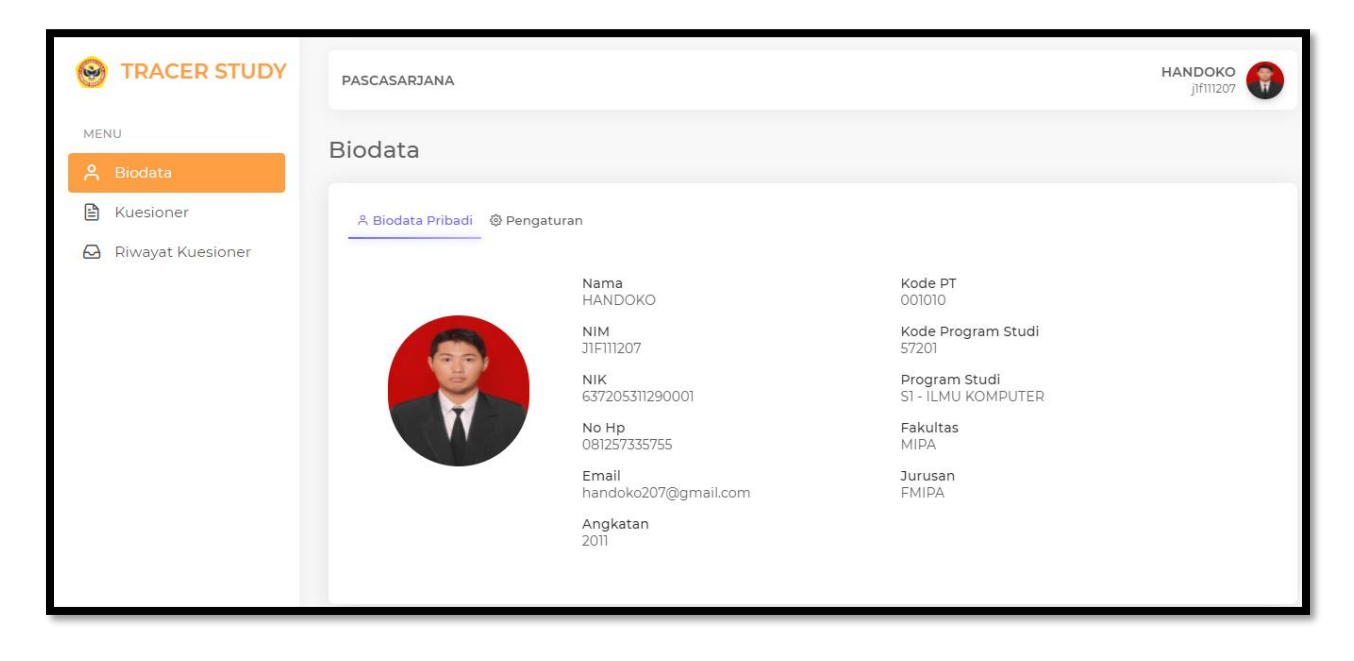

Mengatur Kontak dan Merubah Sandi

1. Untuk mengatur informasi kontak dan merubah kata sandi, tekan tab Pengaturan pada halaman **Biodata.** 

| Biodata                        |                  |
|--------------------------------|------------------|
| A Biodata Pribadi O Pengaturan |                  |
| A Kontak                       |                  |
| Email                          |                  |
| handoko207@gmail.com           |                  |
| No Handohone                   |                  |
| 081257335755                   |                  |
|                                | 😫 Simpan         |
| Kata Sandi                     |                  |
| Password Lama                  |                  |
| Password Lama                  | <u>ه</u>         |
| Password Baru                  |                  |
| Password Baru                  | ۵                |
| Re-type Password Baru          |                  |
| Re-type Password Baru          | ₽                |
|                                | C Reset Password |

2. Untuk mengubah **Kontak**, silakan isikan Email pada *field* **Email** dan No. Handphone pada *field* **No. Handphone** aktif pada *tab* **Kontak**. Kemudian tekan tombol "**Simpan**".

 Untuk mengubah kata sandi, silakan isikan password lama pada *field* Password Lama, password baru pada *field* Password Baru dan ulangi password pada *field* Re-type Password Baru. Kemudian tekan tombol "Reset Password".

## Kuisioner

Halaman ini berisikan kuisioner yang harus diisi oleh alumni. Halaman ini dapat diakses melalui menu **Kuisioner**.

| IRACER STUDY                                          | PASCASARJANA                                                                                              |                                                                                                    | HANDOKO |
|-------------------------------------------------------|----------------------------------------------------------------------------------------------------|----------------------------------------------------------------------------------------------------|---------|
| MENU<br>A Biodata                                     | Kuesioner Isi Data Kuesioner                                                                              |                                                                                                    |         |
| <ul><li>Kuesioner</li><li>Riwayat Kuesioner</li></ul> | Kuesioner Periode ganjil 2020<br>Kuesioner bisa di isi mulai tanggal 03 April 2021, 14:59 s.d 21 April 2  | 021, 14:59                                                                                                    |         |
|                                                       | Sebutkan sumberdana dalam pembiayaan kuliah?                                                              | <ul> <li>Biaya Sendiri / Keluarga</li> <li>Beasiswa BIDIKMISI</li> <li>Beasiswa ADIK</li> <li>Beasiswa Perusahaan/Swasta</li> <li>Beasiswa PPA</li> <li>Beasiswa AFIRMASI</li> <li>[10] Lainnya</li> </ul> |         |
|                                                       | Berapa bulan waktu yang dihabiskan (sebelum dan sesudah<br>kelulusan) untuk memperoleh pekerjaan pertama? | <ul> <li>[1] Sebelum lulus</li> <li>[2] Setelah lulus</li> </ul>                                                                                                    |         |
|                                                       | Apakah anda bekerja saat ini (termasuk kerja sambilan dan<br>wirausaha)?                                  | <ul> <li>[1] Ya, Bekerja</li> <li>[1] Ya, Berwirausaha</li> <li>[2] Tidak</li> </ul>                                                                                                    |         |
| E• Logout                                             | Seberapa erat hubungan antara bidang studi dengan pekerjaan anda?                                         | <ul> <li>[1] Sangat Erat</li> <li>[2] Erat</li> <li>[3] Cukup Erat</li> </ul>                                                                                                    |         |

#### Mengisi Kuisioner

1. Untuk mengisi kuisioner, silakan jawab pertanyaan dengan memilih sesuai opsi jawaban yang tersedia.

| Kuesioner bisa di isi mulai tanggal 03 April 2021, 14:59 s.d 21 April 2021, 14:59                         |                                                                                                    |  |
|----------------------------------------------------------------------------------------------------|----------------------------------------------------------------------------------------------------|--|
| Sebutkan sumberdana dalam pembiayaan kuliah?                                                              | Biaya Sendiri / Keluarga     Beasiswa BIDIKMISI     Beasiswa ADIK     Beasiswa Perusahaan/Swasta     Beasiswa PPA     Beasiswa AFIRMASI     [10] Lainnya |  |
| Berapa bulan waktu yang dihabiskan (sebelum dan sesudah<br>kelulusan) untuk memperoleh pekerjaan pertama? | <ul> <li>[1] Sebelum lulus</li> <li>[2] Setelah lulus</li> </ul>                                                                                         |  |
| Berapa Bulan ?                                                                                            | Isian                                                                                                    |  |

- 2. Pada pertanyaan "Apakah anda bekerja saat ini (termasuk kerja sambilan dan wirausaha)?"
  - Jika jawaban anda "Ya, Bekerja" anda akan diminta untuk mengisi Nama Atasan, Jabatan, Nomor Kontak, dan Email.

| Apa<br>wir | akah anda bekerja saat ini (termasuk kerja sambilan dan<br>ausaha)? | [1] Ya, Bekerja<br>[1] Ya, Berwirausaha<br>[2] Tidak |
|------------|---------------------------------------------------------------------|------------------------------------------------------|
|            | Nama Atasan Langsung                                                | Isian                                                |
|            | Jabatan                                                             | Isian                                                |
|            | Nomor Kontak                                                        | Isian                                                |
| En         | Email                                                               | Isian                                                |

• Jika jawaban anda "Ya, Berwirausaha" anda akan diminta untuk mengisi Nama Rekan, Jabatan, Nomor Kontak, dan Email.

| Apakah anda bekerja saat ini (termas<br>wirausaha)? | suk kerja sambilan dan | <ul> <li>[1] Ya, Bekerja</li> <li>[1] Ya, Berwirausaha</li> <li>[2] Tidak</li> </ul> |
|-----------------------------------------------------|------------------------|--------------------------------------------------------------------------------------|
| Nama Rekan Kerja                                    |                        | Isian                                                                                |
| Jabatan                                             |                        | Isian                                                                                |
| Nomor Kontak                                        |                        | Isian                                                                                |
| Email                                               |                        | Isian                                                                                |

3. Setelah selesai menjawab, terdapat tombol "**Simpan**" dan tombol "**Kirim**". Untuk menyimpan jawaban, silakan tekan tombol "**Simpan**" dan untuk mengirim jawaban ke surveyor, silakan tekan tombol "**Kirim**".

| D Circura | Allisian       |
|-----------|----------------|
| 🖹 Simpan  | <b>∜</b> Kirim |

# Riwayat Kuisioner

Halaman ini berisikan riwayat kuisioner yang telah diisi oleh alumni. Halaman ini dapat diakses melalui menu **Riwayat Kuisioner**.

| TRACER STUDY                                             | PASCASARJANA                                                                                                 |  |
|----------------------------------------------------------|----------------------------------------------------------------------------------------------------|--|
| MENU                                                     | Riwayat Kuesioner                                                                                            |  |
| <ul> <li>Kuesioner</li> <li>Riwayat Kuesioner</li> </ul> | Filters Periode Pengisian Pilih Periode                                                                      |  |
|                                                          | Riwayat Pengisian Kuesioner<br>Data ini berisikan riwayat pengisian kuesioner yang pernah di isi sebelumnya. |  |
| E+ Logout                                                |                                                                                                    |  |

## Memfilter Periode Pengisian

 Untuk memfilter periode pengisian, pilih periode pengisian pada menu *dropdown* Periode pengsian, kemudian tekan tombol "Filter"

| Periode Pengisian           |   |          |
|-----------------------------|---|----------|
| Periode ganjil 2020 - 20201 | • | ▼ Filter |

2. Kemudian akan tampil riwayat pengisian pada tab **Riwayat Pengisian Kuisioner**.

| Riwa   | Riwayat Pengisian Kuesioner                                                                               |                          |  |  |  |
|--------|----------------------------------------------------------------------------------------------------|--------------------------|--|--|--|
| Data i | Data ini berisikan riwayat pengisian kuesioner yang pernah di isi sebelumnya.                             |                          |  |  |  |
| No     | Pertanyaan                                                                                                | Jawaban                  |  |  |  |
| 1      | Sebutkan sumberdana dalam pembiayaan kuliah?                                                              | Biaya Sendiri / Keluarga |  |  |  |
| 2      | Berapa bulan waktu yang dihabiskan (sebelum dan sesudah kelulusan) untuk<br>memperoleh pekerjaan pertama? | Sebelum Iulus            |  |  |  |
|        | Berapa Bulan ?                                                                                            | 6                        |  |  |  |
| 3      | Apakah anda bekerja saat ini (termasuk kerja sambilan dan wirausaha)?                                     | Ya, Berwirausaha         |  |  |  |
|        | Nama Rekan Kerja                                                                                          | Handoko                  |  |  |  |
|        | Jabatan                                                                                                   | staf                     |  |  |  |

# Petunjuk Penggunaan Bagi Atasan/ Rekan Kerja

Aplikasi **Tracer Study** merupakan aplikasi yang digunakan untuk memperoleh umpan balik dari alumni **Universitas Lambung Mangkurat**. Aplikasi ini dapat diakses melalui <u>https://tracerstudy.ulm.ac.id/</u>. **Atasan / Rekan Kerja Alumni** dapat login dengan cara menekan tombol "**Login Atasan / Rekan Kerja**" pada kanan atas layar.

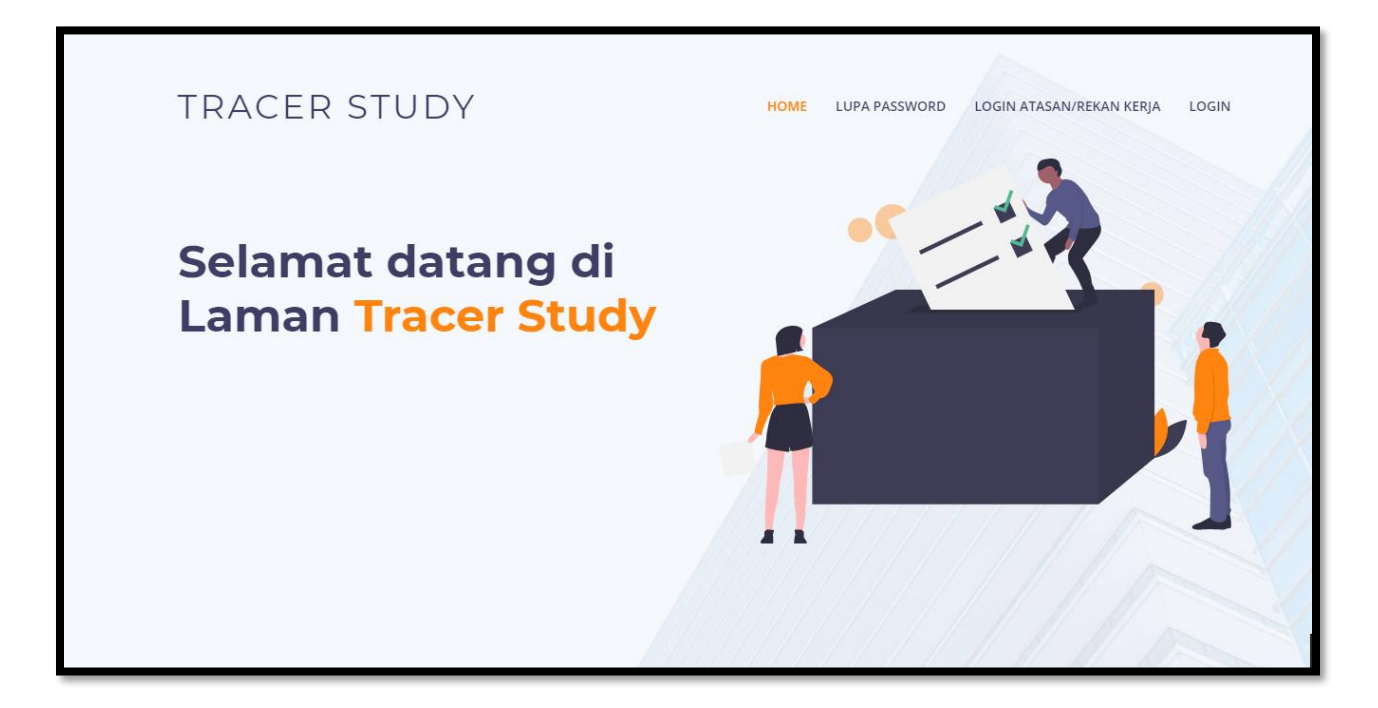

Kemudian anda akan diarahkan ke halaman **Login**. Kemudian isikan **username** dan **password** yang telah diterima melalui email yang dicantumkan oleh alumni, lalu tekan tombol "**Login**".

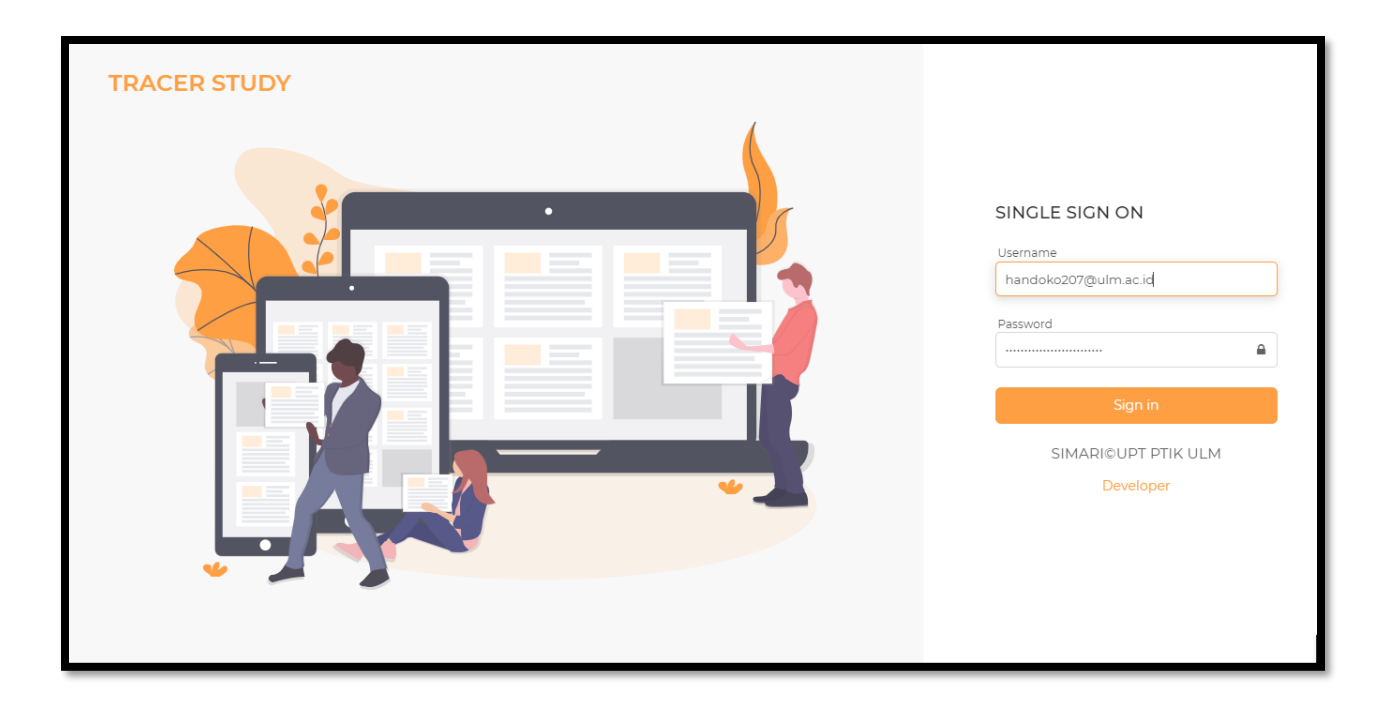

Jika login berhasil, anda akan diarahkan kehalaman Biodata.

| STRACER STUDY      |                                                                                                    | Pengguna<br>handoko207@gmail.com |
|--------------------|----------------------------------------------------------------------------------------------------|----------------------------------|
| MENU               | Biodata                                                                                                    |                                  |
| Kuesioner Kepuasan | Biodata<br>Nama<br>Handoko<br>Nama perusahaan<br>-<br>Alamat perusahaan<br>-<br>Kabupaten<br>-<br>Provinsi<br>-<br>Jabatan | <pre></pre>                      |
| €+ Logout          |                                                                                                    |                                  |

# Biodata

Halaman ini berisikan biodata Atasan / Rekan Kerja Alumni. Halaman ini dapat diakses melalui menu **Biodata.** 

| STRACER STUDY        |                        | Pengguna<br>handoko207@gmail.com      |
|----------------------|------------------------|---------------------------------------|
| MENU<br>은 Biodata    | Biodata                |                                       |
| 🖹 Kuesioner Kepuasan | Biodata                | / Edit                                |
|                      | Nama<br>Handoko        | Divisi / Departemen<br>-              |
|                      | Nama perusahaan        | Status Hukum Perusahaan<br>-          |
|                      | Alamat perusahaan<br>- | Scope / ruang lingkup perusahaan<br>- |
|                      | Kabupaten              | Jenis Perusahaan<br>-                 |
|                      | Provinsi               |                                       |
|                      | Jabatan                |                                       |
|                      |                        |                                       |
|                      |                        |                                       |
| [→ Logout            |                        |                                       |

# Mengedit Biodata Atasan / Rekan Kerja Alumni

1. Untuk mengedit biodata atasan / rekan kerja alumni, tekan tombol "**Edit**" pada kanan atas, kemudian anda akan diarahkan ke halaman **Ubah Biodata**.

| Ubah Biodata                                                       | ×                                                                                                    |
|--------------------------------------------------------------------|----------------------------------------------------------------------------------------------------|
| Nama perusahaan/instansi/institusi<br>tempat anda bekerja sekarang | Nama perusahaan/instansi/institusi tempat anda bekerja sekarang                                                                                                    |
| Alamat perusahaan/instansi/institusi<br>tempat kerja               | Alamat perusahaan/instansi/institusi tempat kerja                                                                                                    |
| Kota/Kabupaten                                                     | Kota/Kabupaten                                                                                                    |
| Provinsi                                                           | Provinsi                                                                                                    |
| Jabatan                                                            | <ul> <li>[1] Pemilik/Komisaris</li> <li>[2] Direktur</li> <li>[3] Manajer, Kepala Bidang/Bagian</li> <li>[4] Mitra kerja</li> <li>[5] Staf</li> <li>[6] Lainnya</li> </ul> |
| Divisi atau departemen atau unit kerja                             | Divisi atau departemen atau unit kerja                                                                                                    |

2. Isikan:

- Nama perusahaan/instansi/institusi tempat anda bekerja sekarang
- Alamat perusahaan/instansi/institusi tempat kerja
- Kota/Kabupaten
- Provinsi
- Divisi atau departemen atau unit kerja
- 3. Pilih :
  - Jabatan
  - Status hukum perusahaan/instansi/ institusi tempat anda bekerja sekarang?
  - Scope atau ruang lingkup perusahaan/instansi/institusi tempat anda bekerja sekarang?
  - Apa jenis perusahaan/instansi/ institusi tempat anda bekerja sekarang?
- 4. Kemudian tekan tombol "Simpan".

# Kuesioner Kepuasan

Halaman ini berisikan kuisioner data alumni yang bekerja diperusahaan atau yang menjadi rekan kerja anda. Halaman ini dapat diakses melalui menu **Kuisioner Kepuasan**.

| STRACER STUDY     | hand                                                                                                    | Pengguna 8        |
|-------------------|----------------------------------------------------------------------------------------------------|-------------------|
| MENU<br>A Biodata | Periode Tracer Study Pilih Periode                                                                            |                   |
|                   | Data Alumni<br>Data ini berisikan data alumni yang bekerja di perusahaan anda.<br>Show 10 * entries Pencarian | ٩                 |
|                   | ○ NIM ○ Nama ○ Fakultas ○ Program Studi ○ Waktu Pengisian ○ Status                                            | 0 Aksi            |
|                   | No data available in table                                                                                    |                   |
|                   | Showing 0 to 0 of 0 entries                                                                                   |                   |
|                   |                                                                                                    | < Previous Next > |
| [+ Logout         |                                                                                                    |                   |

## Mengisi Kuisioner

1. Untuk mengisi kuisioner, pililh menu *dropdown* pada Periode **Tracer Study**, kemudian tekan tombol "**Filter**".

| 10 low    | ~ e     | ntries                                                    |                 |                   | Pencarian     | ٩      |
|-----------|---------|-----------------------------------------------------------|-----------------|-------------------|---------------|--------|
| NIM       | 0 Nama  | © Fakultas                                                | ့ Program Studi | े Waktu Pengisian | Status        | 0 Aksi |
| JIF111207 | HANDOKO | FAKULTAS<br>MATEMATIKA<br>DAN ILMU<br>PENGETAHUAN<br>ALAM | ILMU KOMPUTER   | 06 Apr 2021       | 🕜 Belum diisi | QB     |

2. Kemudian tekan tombol berlogo "**Pensil**" untuk mengisi kuisioner, kemudian anda akan diarahkan ke halaman **Isi Data Kuisioner**.

| Kuesioner                                                  | Isi Data Kuesioner                                                                                 |                 |   |
|------------------------------------------------------------|----------------------------------------------------------------------------------------------------|-----------------|---|
| NIM<br>Nama<br>Fakultas<br>Program Studi<br>Waktu Pengisia | : JIFIII207<br>: HANDOKO<br>: FAKULTAS MATEMATIKA DAN ILMU P<br>: ILMU KOMPUTER<br>n : 06 Apr 2021 | ENGETAHUAN ALAM | × |
| Etika                                                      |                                                                                                    | ***             |   |
| Keahlian pada b                                            | idang ilmu (kompetensi utama)                                                                      | ****            |   |
| Kemampuan be                                               | rbahasa asing                                                                                      | ****            |   |
| Penggunaan te                                              | knologi informasi                                                                                  | ***             |   |
| Kemampuan be                                               | rkomunikasi                                                                                        | ****            |   |

3. Pilih bintang untuk menilai, kemudian tekan tombol "Simpan".

Melihat Detail Jawaban Kuisioner

 Untuk melihat detail jawaban kuisioner, tekan tombol berlogo "Kaca Pembesar" pada kolom aksi.

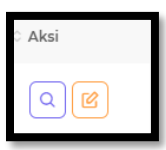

2. Kemudian anda akan diarahkan kehalaman **Riwayat Kuisioner**.

| Riwayat Kuesioner |                                                                                 |                                              |         |  |  |
|-------------------|---------------------------------------------------------------------------------|----------------------------------------------|---------|--|--|
|                   | NIM:JJF111207Nama:HANDOKOProgram Studi:ILMU KOMPUTERWaktu Pengisian:07 Apr 2021 |                                              |         |  |  |
|                   | No                                                                              | Pertanyaan                                   | Jawaban |  |  |
|                   | 1                                                                               | Etika                                        | ****    |  |  |
|                   | 2                                                                               | Keahlian pada bidang ilmu (kompetensi utama) | ****    |  |  |
|                   | 3                                                                               | Kemampuan berbahasa asing                    | ****    |  |  |
|                   | 4                                                                               | Penggunaan teknologi informasi               | ****    |  |  |
|                   | 5                                                                               | Kemampuan berkomunikasi                      | ***     |  |  |

Mengubah Jawaban Kuisioner

 Untuk mengubah jawaban kuisioner, tekan tombol berlogo "Pensil" pada kolom aksi. Kemudian anda akan diarahkan ke halaman Ubah Data Kuisioner.

| K                                                           | uesioner                                                                                                    | Ubah Data Kuesioner          |          |   |
|-------------------------------------------------------------|----------------------------------------------------------------------------------------------------|------------------------------|----------|---|
|                                                             | NIM : <b>JIF111207</b><br>Nama : <b>HANDOKO</b><br>Fakultas : <b>FAKULTAS MATEMATIKA DAN ILMU PENGETAHU</b><br>Program Studi : <b>ILMU KOMPUTER</b><br>Waktu Pengisia : <b>07 Apr 2021</b> |                              | UAN ALAM | × |
|                                                             | Etika                                                                                                    |                              | ****     |   |
|                                                             | Keahlian pada bio                                                                                                    | dang ilmu (kompetensi utama) | ***      |   |
| Kemampuan berbahasa asing<br>Penggunaan teknologi informasi |                                                                                                    | bahasa asing                 | ****     |   |
|                                                             |                                                                                                    | nologi informasi             | ***      |   |
|                                                             | Kemampuan ber                                                                                                    | komunikasi                   | ***      |   |

2. Lakukan perubahan yang anda inginkan, kemudian tekan tombol "Simpan"